# **POWERSTATION PS SERIES**

# **User Guide**

INCLUDING THE PS/PC AND THE RS/RC MODELS

CTC Parker Automation 50 W. TechneCenter Drive, Milford, Ohio 45150 Phone: 513-831-2340 Technical Support: 513-248-1714

# **Copyright and Trademark Notice**

Copyright © 2001 by CTC Parker Automation. All rights reserved. No part of this publication may be reproduced, transmitted, transcribed, stored in a retrieval system, in any form or by any means, mechanical, photocopying, recording or otherwise, without the prior written consent of CTC Parker Automation.

While every precaution has been taken in preparing this manual, CTC Parker Automation and the author assume no responsibility for errors or omissions. Neither is any liability assumed for damages resulting from the use of the information contained herein. All product and company names are trademarks of their respective companies and licenses.

# **Product Warranty Information**

CTC Parker Automation provides top quality products through rigid testing and the highest quality control standards. However, should a problem occur with your hardware or with the software protection key, CTC Parker's standard product warranty covers these items for 15 months from the date of shipment from CTC. Exceptions appear below:

- Backlight bulbs have a 90-day warranty.
- Third-party products, such as bus cards, carry the manufacturer's specified warranty.
- For all displays, image retention (burn-in) is not covered by warranty.
- Software revisions that occur within 60 days after purchase are available, under warranty, upon request. Please review the MachineShop License Agreement for additional software warranty information.

If you have any questions about your application or need technical assistance, please call CTC Parker's Technical Support department at 513-248-1714, 8:00 a.m. to 5:00 p.m., Eastern Time. You may call this same number after hours for emergency assistance. See *Customer Support Services on page 5* for more information about CTC Parker's support products and services.

# **Table of Contents**

| Chapter 1: Overview and Support Services          | 1  |
|---------------------------------------------------|----|
| What's in this User Guide?                        | 2  |
| Who Should Use this Guide?                        | 2  |
| What You Should Know                              | 2  |
| Documentation Standards                           | 3  |
| Text Conventions                                  | 3  |
| ISO Symbols                                       | 3  |
| Glossary of Terms                                 | 4  |
| Customer Support Services                         | 5  |
| Technical Support                                 | 5  |
| Training and New Business Development             | 6  |
| Product Support Program                           | 7  |
| Documentation                                     | 7  |
| Chapter 2: Introducing the PowerStation PS Series | 9  |
| Hardware Overview                                 | 10 |
| Software Overview                                 | 13 |
| CPU Card                                          | 14 |
| BIOS                                              | 15 |
| Displays                                          | 17 |
| Drives                                            | 17 |
| Compact Flash Slots                               |    |
| Hard Drive                                        |    |
| CD-ROM Drive                                      |    |
| Floppy Drive                                      |    |
| Drive Functions                                   | 21 |
| Ports                                             |    |
| Serial Ports                                      |    |
| Parallel Port                                     | 25 |
| PS/2 Ports                                        | 25 |
| Ethernet Port                                     |    |

PowerStation PS Series User Guide

| Video Port                                                                                                    |                                                                                                    |
|----------------------------------------------------------------------------------------------------|----------------------------------------------------------------------------------------------------|
| USB Ports                                                                                                    |                                                                                                    |
| Power Supply                                                                                                    |                                                                                                    |
| Battery                                                                                                    |                                                                                                    |
| Fuse                                                                                                    |                                                                                                    |
| System Peripheral Devices                                                                                                    |                                                                                                    |
| Watchdog Timer                                                                                                    |                                                                                                    |
| PowerSmart                                                                                                    |                                                                                                    |
| Expansion Slots                                                                                                    |                                                                                                    |
| I/O Addresses and IRQs                                                                                                    |                                                                                                    |
| I/O Addresses                                                                                                    |                                                                                                    |
| IRQs                                                                                                    |                                                                                                    |
| Memory                                                                                                    |                                                                                                    |
| Memory Modules                                                                                                    |                                                                                                    |
| Memory Map                                                                                                    |                                                                                                    |
| Memory Guidelines                                                                                                    |                                                                                                    |
|                                                                                                    |                                                                                                    |
| Chapter 3: Installation                                                                                                    |                                                                                                    |
| Chapter 3: Installation                                                                                                    |                                                                                                    |
| Chapter 3: Installation<br>Selecting a Location<br>Class I, Division 2 Guidelines                                                                                                    |                                                                                                    |
| Chapter 3: Installation<br>Selecting a Location<br>Class I, Division 2 Guidelines<br>Environmental Guidelines                                                                                                    | <b>35</b><br>                                                                                                    |
| Chapter 3: Installation<br>Selecting a Location<br>Class I, Division 2 Guidelines<br>Environmental Guidelines<br>Electrical Guidelines                                                                                                    | <b>35</b><br>36<br>36<br>36<br>36<br>36<br>36                                                                                                    |
| Chapter 3: Installation<br>Selecting a Location<br>Class I, Division 2 Guidelines<br>Environmental Guidelines<br>Electrical Guidelines<br>Temperature Guidelines                                                                                                    | <b>35</b><br>36<br>36<br>36<br>36<br>36<br>37                                                                                                    |
| Chapter 3: Installation<br>Selecting a Location<br>Class I, Division 2 Guidelines<br>Environmental Guidelines<br>Electrical Guidelines<br>Temperature Guidelines<br>Enclosure Guidelines                                                                                                    | <b>35</b><br>36<br>36<br>36<br>36<br>36<br>37<br>37                                                                                                    |
| Chapter 3: Installation<br>Selecting a Location<br>Class I, Division 2 Guidelines<br>Environmental Guidelines<br>Electrical Guidelines<br>Temperature Guidelines<br>Enclosure Guidelines<br>Accessing Ports, Drives, and Other Controls                                                                                                    | <b>35</b><br>36<br>36<br>36<br>36<br>36<br>37<br>37<br>37<br>37                                                                                                    |
| Chapter 3: Installation<br>Selecting a Location<br>Class I, Division 2 Guidelines<br>Environmental Guidelines<br>Electrical Guidelines<br>Temperature Guidelines<br>Enclosure Guidelines<br>Accessing Ports, Drives, and Other Controls<br>Mounting the System                                                                                                    | <b>35</b><br>36<br>36<br>36<br>36<br>37<br>37<br>37<br>38<br>38                                                                                                    |
| Chapter 3: Installation<br>Selecting a Location<br>Class I, Division 2 Guidelines<br>Environmental Guidelines<br>Electrical Guidelines<br>Temperature Guidelines<br>Enclosure Guidelines<br>Accessing Ports, Drives, and Other Controls<br>Mounting the System<br>Mounting the PS/PC                                                                                                    | <b>35</b><br>36<br>36<br>36<br>36<br>37<br>37<br>37<br>38<br>38<br>38                                                                                                    |
| Chapter 3: Installation<br>Selecting a Location<br>Class I, Division 2 Guidelines<br>Environmental Guidelines<br>Electrical Guidelines<br>Temperature Guidelines<br>Enclosure Guidelines<br>Accessing Ports, Drives, and Other Controls<br>Mounting the System<br>Mounting the System<br>Mounting the RS/RC                                                                                                    | <b>35</b> 36 36 36 36 37 37 37 37 38 38 38 38 39                                                                                                    |
| Chapter 3: Installation<br>Selecting a Location<br>Class I, Division 2 Guidelines<br>Environmental Guidelines<br>Electrical Guidelines<br>Temperature Guidelines<br>Enclosure Guidelines<br>Accessing Ports, Drives, and Other Controls<br>Mounting the System<br>Mounting the PS/PC<br>Mounting the RS/RC<br>Connecting the RS/RC Unit to a Monitor                                                                                                    | <b>35</b> 36 36 36 36 36 37 37 37 37 38 38 38 38 38 38 38 38 38 38 38 38 38                                                                                                    |
| Chapter 3: Installation<br>Selecting a Location<br>Class I, Division 2 Guidelines<br>Environmental Guidelines<br>Electrical Guidelines<br>Temperature Guidelines<br>Enclosure Guidelines<br>Accessing Ports, Drives, and Other Controls<br>Mounting the System<br>Mounting the PS/PC<br>Mounting the RS/RC Unit to a Monitor<br>Starting the System                                                                                                    | <b>35</b> 36 36 36 36 36 37 37 37 37 38 38 38 38 38 39 40 41                                                                                                    |
| Chapter 3: Installation<br>Selecting a Location<br>Class I, Division 2 Guidelines<br>Environmental Guidelines<br>Electrical Guidelines<br>Temperature Guidelines<br>Enclosure Guidelines<br>Accessing Ports, Drives, and Other Controls<br>Mounting the System<br>Mounting the System<br>Mounting the RS/RC<br>Connecting the RS/RC Unit to a Monitor<br>Starting in Windows 98 or 2000                                                                                      | <b>35</b><br>36<br>36<br>36<br>36<br>37<br>37<br>37<br>38<br>38<br>38<br>38<br>38<br>40<br>40<br>41                                                                                           |
| Chapter 3: Installation                                                                                                    | 35         36         36         36         36         36         36         37         37         37         38         38         38         39         40         41         41         41 |
| Chapter 3: Installation<br>Selecting a Location<br>Class I, Division 2 Guidelines<br>Environmental Guidelines<br>Electrical Guidelines<br>Temperature Guidelines<br>Enclosure Guidelines<br>Accessing Ports, Drives, and Other Controls<br>Mounting the System<br>Mounting the System<br>Mounting the RS/RC<br>Connecting the RS/RC Unit to a Monitor<br>Starting in Windows 98 or 2000<br>Starting in Windows NT<br>Starting in Windows NT<br>Starting in Multiboot Systems | 35         36         36         36         36         36         37         37         38         38         39         40         41         41         41         41         42            |

| Chapter 4: Maintenance and Troubleshooting                   | 43 |
|--------------------------------------------------------------|----|
| Exploring the BIOS Setup                                     | 44 |
| Configuring Serial Ports                                     | 44 |
| Resetting Disk Boot Priority                                 | 44 |
| Adjusting Brightness and Contrast                            | 45 |
| Loading Default BIOS Settings                                | 45 |
| Reinstalling Software                                        |    |
| Reinstalling Software on Systems Running Windows             |    |
| Reinstalling PowerStation Software on Systems Running MS-DOS | 57 |
| Restoring a Compact Flash Card                               | 59 |
| Maintaining the Display on a PS/PC                           | 60 |
| Cleaning the Display Screen                                  | 60 |
| Reconfiguring the Touchscreen Driver                         | 60 |
| Recalibrating the Touchscreen                                | 62 |
| Performing Internal Maintenance                              | 65 |
| Replacing Components                                         | 65 |
| Observing ESD Precautions                                    | 65 |
| Opening and Closing the System                               | 66 |
| Adding Expansion Cards                                       | 69 |
| Changing Jumper Settings                                     | 71 |
| Troubleshooting                                              | 75 |
| Problems When Starting                                       | 75 |
| Problems Signaled by PowerSmart                              | 81 |
| Problems with Displays                                       | 83 |
| Problems with Touchscreens                                   | 84 |
| Problems with Peripheral Devices                             | 85 |
| Appendix A: Specifications                                   | 87 |
| Physical Specifications                                      | 88 |
| Recommended SDRAM Manufacturers                              |    |
| Operating Systems Supported                                  |    |
| Display Specifications                                       |    |
| Environmental Specifications                                 |    |
| Electrical Specifications                                    |    |

| Testing Specifications                    |    |
|-------------------------------------------|----|
| Faceplate Chemical Resistance             |    |
| Agency Approvals                          |    |
| Annendix B. Dimensional Drawings          | 97 |
|                                           |    |
| Front View Maniter                        |    |
| Front view. Monitor                       |    |
| Beak View Components                      |    |
| Back view. Components                     |    |
|                                           |    |
| Model: PS12-2/PC12-2                      |    |
| Front View: Monitor                       |    |
| Left Side View: Components                |    |
| Back View: Components                     |    |
| Cutout                                    |    |
| Model: PS15-2/PC15-2                      |    |
| Front View: Monitor                       |    |
| Left Side View: Components                |    |
| Back View: Components                     |    |
| Cutout                                    |    |
| Model: PS10-3/PC10-3 Model: PS10-4/PC10-4 |    |
| Front View: Monitor                       |    |
| Left Side View: Components                |    |
| Back View: Components                     |    |
| Cutout                                    |    |
| Model: PS12-3/PC12-3 Model: PS12-4/PC12-4 |    |
| Front View: Monitor                       |    |
| Left Side View: Components                |    |
| Back View: Components                     |    |
| Cutout                                    |    |
| Model: PS15-3/PC15-3 Model: PS15-4/PC15-4 |    |
| Front View: Monitor                       |    |
| Left Side View: Components                |    |
| Back View: Components                     |    |
| Cutout                                    |    |

| Index                                     | 129 |
|-------------------------------------------|-----|
| Cutout                                    | 127 |
| Back View: Components                     | 126 |
| Left Side View: Components                | 125 |
| Model: RS00-3/RC00-3 Model: RS00-4/RC00-4 | 125 |
| Cutout                                    | 124 |
| Back View: Components                     | 123 |
| Left Side View: Components                | 122 |
| Model: RS00-2/RC00-2                      | 122 |

# CHAPTER 1: OVERVIEW AND SUPPORT SERVICES

This chapter explains what is in this User Guide and who should use the Guide. It also describes the documentation standards used in the Guide and important CTC customer support services.

#### **Chapter Contents**

| What's in this User Guide? | 2 |
|----------------------------|---|
| Who Should Use this Guide? | 2 |
| What You Should Know       | 2 |
| Documentation Standards    | 3 |
| Customer Support Services  | 5 |
| Documentation              | 7 |

# What's in this User Guide?

This Guide describes the following CTC PowerStations and industrial PCs. Unless otherwise indicated, the information in this Guide applies to all of the computers listed below.

| PowerStations | Industrial PCs |
|---------------|----------------|
| PS            | PC             |
| RS*           | RC*            |

\* = No display

The purpose of this Guide is to help you set up and use your PowerStation model PS, PC, RS, or RC. It describes your system and explains how to install your system, how to maintain it in good condition, and how to solve common operating problems. In the Guide, you'll find the following chapters:

| Chapter    | Title                                                               | Contents                                                                                 |
|------------|---------------------------------------------------------------------|------------------------------------------------------------------------------------------|
| 1          | Overview and Support<br>Services                                    | Overview of this Guide's contents, who should use it, and CTC customer support services. |
| 2          | Introducing the PS<br>Series                                        | System functions and features, including cabling, pinout, and addressing information.    |
| 3          | Installation                                                        | How to mount your system in an enclosure or on a panel and start it up.                  |
| 4          | Maintenance and<br>Troubleshooting                                  | How to maintain the system and solve operation problems.                                 |
| Appendix A | Specifications                                                      | Tables showing complete system specifications.                                           |
| Appendix B | Dimensional Drawings<br>(including cutout and<br>mounting diagrams) | Complete dimensional drawings for all systems described in this Guide.                   |

# Who Should Use this Guide?

This Guide is designed for factory automation and control engineers, or technicians who use or service industrial computers.

# What You Should Know

In order to use this Guide most effectively, you should be familiar with the basic operations and uses of industrial computers and with the DOS or Windows operating system used on your computer.

# **Documentation Standards**

This Guide uses the following standards.

#### **Text Conventions**

| Style        | Type of Text                                                                                                    |
|--------------|----------------------------------------------------------------------------------------------------|
| Bold         | Names of buttons, tabs, menus, menu items, commands, files, and other important terms.                                 |
| Italics      | Titles of User Guides, chapters, or sections, and linked cross references.                                             |
| Title Case   | Names of keyboard keys, dialog boxes, directories, and folders.                                                        |
| Courier font | Text to be entered from a keyboard.                                                                                    |
| •            | Next step in a software path. For example, "In the Windows task bar, click <b>Start ► Settings ► Control Panel</b> . " |
| +            | Indicates two or more keyboard keys that must be pressed simultaneously. For example, <b>Control+Alt+Delete</b> .      |
| Note         | Alternative approaches or issues to be aware of.                                                                       |
| Important    | Information that will save time and minimize problems.                                                                 |
| Warning      | Information that will prevent equipment damage or personal injury.                                                     |

# **ISO Symbols**

| Symbol | Meaning                                                                                                    |
|--------|----------------------------------------------------------------------------------------------------|
|        | International Standards Organization (ISO) symbol for Caution (ISO 3864 No. B.3.1). Denotes activity that could affect operation of the computer if instructions are not followed.                          |
|        | ISO symbol for Caution—risk of electrical shock (ISO 3864 No B.3.6).<br>Denotes activity that could cause personal injury from electrical shock or<br>damage to equipment if instructions are not followed. |

# **Glossary of Terms**

The following special terms are used in this guide.

| Term               | Definition                                                                                                    |
|--------------------|----------------------------------------------------------------------------------------------------|
| Development system | System on which you develop machine control projects and applications                                                                                                    |
| Driver             | Software program that links a peripheral device to your operating system—e.g., a CD-ROM driver, network driver, or touchscreen driver                                                                             |
| FlashBack          | CTC software utility for restoring the operating system and MachineShop files to a Compact Flash card                                                                                                    |
| НМІ                | Human-machine interface                                                                                                    |
| Interact           | CTC's HMI development and runtime software                                                                                                    |
| MachineLogic       | CTC's PC-based automation control software                                                                                                    |
| MachineShop        | CTC's integrated development software for both<br>Interact and MachineLogic                                                                                                    |
| MachineShop Shell  | User interface screen for MachineShop software                                                                                                    |
| Online help        | Software documentation that is available on-<br>screen from within a software program.<br>MachineShop, Interact, MachineLogic, and<br>Interact and MachineLogic device drivers all have<br>online help available. |
| PowerStation       | CTC industrial computer bundled with<br>MachineShop, Interact, and MachineLogic<br>software                                                                                                    |
| PowerSmart         | CTC's software utility for monitoring computer<br>functions (such as internal temperature, power<br>supply output voltage, and hours of operation) and<br>reporting problems                                      |
| RS, RC             | Remote system—No display                                                                                                    |
| Runtime system     | System on which machine control applications run                                                                                                    |
| Touchscreen        | Touch-sensitive display screen on which you press in order to send commands to the software                                                                                                    |
| User Guide         | Manual for using your computer or software product                                                                                                    |

# **Customer Support Services**

We welcome your thoughts and suggestions about our products and services. Please contact us by telephone, email, or fax. You also can visit CTC Parker on the Web to learn the latest about our hardware, software, and customer support services.

| Telephone         | 513-831-2340           |
|-------------------|------------------------|
| Technical Support | 513-248-1714           |
| Fax               | 513-831-5042           |
| E-mail            | sales@ctcusa.com       |
|                   | support@ctcusa.com     |
|                   | DocComments@ctcusa.com |
| World Wide Web    | www.ctcusa.com         |

We recognize that every customer and every application have different support needs, so we offer four types of customer support services:

- Technical Support
- Training and New Business Development
- Product Support Program
- Documentation

#### **Technical Support**

The Technical Support department welcomes your questions as you develop or run your applications. We offer complimentary support for any customer, whether you are an end-user, original equipment manufacturer (OEM), system integrator, or distributor.

If you have a question about your system, be sure to first:

- 1. Check any release notes shipped with the system.
- 2. Consult the documentation and other printed materials shipped with your system.
- 3. Review Chapter 4, *Maintenance and Troubleshooting*, in this Guide.

If you cannot find a solution using one of the preceding sources:

- 4. Call your CTC products distributor for support.
- 5. View the Technical Support web page at <u>www.ctcusa.com</u>. You'll find answers to Frequently Asked Questions, application notes, product user guides, and software downloads that may be helpful.
- 6. Call CTC Technical Support at 513-248-1714, 8:00 a.m. to 5:00 p.m., Eastern Time.

You can call this same number after hours for emergency assistance.

#### **Training and New Business Development**

Our Training and New Business Development department provides service in two areas: training and consulting.

#### Training

We offer training on all of our products, either at CTC Parker, in our state-of-the-art training center, or at your site. You can learn how to:

- Write custom interfaces
- Develop specialized applications
- Implement your complete operator interface application

To contact the Training Coordinator:

| Telephone | 1-800-233-3329      |
|-----------|---------------------|
| E-mail    | training@ctcusa.com |

#### **Application Engineering Services**

We offer consulting services through our Application Engineering Services group. Our Application Engineering group can build your application from the ground up:

- Write custom communications drivers
- Design special modules to perform functions unique to your application

Our specialists are flexible, so they can create a project development schedule that meets your needs. You can contact Application Engineering Services in one of the following ways:

| Telephone | 1-800-233-3329    |
|-----------|-------------------|
| E-mail    | appeng@ctcusa.com |

#### **Product Support Program**

The Product Support Program (PSP) is designed to keep you up-to-date with the current versions of CTC Parker software. It's an easy, cost-effective way to receive the most recent CTC software and associated utilities. The PSP consists of a renewable, one-year membership that provides you with the following:

- Free upgrades and utilities
- E-mail notification of software updates
- Valuable tools for MachineShop, Interact, and MachineLogic

Single-user, multi-user, and corporate licenses are available. To learn more about PSP, contact us:

| Telephone | 1-800-233-3329   |
|-----------|------------------|
| E-mail    | sales@ctcusa.com |

# **Documentation**

You can download CTC product documentation from our Web site at <u>www.ctcusa.com</u>. Click **Support** and then **Product Manuals**.

We also welcome your comments on this User Guide or any of our other documentation. Please e-mail your comments to mail to: <u>DocComments@ctcusa.com</u>

Chapter 1: Overview and Support Services

# CHAPTER 2: INTRODUCING THE POWERSTATION PS SERIES

This chapter describes the features of the PowerStation PS Series including the display options, drives, and ports that link the system with other devices. It also describes system peripheral devices and the systems' expansion slots, I/O addresses, and memory.

#### **Chapter Contents**

| Hardware Overview         | 10 |
|---------------------------|----|
| Software Overview         | 13 |
| CPU Card                  | 14 |
| BIOS                      | 15 |
| Displays                  | 17 |
| Drives                    | 17 |
| Ports                     | 21 |
| Power Supply              | 27 |
| System Peripheral Devices | 28 |
| Expansion Slots           | 29 |
| I/O Addresses and IRQs    | 30 |
| Memory                    | 32 |

#### **Hardware Overview**

The PowerStation PS Series includes models PS/PC which come with a display and models RS and RC which are remote systems.

| Note | For complete specifications on all systems, see Appendix A: Specifications on page |
|------|------------------------------------------------------------------------------------|
|      | 87.                                                                                |

All of the systems have the following features:

- Internal and external Compact Flash (CF) slots
- Optional hard disk, CD-ROM, and floppy disk drives
- Three external serial ports (COM1, COM2, COM3)
- Parallel port
- Ethernet port
- Video port
- Two PS/2 ports (for keyboard and mouse)
- Two USB ports
- Watchdog timer
- PowerSmart system monitor

Differences among the systems are in the following features:

- Touchscreen (remote systems do not have one)
- Sizes and types of displays used
- Types and quantity of expansion slots provided

**Note** For additional information about these systems and their displays, see the following: *Display Specifications on page 92*, and *Physical Specifications on page 88*.

The basic PowerStation models discussed in this guide include the PS, PC, RS, and RC. The following illustrations represent the difference between the models that operate with PC/104 cards (PSXX-2, PCXX-2, RSOO-2) and models that operate with ISA and PCI cards (PSXX-3, -4; PCXX-3, -4; and RSOO-3, and -4). The following illustrations do not reflect monitor size. Monitor's are available in 10", 12", and 15" on the PS and PC models only.

#### PowerStation Model PSXX-2/PCXX-2

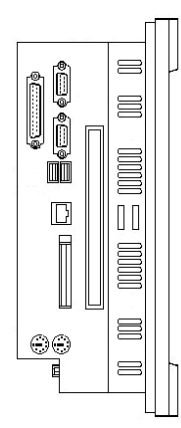

#### PowerStation Model PSXX-3 and -4/PCXX-3 and -4

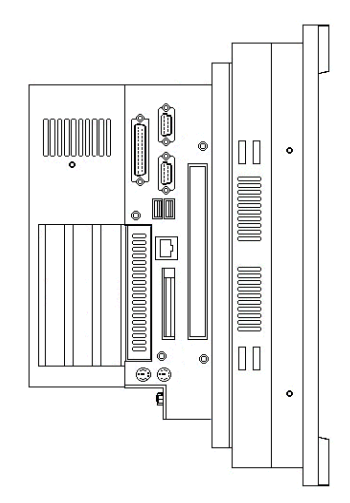

#### PowerStation Model RS00-2 and RC00-2

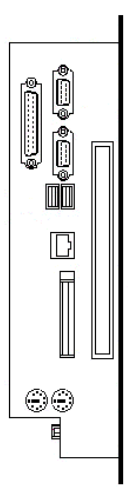

PowerStation Model RS00-3 and -4/RC00-3 and -4

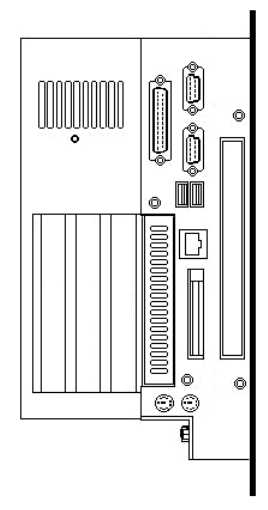

# **Software Overview**

Each PowerStation is pre-loaded with the software you have purchased. Backup copies of all installed software are provided on CDs and floppy disks in case you need to reinstall any of it.

The following table shows the software you will receive with your system. Descriptions of the software follow the table.

| CD/Disk Name and Part                                       | PS/RS |    |         |    | PC/RC   |      |    |
|-------------------------------------------------------------|-------|----|---------|----|---------|------|----|
| Number                                                      | DOS   | ١  | Vindows |    | Windows |      |    |
|                                                             |       | 98 | 2000    | NT | 98      | 2000 | NT |
| Industrial PC Drivers and<br>Utilities CD<br>DCD-1000       |       | Х  | X       | Х  | Х       | Х    | Х  |
| Windows 2000 Emergency<br>Recovery Disk<br>KA-73133-100     |       |    | X       |    |         | Х    |    |
| Win NT 4.0 Emergency<br>Recovery Disk<br>KA-72668-100       |       |    |         | Х  |         |      | Х  |
| MS-DOS 6.22 and Utilities<br>Installation Disk KA-<br>72953 | Х     | Х  |         | Х  |         |      |    |
| PowerStation Start Disk<br>SA-83109-105                     | Х     | Х  |         | Х  |         |      |    |
| MachineShop Installation<br>CD KA-83103                     | Х     | Х  |         | Х  |         |      |    |

- Industrial PC Drivers and Utilities CD DCD-1000: Contains system files, utilities, and most device drivers for the PCs as well as the manual and AutoCAD files.
- Windows 2000 Emergency Recovery Disk KA-73133-100: Contains files to start Windows 2000 if the operating system is damaged. Shipped only with PCs running Windows 2000.
- Win NT 4.0 Emergency Recovery Disk KA-72668-100: Contains files to start Windows NT 4.0 if the operating system is damaged. Shipped only with PCs running Windows NT 4.0.
- MS-DOS 6.22 and Utilities Installation Disk KA-72953: Contains the MS-DOS operating system and utilities.
- PowerStation Start Disk SA-83109-105: Contains PowerStation utilities and drivers.
- MachineShop Installation CD KA-83103: Contains files for the MachineShop Shell, MachineShop Toolbar, Interact, and touchscreen and network drivers.

# **CPU Card**

The CPU card in the PS/PC and RS/RC models uses a custom, small format form-factor. The CPU card has the following characteristics.

| Feature              | Description                                                |  |  |
|----------------------|------------------------------------------------------------|--|--|
| Size (H x W)         | 8.0" (203.2mm) x 10.65" (270.5mm)                          |  |  |
| Processor            | Intel <sup>®</sup> Pentium MMX <sup>TM</sup> 166 or 266MHz |  |  |
| Bus interfaces       | ISA bus: 16-bit, 8MHz                                      |  |  |
|                      | PCI bus: 32-bit, 33MHz                                     |  |  |
| Configurable jumpers | • COM2                                                     |  |  |
|                      | Ethernet port                                              |  |  |
|                      | CF master/slave (jumpers for internal and external CF)     |  |  |
|                      | CMOS jumper                                                |  |  |

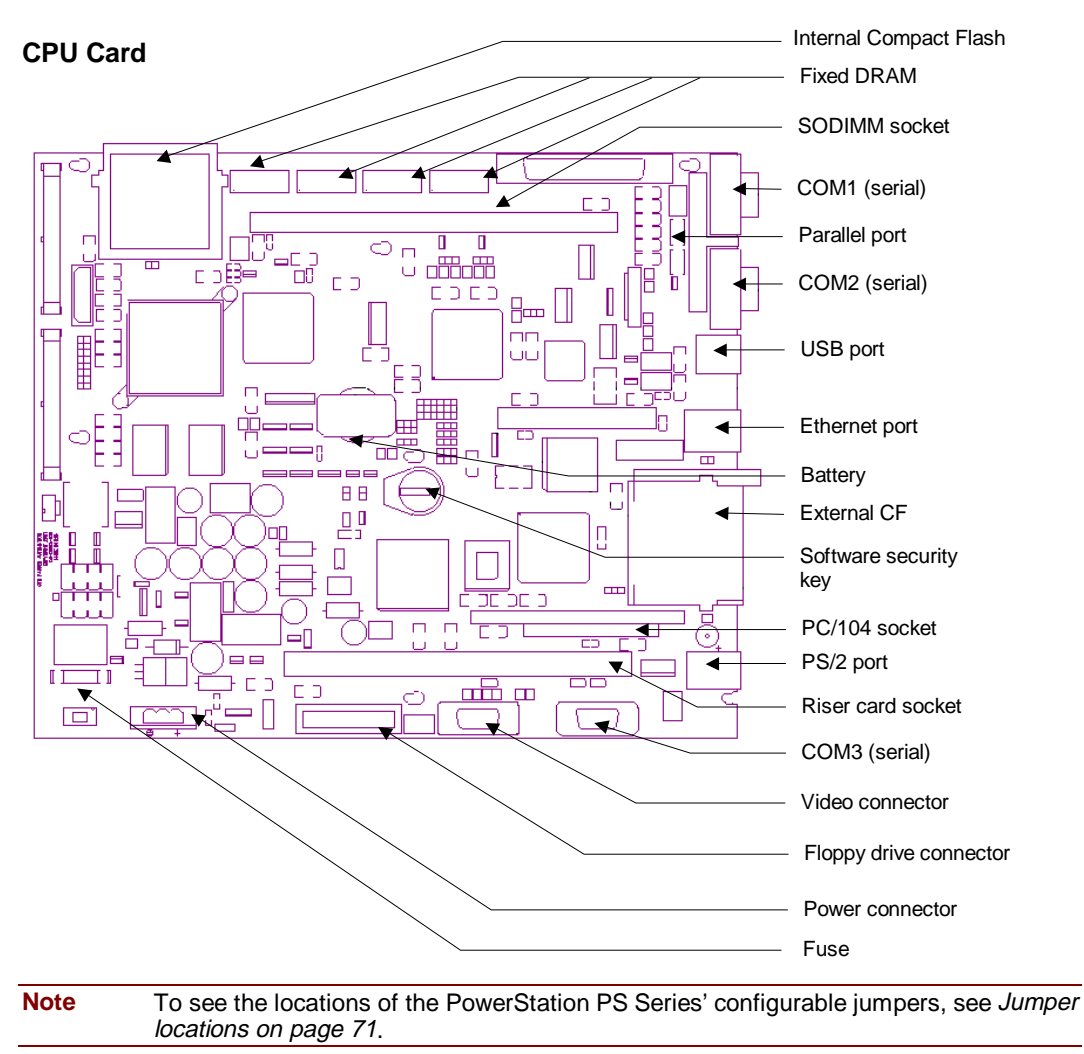

The following illustration shows the CPU card and its important features.

# BIOS

The PowerStation PS Series uses a Phoenix Basic Input Output System (BIOS), with 256K FLASH memory. The system BIOS performs two functions:

- It performs initialization tasks (testing and configuration of the system's standard components—e.g., video, system board RAM, floppy and fixed disks, serial and parallel ports, and other I/O devices) during its Power-on Self Test (POST).
- It provides application programs with a hardware-dependent software interface to system devices.

Standard BIOS features include the following:

- FLASH/EPROM-based setup utility
- POST
- Password protection
- System plug and play support
- Advanced power management

In addition, the system BIOS provides the following features:

- A Load Setup Defaults feature is provided so that you can re-establish the BIOS default settings if necessary.
- You can select I/O resources for the serial ports, touchscreen, and parallel port through menus in the BIOS CMOS setup.
- The video BIOS supports Video Electronics Standards Association (VESA) video modes.
- Jumpers select video BIOS support for each supported flat panel display, as well as for a CRT-only mode. These jumpers connect to I/O pins on the video controller, and the BIOS reads these connections at startup.
- When configured for flat panel displays, the BIOS provides analog video support simultaneously. When configured for CRT-only, the BIOS supports an analog multi-scan monitor.
- The BIOS supports the following flat panel types.

| 1024 x 768 color TFT     |
|--------------------------|
| 800 x 600 color TFT      |
| 640 x 480 color TFT      |
| 640 x 480 monochrome STN |

- You can control flat panel brightness through menus in the BIOS CMOS setup.
- The BIOS supports a startup "splash screen" that displays the CTC Parker logo. You can enable or disable this screen through a menu selection in the CMOS setup.

| Note | For additional information about the system BIOS, see Physical Specifications on page |
|------|---------------------------------------------------------------------------------------|
|      | 88.                                                                                   |

# **Displays**

| PowerStation/PC | Size  | Resolution | Color | Туре |
|-----------------|-------|------------|-------|------|
| PS              | 9.5"  | VGA        | Mono  | STN  |
|                 | 10.4" | VGA        | Color | TFT  |
|                 | 12.1" | SVGA       | Color | TFT  |
|                 | 15.1" | XGA        | Color | TFT  |
| PC              | 10.4" | VGA        | Color | TFT  |
|                 | 12.1" | SVGA       | Color | TFT  |
|                 | 15.1" | XGA        | Color | TFT  |

The PS/PC models support the displays shown in the table on the following page.

**Note** PS's with 12.1" and 15.1" displays have a special card installed that enables them to display Interact screens at 640 x 480 VGA resolution. See also *Display Specifications on page 92.* 

# **Drives**

The PowerStation PS Series is equipped with a variety of storage and read/write devices:

- External Compact Flash (CF) slot
- Internal Compact Flash slot
- Hard disk drive (optional)
- CD-ROM drive (optional)
- External 3.5" floppy disk drive (optional)

These drives are described in this section, and, except for the hard drive and internal CF, their locations are illustrated on a PowerStation Model PS.

## **Compact Flash Slots**

The PowerStation PS Series has two slots to accommodate CF cards: one external and one internal. Both slots support Type 1 or Type 2 CF cards, and IBM's Microdrive.

- The internal CF is located in the upper left corner of the CPU card (see the CPU card illustration on page 15). The internal CF is the primary (master) drive when no hard drive is installed and a secondary (slave) drive when a hard drive is installed.
- The external CF is located at the left side of the unit, as shown in the following illustration. The external CF is the primary (master) drive when no hard drive is installed and the internal CF is not being used. It is a secondary (slave) drive when a hard drive is installed or the internal CF is being used.

**Note** CF cards are optional with the PC and the RC models.

# CD-ROM drive External CF slot

#### CF Slot and CD-ROM Drive on a PSXX-2

#### **Using CF cards**

A CF card is like a removable hard drive and provides non-volatile storage memory. A CF card is often used as a supplement to, or a replacement for, a hard drive because a CF card is well suited to environments in which the unit may be vibrated or shaken.

| Note | You also can use a hard drive with no CF at all. |  |
|------|--------------------------------------------------|--|
|------|--------------------------------------------------|--|

- You can use a CF card as the startup drive or as a secondary IDE drive.
- You can reform a CF card or update the files on it. See *Restoring a Compact Flash Card on page 59* for complete instructions.

| Uses for the CF card are as follows:<br>Internal CF | External CF               |  |  |
|-----------------------------------------------------|---------------------------|--|--|
| Operating system                                    | Programs                  |  |  |
| Development and runtime software                    | Projects and applications |  |  |
| May use with hard drive                             | May use with hard drive   |  |  |

If you purchased a CF card, we recommend that you purchase at least one additional card to serve as a backup. You may wish to have several cards on hand to store different projects. To purchase additional CF cards, call our Customer Service department at 513-248-2340.

#### **Removing and replacing CF cards**

#### To remove and replace an external CF card, complete the following steps:

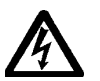

1. Turn off the system.

Warning Always make sure that the system is turned off when inserting or removing a CF card.

- 2. Press the eject button next to the external CF slot, and remove the card by sliding it out of its slot toward you.
- 3. Reinstall the CF card by carefully inserting it into its slot and pushing it into the slot until the card is securely seated (the eject button should pop out).

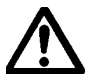

Important When inserting a CF card, align the arrow on the card with the arrow that appears over the CF slot.

## **Hard Drive**

The PowerStation PS Series has an optional internal hard disk drive for storing system software, projects, and applications.

## **CD-ROM Drive**

An optional 24X CD-ROM drive is located on the left side of the unit (see the illustration on page *18*). The CD-ROM drive can be used to read files or load and run software.

# **Floppy Drive**

The PowerStation PS Series has an optional, external, 3.5", 1.44MB floppy drive, which can be mounted on a panel or desktop, or fastened to the back of the unit as shown in the following illustration on the back of a unit. You can attach the floppy drive to its own connector at the back of the PowerStation PS.

#### **Floppy Drive**

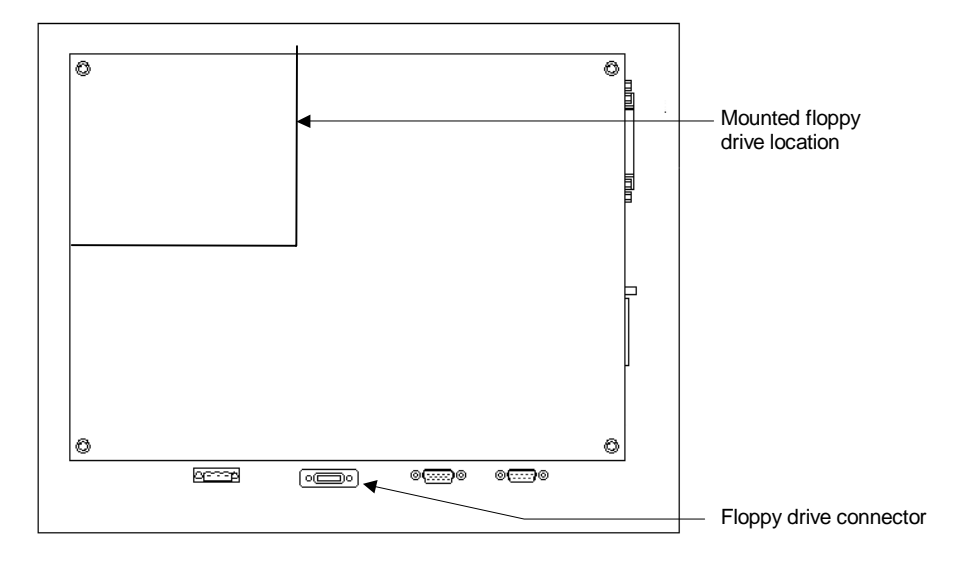

You can purchase a floppy drive connector from CTC Parker Automation. But if you need to make a cable to connect the floppy drive to the PowerStation PS, the pinout information for the floppy drive connector is shown in the following table.

| Pin # | Signal Name | Pin # | Signal Name |
|-------|-------------|-------|-------------|
| 1     | +5VDC       | 14    | WRDATA#     |
| 2     | INDX#       | 15    | GND         |
| 3     | +5VDC       | 16    | WE#         |
| 4     | DENSEL      | 17    | GND         |
| 5     | +5VDC       | 18    | TRKO#       |
| 6     | FDMEO#      | 19    | GND         |
| 7     | GND         | 20    | WP#         |
| 8     | FDSO#       | 21    | GND         |
| 9     | GND         | 22    | RDDATA#     |
| 10    | DIR#        | 23    | GND         |
| 11    | GND         | 24    | HDSEL#      |
| 12    | STEP#       | 25    | GND         |
| 13    | GND         | 26    | DSKCHG#     |

#### **Drive Functions**

The following table summarizes functions of the drives on the PowerStation PS Series.

**Note** Letters used to define the drives (A, C, D, etc.) will depend upon which drives are installed on your system.

| Drive Type                                   | Size                              | Use                                                                                                    |
|----------------------------------------------|-----------------------------------|----------------------------------------------------------------------------------------------------|
| Internal Compact<br>Flash (CF) card          | 8, 16, 32,<br>48, 96, or<br>128MB | Primary (master) drive when no hard drive is installed;<br>secondary (slave) drive when a hard drive is installed.<br>May store the operating system, and development and<br>runtime software. Download files to this drive only if its<br>size is sufficient.                                          |
| External Compact<br>Flash (CF) card          | 8, 16, 32,<br>48, 96, or<br>128MB | Primary (master) drive when no hard drive is installed<br>and the internal CF is not being used. Secondary<br>(slave) drive when a hard drive is installed or the<br>internal CF is being used. May store projects and<br>applications. Download files to this drive only if its size<br>is sufficient. |
| 3.5" Floppy drive<br>(optional,<br>external) | 1.44MB                            | May be used to install software or save files. Use it to download projects to the unit and back up files.                                                                                                    |
| Hard drive<br>(optional)                     | 3.2GB or higher.                  | Primary (master) drive when installed. Stores the operating system, development and runtime software, projects, and applications.                                                                                                    |
| CD-ROM drive<br>(optional)                   |                                   | May be used to install operating systems or other software.                                                                                                    |

# Ports

The PowerStation PS Series has the following ports:

- Three 16C550-compatible external serial ports
- One standard parallel port, supports Standard Parallel Port (SPP), Enhanced Parallel Port (EPP), and Enhanced Capability Port (ECP) standards
- Two PS/2 ports (one each for mouse and keyboard)
- One 10/100 Base-T Ethernet port
- One analog video port
- Two USB ports.

The following illustrations show the location of these ports; the sections that follow explain the ports' uses and give pinout information.

**Note** The image on the following page is an illustration of a PXXX-2 model. However, the ports are located in the same spot on all models.

#### **Ports: Side View**

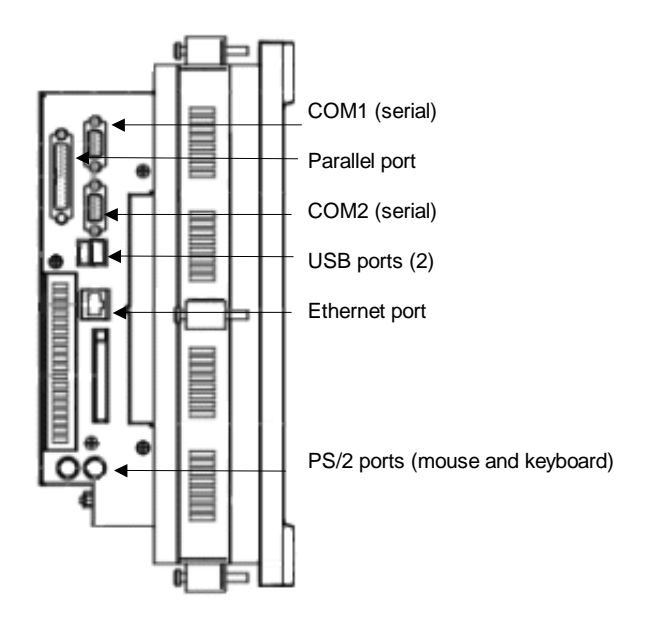

**Ports: Back View** 

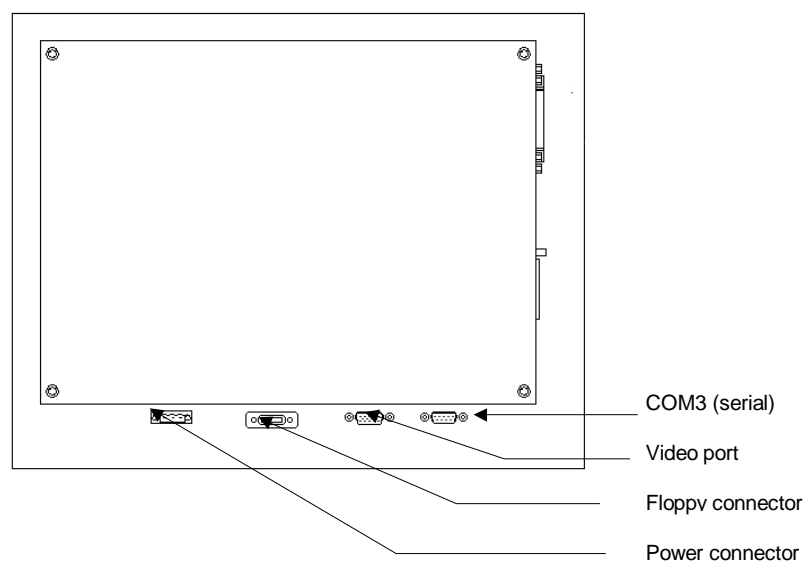

#### **Serial Ports**

As the preceding illustrations show, the PowerStation PS Series has three external serial ports:

- These ports are identified as COM1, COM2, and COM3.
- COM1 and COM2 are located on the left side of the unit; COM3 is located at the back of the unit.
- All three ports use standard, 9-pin, Male, D-sub connectors.

| Port | Communication Protocol                        |  |
|------|-----------------------------------------------|--|
| COM1 | • RS-232                                      |  |
| COM3 |                                               |  |
| COM2 | • Default protocol (as shipped) is RS-485     |  |
|      | • Configurable for RS-232, RS-422, and RS-485 |  |

Communication standards for these ports are shown in the following table.

**Note** The system's touchscreen connector, located on the CPU card, is an internal serial controller designated as COM4.

When configuring COM2 for connection with a programmable logic controller (PLC), the communication standard you select for COM2 depends upon the distance between the system and the controller, as well as the communication standards that the controller supports:

- If you are using RS-232 communications, the length of the serial cable should not exceed 50 feet (15 meters).
- RS-422 and RS-485 communications offer greater noise immunity than RS-232 and increase the maximum cable length to 4,000 feet (1,200 meters).
- RS-422 communications are full-duplex (can send and receive simultaneously).
- RS-485 communications are half-duplex (can only send or receive at one time).

For information on the specific connections required for Interact or MachineLogic drivers, look in the Help file associated with the driver.

For instructions on how to reconfigure COM2 for the RS-232, RS-422, or RS-485 protocol, see *COM2 communication protocol on page 72*.

#### COM1, 2, and 3 pinouts

If you need to make a cable for communicating with COM1, COM2, or COM3, the pinout and signal information for these ports is shown below.

| Pin # | RS 232<br>(COM1, 3 default) | RS-422                     | RS-485<br>(COM2 default)   |
|-------|-----------------------------|----------------------------|----------------------------|
| 1     | DCD, data carrier detect    | TX-, transmitted data -    | TX-, transmitted data -    |
| 2     | RX, received data           | TX+, transmitted<br>data + | TX+, transmitted<br>data + |
| 3     | TX, transmitted data        | RX+, received data +       | RX+, received data +       |
| 4     | DTR, data terminal ready    | RX-, received data -       | RX-, received data -       |

Note Remember, COM2 is configurable for RS-232, RS-422, and RS-485; its default setting is RS-485.

| Pin # | RS 232<br>(COM1, 3 default) | RS-422                  | RS-485<br>(COM2 default) |
|-------|-----------------------------|-------------------------|--------------------------|
| 5     | GND, signal ground          | GND, signal<br>ground   | GND, signal ground       |
| 6     | DSR, data set ready         | DSR, data set<br>ready  | DSR, data set<br>ready   |
| 7     | RTS, request to send        | RTS, request to<br>send | RTS, request to send     |
| 8     | CTS, clear to send          | CTS, clear to send      | CTS, clear to send       |
| 9     | RI, ring indicator          | RI, ring indicator      | RI, ring indicator       |

The following illustration shows the cable diagrams for the RS-232, RS-422, and RS-485 protocols.

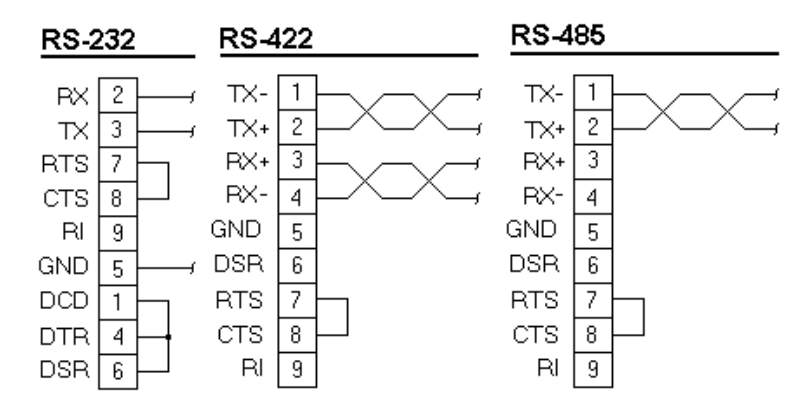

#### **Connecting to a PC**

If you want to transfer files via serial connection from another PC to a PowerStation PS Series model, connect a serial cable with a null modem between available serial ports on each system. If you need to construct your own cables, refer to the following diagrams.

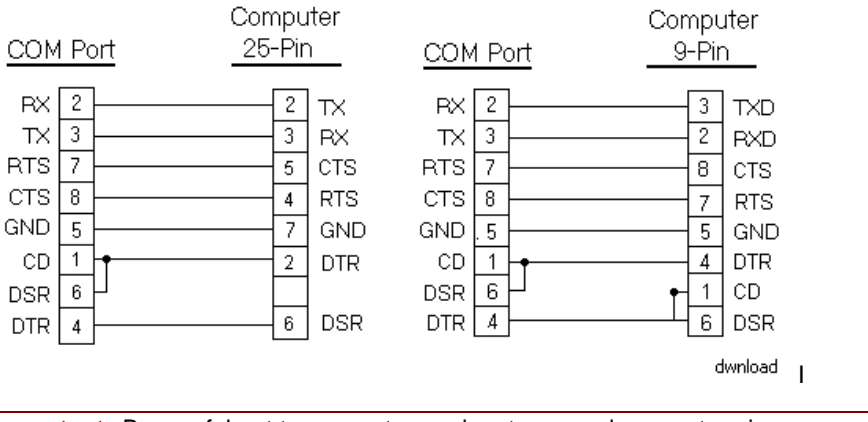

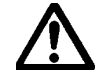

Important Be careful not to connect any wires to unused connector pins.

## **Parallel Port**

All models in the PowerStation PS Series has one parallel port, located on the left side of the unit (see the illustration on page 22).

Pin # Signal Name Pin # Signal Name 10 1 STB (- Strobe) ACK (- Acknowledge 2 PD0 (+ Data Bit 0) BUSY (+ Busy) 11 3 PD1 (+ Data Bit1) 12 PE (+ Paper End 4 13 PD2 (+ Data Bit 2) SLCT (+ Select) 5 PD3 (+ Data Bit 3) 14 AFD (- Auto Feed) PD4 (+ Data Bit 4) 6 15 ERR (- Error) 7 PD5 (+ Data Bit 5) 16 **INIT (- Initialize Printer)** 8 PD6 (+ Data Bit 6) 17 SLIN (- Select Input) 9 PD7 (+ Data Bit 7 18-25 GND (Ground)

Pinout data for the parallel port is shown below.

The PowerStation PS Series can interface with any parallel printer designed for use with PCs. Connect a printer to the parallel port, using a standard PC parallel cable.

#### **PS/2** Ports

All models in the PowerStation PS Series has two PS/2 ports located at the left side of the unit (see the illustration on page 22)—one to connect a keyboard to the system and the other to connect a mouse. Pinout data for these ports is shown below.

| Pin | Signal Name | Pin | Signal Name |
|-----|-------------|-----|-------------|
| 1   | Data        | 4   | +5V (Fused) |
| 2   | NC          | 5   | Clock       |
| 3   | GND         | 6   | NC          |

#### **Ethernet Port**

The PowerStation PS Series has an Ethernet RJ-45 port that allows you to connect the unit to a local area network (LAN) (see the illustration on page 22).

• This port uses an Intel 82559 10/100 Mbps PCI Fast Ethernet controller with an integrated IEEE 802.3 10Base-T and 100Base-TX interface.

| Pin# | Signal            | Pin# | Signal            |
|------|-------------------|------|-------------------|
| 1    | TX+               | 5    | 75 Ohm Terminator |
| 2    | TX-               | 6    | RX-               |
| 3    | RX+               | 7    | 75 Ohm Terminator |
| 4    | 75 Ohm Terminator | 8    | 75 Ohm Terminator |

Pinout data for this port is shown below. For setup options, consult the manual that came with your network software.

#### **Video Port**

All models in the PowerStation PS Series has a dedicated video port located at the back of the unit (see the illustration on page 22).

- The video port has 2MB of embedded video memory, arranged in a 64-bit configuration.
- The system's video output will support monochrome and high resolution color displays.

| Note | For complete display specifications, see <i>Display Specifications on page 92</i> . |
|------|-------------------------------------------------------------------------------------|
| NOLC | To complete display specifications, see Display opecifications on page 52.          |

Pinout data for this port is shown below. For setup options, consult the manual that came with your network software.

| Pin | Signal Name | Pin | Signal Name |
|-----|-------------|-----|-------------|
| 1   | ROUT        | 10  | GND         |
| 2   | GOUT        | 11  | NC          |
| 3   | BOUT        | 12  | DDC data    |
| 4   | NC          | 13  | H_SYNHC     |
| 5-8 | GND         | 14  | V_SYNC      |
| 9   | +5v (FUSED) | 15  | DDC Clock   |

## **USB** Ports

The PowerStation PS Series has two external USB ports located at the left side of the unit (see the illustration on page 22).

- Each port can support one peripheral device.
- If you want to connect more than two USB devices, connect an external hub to either port in order to ensure that all devices receive an adequate signal.
- Self-identifying peripherals can be plugged in while the system is running.
- The system has automatic mapping of function to driver and configuration. Pinout data for the two USB ports is shown in the following table.

| Pin # | Signal Name |  |
|-------|-------------|--|
| 1     | Vcc         |  |
| 2     | -Data       |  |
| 3     | +Data       |  |
| 4     | GND         |  |

# **Power Supply**

The PowerStation PS Series is powered by 24VDC @ 3.25A. The input voltage range is 18VDC-28VDC. All system voltages, such as +/-5V, +/-12V, 3.3V, and CPU voltages are generated on the CPU card from the 24VDC input voltage.

The power supply is designed to protect against:

- Misapplication of 120VAC to the DC input connector
- Damage caused by reverse polarity DC input connections

In either case, the extent of damage to the electronics would be limited to blowing the input fuse.

For information about the fuse, see *Fuse* below. For more information about the PowerStation PS Series power supply, see *Testing Specifications on page 94*.

#### **Battery**

The PowerStation PS Series uses a 3.0V, socket battery for real-time clock backup and CMOS storage. The battery is located on the CPU card (see the illustration on page 15) and is replaceable with a standard CR2032 battery.

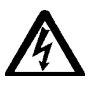

#### **CAUTION** for units with replaceable Lithium batteries

- There is danger of explosion if the battery is incorrectly replaced.
- Replace the battery only with the same type of battery or an equivalent type recommended by the manufacturer.
- Dispose of used batteries according to the manufacturer's instructions.

#### **Fuse**

The PowerStation PS Series has a 5A fuse located on the CPU card (see the illustration on page 15). The fuse is a 250VAC Littelfuse, part #216.315. It is field replaceable by the same model fuse or its equivalent.

# **System Peripheral Devices**

System peripheral devices in the PowerStation PS Series include the watchdog timer and the PowerSmart system monitor.

#### Watchdog Timer

The PowerStation PS Series' CPU card supports a watchdog timer. If the processor does not read or write to the timer register within 1.6 seconds, the timer will reset the computer.

The watchdog timer is configurable within CTC's Interact software. If you are an Interact user and want to learn how to configure the watchdog timer, open the Interact Application Manager online help, and look in *Application Settings*.

#### **PowerSmart**

The PowerStation PS Series comes with a PowerSmart system monitor that continuously monitors the following on a system:

- Five internal power supply voltages
- Internal temperature
- Total hours that the system has been in operation
- Communication errors in system monitoring devices

| Note | The Internal Temperatures window displays temperature data for the last 24 hours. If |
|------|--------------------------------------------------------------------------------------|
|      | you want to see more precise temperature and time readings, use a mouse to move      |
|      | the small, white zoom arrows in the window.                                          |

On systems running Windows 98, 2000, XP, or NT 4.0 PowerSmart appears as a graphical display, shown in the following illustration. Activate this display by clicking the PowerSmart icon on the Windows desktop.

| 교 PowerSmart v1.0                                | 1                                                  |                                           |                                                                                                    |
|--------------------------------------------------|----------------------------------------------------|-------------------------------------------|----------------------------------------------------------------------------------------------------|
| Configuration<br>Bay<br>70 Max<br>60 37<br>50 40 | 4,,3.5 <sup>3.3VDC</sup>                           | 6,55 5VDC<br>5<br>5,06 4,5<br>5,06 4,5    | -5,55 -5VDC<br>-5,55<br>-5,18<br>-5,18<br>-5,18                                                                                |
| 30 432<br>20<br>10<br>0 Min<br>19                | Total Hours ON                                     | 13, 12.5 12VDC<br>4///12<br>11.5<br>11.91 | -13, 12,5 -12VDC<br>-12, 12<br>-12, 12<br>-12, 12<br>-12, 12<br>-12, 12<br>-12, 12<br>-12, 12, 12, 12, 12, 12, 12, 12, 12, 12, |
| Parker<br>Automation<br>CTC Division             | Degrees C<br>70<br>50<br>40<br>30<br>20<br>10<br>0 | Internal Temperatur                       |                                                                                                    |
| Firmware Rev. 101                                | 10:07 AM<br>02/12/20                               | 4 10:08 AM 10:09<br>01 02/12/2001 02/12/  | AM 10:10 AM<br>/2001 02/12/2001                                                                                                |
On systems running MS-DOS, you can access a text-based version of this display by typing **Pwrsmrt.exe** at the DOS prompt and then pressing **Return**.

Under Windows, MS-DOS, or NT, PowerSmart continually monitors the system regardless of whether the displays are shown.

If any system parameters are out-of-limit:

- The PowerSmart display will change color, and the gauges will show the error condition.
- If the display has been minimized, the PowerSmart button on the Windows taskbar will flash continually. Click on the button to show the display.

If communication errors occur in system monitoring devices:

- The Comms Status light (left of center in the display) will change from green to red.
- A dialog box will appear describing the problem.

See *Problems Signaled by PowerSmart on page 81* for suggestions about how to respond to error conditions.

To perform its functions, PowerSmart uses the I2C devices shown below. All devices are connected on a two-wire SMBus.

| PowerSmart I2C<br>Device       | Location        | Function                                                                                                    |
|--------------------------------|-----------------|----------------------------------------------------------------------------------------------------|
| MicroController<br>(87LPC764)  | CPU card<br>U38 | Programs and monitors all other peripheral devices<br>on the bus. Determines the presence of error<br>conditions. Logs error counts, temperature<br>extremes, and hours of operation. Communicates<br>error and status information to the SMBus host<br>interface. |
| Peripheral monitor<br>(DS1780) | CPU card<br>U41 | Monitors power supply voltages and temperature.                                                                                                    |
| EEPROM (24C02)                 | CPU card<br>U39 | Stores error counts, temperature extremes,<br>operation hours, and system configuration<br>information.                                                                                                    |

## **Expansion Slots**

The maximum depth for all expansion slots is 11". The PSXX-2 (also PCXX-2, RSXX-2 and RCXX-2 models) can accommodate up to three PC/104 expansion cards through the PC/104 socket on the CPU card (for the location of this socket, see the illustration on page *15*).

The PSXX-3 (also the PC, RS, RC) offers ISA and PCI expansion options with an ISA majority.

The PSXX-4 (also PC, RS, and RC) offers PCI and ISA expansion options with a PCI majority.

Both the PSXX-3 and PSXX-4 models use a riser card that attaches to the CPU card (for the riser card socket location, see the illustration on page 15). Hold down brackets are available for the ISA and PCI cards to prevent the expansion cards from moving in environments where vibration occurs. Expansion options for both systems are shown in the following table:

| Model           | Expansion Slots                   |  |
|-----------------|-----------------------------------|--|
| PS/PC/RS/RCXX-2 | Three PC/104                      |  |
| PS/PC/RS/RCXX-3 | Three 16-bit ISA <i>or</i>        |  |
|                 | Two 16-bit ISA and one PCI        |  |
| PS/PC/RS/RCXX-4 | Three 32-bit PCI or               |  |
|                 | Two 32-bit PCI and one 16-bit ISA |  |

## I/O Addresses and IRQs

This section describes the I/O addresses and IRQs used by the PowerStation PS Series.

## I/O Addresses

The following table shows the I/O addresses used by the PowerStation PS Series. Make sure that any adapter cards you install do not conflict with these addresses.

| Address      | Function                                    |
|--------------|---------------------------------------------|
| 0000-000F    | DMA controller 1                            |
| 0020-0021    | Interrupt controller 1                      |
| 0040-0043    | Counter timer 1                             |
| 0048-004B    | Counter timer 2                             |
| 0060/0062    | Keyboard, NMI, speaker                      |
| 0061/0063    | Watchdog timer                              |
| 0070-0071    | Real time clock/NMI mask                    |
| 0080-008F    | DMA page register, POST checkpoint          |
| 00A0-00A1    | Interrupt Controller 2                      |
| 00C0-00DE    | DMA Controller 2                            |
| 00F0-00FF    | Numeric co-processor                        |
| 0170-0177    | Secondary IDE channel                       |
| 01F0-01F7    | Primary IDE channel                         |
| 0278-02FF    | Parallel port 2 (CTC software security key) |
| 02E8-02EF    | Serial port 4 (default)                     |
| 02F8-02FF    | Serial port 2 (default)                     |
| 0376         | Secondary IDE port                          |
| 0377         | Floppy channel 2 command                    |
| 0377 bit 7   | Floppy disk change, channel 2               |
| 0377 bit 0:6 | Secondary IDE channel status port           |

| Address   | Function                  |
|-----------|---------------------------|
| 0378-037F | Parallel port 1 (default) |
| 03BC-03BF | Parallel port 3 (opt)     |
| 03E8-03EF | Serial port 3 (default)   |
| 03F0-03F5 | Floppy channel            |
| 03F6-03F7 | Primary IDE and floppy    |
| 03F8-03FF | Serial port 1 (default)   |
| 04D0-04D1 | Edge/level interrupts     |
| 0CF8-0CFF | PCI configuration         |

## IRQs

The PowerStation PS Series configures IRQs as shown below.

| IRQ | Default                | Option           |
|-----|------------------------|------------------|
| NMI | Parity/System errors   |                  |
| 0   | System timer           |                  |
| 1   | Keyboard               |                  |
| 2   | Cascade for IRQ 8-15   |                  |
| 3   | COM2                   | COM4             |
| 4   | COM1                   | COM3             |
| 5   | Reserved for user      |                  |
| 6   | Floppy controller      |                  |
| 7   | Parallel port 1        | Available        |
| 8   | Real-time clock        |                  |
| 9   | COM3                   | COM4             |
| 10  | Reserved for user      |                  |
| 11  | COM4                   | COM3             |
| 12  | Reserved/PS/2<br>mouse |                  |
| 13  | Co-processor           |                  |
| 14  | Primary IDE            |                  |
| 15  | Reserved               | Secondary<br>IDE |

If you choose to change IRQ settings, keep the following in mind:

• Any IRQ designated as "Reserved for user" can be taken by the PCI Ethernet adapter, which is a plug and play device.

- To see which IRQ the Ethernet adapter is using in systems running under Windows,
  - Click **Start** on the Windows taskbar.
  - Then click Control Panel ► System ► Device Manager ► Network Adapters ► PCI Adapter ► Properties.

## Memory

This section describes the SDRAM available in the PowerStation PS Series, the way in which the PowerStation PS Series allocates memory, and memory guidelines for Interact software users.

## **Memory Modules**

The PowerStation PS Series comes with 32MB of SDRAM soldered onto the CPU card in four 8MB chips. In addition, a single socket on the CPU card can accommodate up to 256MB of SDRAM. Maximum total memory supported by the CPU card is 256MB.

Note A minimum of 128MB of memory is recommended for systems running Windows 2000. For additional information about the PowerStation PS Series' memory, see *Physical Specifications on page 88.* If you need to replace memory modules, see the table of *Recommended SDRAM Manufacturers on page 91.* 

## **Memory Map**

The following table shows how the PowerStation PS Series allocates conventional and extended memory. Available address references are listed next to each device.

| Function                                                 | Address Range<br>(decimal) | Address Range<br>(hex) | Size  |
|----------------------------------------------------------|----------------------------|------------------------|-------|
| Extended memory                                          | 1024K-524288K              | 100000-20000000        | 511MB |
| Boot block                                               | 1008K-1024K                | FC000-FFFFF            | 16KB  |
| ESCD (plug and play configuration area)                  | 1000K-1008K                | FA000-FBFF             | 8KB   |
| Phoenix system BIOS                                      | 896K-1,000K                | E0000-F9FF             | 104KB |
| Available upper<br>memory (open to ISA<br>and PCI buses) | 800K-896K                  | C8000-DFFFF            | 96KB  |
| Video memory and<br>BIOS                                 | 640K-800K                  | A0000-C7FFF            | 160KB |
| Conventional memory                                      | 0K-640K                    | 00000-9FFFF            | 640KB |

## **Memory Guidelines**

If you are using Interact or MachineLogic software, follow the memory guidelines listed in the table below. If you are not using Interact or MachineLogic, you can skip this section.

| Memory Type                                                                                     | Runtime                                 | Development                                                                                                    |
|-------------------------------------------------------------------------------------------------|-----------------------------------------|----------------------------------------------------------------------------------------------------|
| System SDRAM                                                                                    | 32MB min. of system<br>memory           | 32MB of system memory required                                                                                                    |
| Compact Flash<br>(contains both<br>Internal and external<br>CF. Internal is non-<br>removable.) |                                         | 8MB external Compact Flash can<br>store APM, AMM, GMM, and PTM,<br>plus four additional runtime modules,<br>two drivers, and approximately thirty<br>screens. Extra modules require<br>greater storage capacity (four<br>modules/MB). Up to 1MB is needed<br>to store MachineLogic applications.<br>Log data to the CF only if its size is<br>sufficient or if you are using the CF in<br>conjunction with a hard drive. |
| Hard drive (optional)                                                                           | Can store applications and logged data. | Can store any application. 50MB is<br>needed for the MachineShop<br>development suite (toolbar, Interact,<br>and MachineLogic). 10MB is needed<br>for the toolbar alone.                                                                                                    |
| Floppy drive<br>(optional, external)                                                            | Can be used to store logged data.       | Can store most applications.                                                                                                    |

Chapter 2: Introducing the PowerStation PS Series

# **CHAPTER 3: INSTALLATION**

This chapter provides guidelines for selecting an appropriate location for the PowerStation PS Series. It also gives instructions for mounting the system in an enclosure (or on a panel if you have an RS system) and starting the system.

### **Chapter Contents**

| Selecting a Location | 36 |
|----------------------|----|
| Mounting the System  | 38 |
| Starting the System  | 41 |

## **Selecting a Location**

The first step in installing your model is to select an appropriate location. This is the most important aspect of installation because the location you select will affect the system's performance, ease-of-use, and life expectancy. This section provides guidelines to follow when selecting a location.

## **Class I, Division 2 Guidelines**

If you purchased a Class I, Division 2-compliant computer, always follow these guidelines in order to maintain a safe operating environment:

• The computer is suitable for use in Class I, Division 2, Groups A, B, C, and D hazardous locations only.

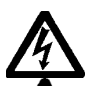

٨

**Warning:** Explosion Hazard—Do not disconnect equipment or replace or insert cards unless power has been switched off, or the area is known to be non-hazardous.

Warning: Explosion Hazard—Substitution of components may impair suitability for Class 1, Division 2.

• If you are using AC power and mounted a CTC Parker AC adapter on your computer, make sure that the power cord is secured to the computer using the supplied L-bracket.

## **Environmental Guidelines**

The environment is the area where the system will be located.

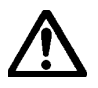

In general, select a place that limits the system's exposure to adverse conditions, such as dust, oil, moisture, and corrosive vapors.

#### **Faceplate considerations**

The faceplate is designed for a Type 4/4X environment. The system's faceplate is resistant to a variety of chemicals. See *Faceplate Chemical Resistance on page 95* for a complete list.

## **Electrical Guidelines**

To minimize unwanted electrical interference, select a location away from machinery that produces intense electrical noise (arc welders, for example).

If you cannot avoid electrical noise, isolate input power to the system, and separate all data communication cables from power lines.

Important In order to comply with UL 508 and 1604 requirements, use copper wire with 60C or 60/75C insulation and a tightening torque of 7.0 lb./in. (0.79 N-m) when connecting field terminal wiring to the system.

To comply with UL 60950 requirements for permanently connected equipment, a readily accessible disconnect device shall be incorporated in the building installation wiring.

The PowerStation PS Series accepts DC input only. To apply AC power, you must use an AC adapter.

Note You can purchase an AC adapter from CTC Parker Automation at 513-831-2340.

Make sure that your power source is completely compatible with the system before starting up. See *Electrical Specifications on page 94* for a list of the system's electrical specifications)

#### **Temperature Guidelines**

You can safely operate the system within the temperature range specified in the *Environmental Specifications on page 93*.

**Warning** If the system is operating inside an enclosure at temperatures above its rated ambient temperature, you must cool the enclosure.

## **Enclosure Guidelines**

Select an enclosure that is large enough to allow free airflow in and around the system.

See *Appendix B: Dimensional Drawings, on page 97*, for the measurements you will need to mount your system. These include the unit's height, width, and depth; and location measurements for drives, ports, and controls).

- Allow a minimum of 2 inches around the unit for airflow.
- If you have a CD-ROM drive, allow at least 3.5" between the enclosure and the left side of the unit so that the CD-ROM drive tray can open.

See Accessing Ports, Drives, and Other Controls, on the following page for additional guidelines.

Make sure that the surface where the unit will meet the front panel of the enclosure is flat in order to ensure a NEMA seal.

## Accessing Ports, Drives, and Other Controls

As shown in the illustration on page 22, two of the serial ports, the printer port, the USB ports, PS/2 mouse and keyboard ports, Ethernet port, external CF slot, and CD-ROM drive are located on the left side of the unit in all models in the PowerStation PS Series. At the back of the unit are the floppy drive connector, an additional serial port, the video connector, and power connector. Be sure to design your enclosure with these locations in mind.

**Important** If you have a CD-ROM drive, be sure to allow at least 3.5" between the enclosure and the left side of the unit so that the CD-ROM drive tray can open.

See *Appendix B: Dimensional Drawings, on page 97*, for the location measurements of your system's drives, ports, and controls. Use these dimensions to customize the mounting of your unit.

## Mounting the System

Mounting procedures for the PS/PC series and the RS/RC series are different. Follow the procedure for your system, described below.

## Mounting the PS/PC

To mount the PS/PC, complete the following steps:

**Note** Necessary mounting clamps and screws are shipped with your system.

1. Cut a space in which to mount the unit.

The cutout dimensions will depend upon the size of your system's display and are shown in the following table.

**Note** Mounting dimensions are also available in *Appendix B: Dimensional Drawings on page* 97.

| Monitor Size | Cutout Height     | Cutout Width      |
|--------------|-------------------|-------------------|
| 10.4"        | 9.86" (250.44mm)  | 12.60"(320.04mm)  |
| 12.1"        | 11.25" (285.75mm) | 14.15" (359.41mm) |
| 15.1"        | 12.40" (314.96mm) | 15.90" (403.86mm) |

- 2. Debur the cutout area.
- 3. Make sure that both sides of the panel mounting surface are clean and flat.
- 4. Slide the unit into the cutout from the front.
- 5. Attach the mounting clamps to the back of the unit, as shown in the following illustration.

**Note** The following image is an illustration of a PXXX-2 model. However the mounting clips are located in the same place on all models.

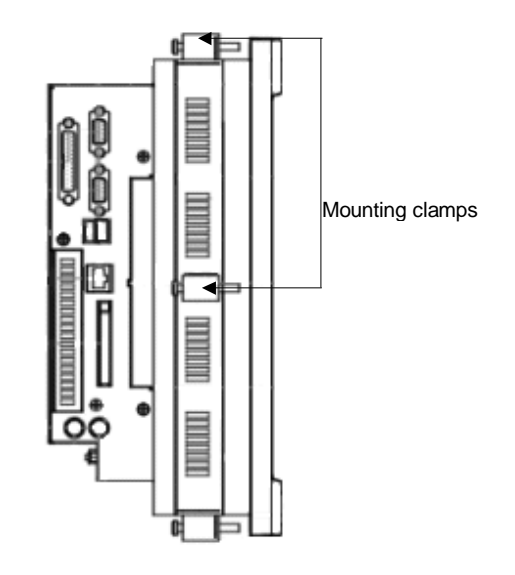

- If you have a system with a 9.5" or 10.4" display, attach 6 mounting clamps, with their screws, to the back of the unit in the spaces provided. You will place 2 clamps at the top and bottom of the unit and 1 on each side, as shown above.
- If you have a system with a 12.1" or 15.1" display, attach 8 mounting clamps, with their screws, to the back of the unit in the spaces provided. You will place 2 clamps at the top and bottom of the unit and 2 on each side.

**Note** The prongs at the bottom of each clamp should face backward, as in the following illustration, and they should hook into the slots in each space. The end of each screw should point toward the front of the enclosure.

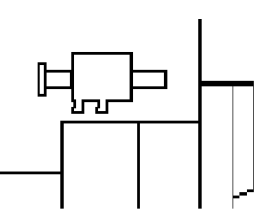

6. Tighten each screw against the front of the enclosure to a torque of 8 lb./in.

## Mounting the RS/RC

To mount the system, complete the following steps:

Note Mounting screws are shipped with your system.

1. Drill four mounting holes in the panel where you will mount the system.

Measurements for the mounting holes are shown in *Appendix B: Dimensional Drawings, on page 97.* 

- 2. Make sure that the panel mounting surface is clean and flat.
- 3. Screw the mounting screws into the holes that you drilled, but do not tighten the screws all the way down.
- 4. Mount the system by placing the large openings in the mounting slots in the front

cover over the screws in the mounting panel, as shown in the illustration below. Slide the unit downward so that the narrow ends of the mounting slots fit underneath the screw-heads.

The unit should fit snugly on the mounting screws. If the unit fits too loosely, remove it, tighten the mounting screws, and remount the unit.

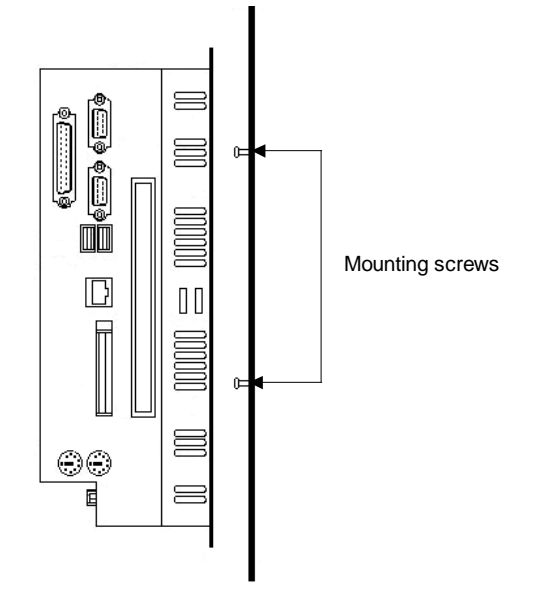

## Connecting the RS/RC Unit to a Monitor

Once you have installed the RS/RC unit, you are ready to connect it to a monitor. This section explains how to connect the system either to CTC's PowerStation RS Monitor or to another monitor.

#### Connecting to a PowerStation RS Monitor

#### To connect the RS to the PowerStation RS Monitor, connect the following cables:

| Not | e A 15-pin video cable is shipped with the RS Monitor.                             |
|-----|------------------------------------------------------------------------------------|
|     |                                                                                    |
| 1.  | Connect a 15-pin video cable between the monitor's Analog Video Input port and the |
|     | video port at the back of the RS computer.                                         |

| Note | A 9-pin touchscreen cable is shipped with the RS Monitor. |  |
|------|-----------------------------------------------------------|--|

- 2. If you have a touchscreen monitor, follow the steps in *Exploring the BIOS Setup and Configuring Serial Ports on page 44.*
- 3. Connect a 9-pin touch-screen cable to the 9-pin serial port on the RS Monitor and COM3 at the back of the RS computer.

#### **Connecting to other monitors**

• To connect the RS/RC to a non-PowerStation RS Monitor, connect a 15-pin video cable between the video port at the back of the RS/RC computer and the monitor's video port.

## Starting the System

Once your system has been mounted, you are ready to start it up. This procedure is described in the following paragraphs.

Before connecting power to the unit, make sure that you have read and understood the *Electrical Specifications on page 94* and *Testing Specifications on page 94*. Also, make sure that you follow the guidelines listed below:

- For permanently connected equipment, a readily accessible disconnect device must be incorporated into the fixed wiring.
- For pluggable equipment, the socket-outlet must be installed near the equipment and should be easily accessible.

 $\triangle$ 

Important Proper installation of the system in European Union countries requires the use of a harmonized power cord (the power cord must be identified with the <HAR> symbol). Make sure that the system is connected to the main supply with a harmonized power cord.

1. Connect the power cord to a voltage source.

Voltage input to the system should be within the range specified in *Electrical Specifications on page 94*.

- 2. Connect the power cord to the system.
- 3. Turn the system on.

The following are guidelines for starting under Windows 98, or NT; under a multiboot system; or under MS-DOS.

## Starting in Windows 98 or 2000

If you are running Windows 98, or 2000 Windows will automatically load at startup.

## **Starting in Windows NT**

#### To load Windows NT at startup, complete the following steps:

Important You must have a keyboard connected to the system in order to load Windows NT.

- 1. Start the system, and press Crtl+Alt+Delete.
- 2. When the Logon Information window prompts you for the Administrator's password, press **Enter**, or click **OK** (the password is blank by default).

3. Click **Close** in the Help window if you do not want Help when you first enter Windows NT.

## **Starting in Multiboot Systems**

When starting in a multiboot system, you will be shown a menu, in which you will have the option of booting into Windows NT or MS-DOS.

- The PowerStation PS models are set to default to Windows NT.
- You may change the default so that when the system starts, it defaults to MS-DOS.

You may wish to do this so that operators do not have to change the default selection every time the system starts.

#### To set MS-DOS as the default operating system, complete the following steps:

1. On the Windows taskbar, click Start; then click Settings and Control Panel.

The Control Panel window will open.

2. In the Control Panel window, click System.

The System Properties dialog box will open.

- 3. In the System Properties dialog box, click the Startup/Shutdown tab.
- 4. Select MS-DOS from the Startup drop-down list.
- 5. From the **Show List For** spin box, select the number of seconds the menu is displayed upon startup.
- 6. Click OK.

The next time the system starts, the operating system will default to MS-DOS.

## **Starting in MS-DOS**

If you are running a PowerStation PS model under MS-DOS, the MachineShop Shell will automatically be loaded at startup.

You are now ready to begin using your system.

- If you are using Interact or MachineLogic software, refer to the Interact Getting Started Guide or the MachineLogic Getting Started Guide for help in developing your projects.
- Refer to the MachineShop Getting Started Guide for information about how to download projects.

# CHAPTER 4: MAINTENANCE AND TROUBLESHOOTING

Occasionally, you may need to perform routine maintenance on some system components. This chapter provides instructions for maintenance, as well as steps for solving problems that may occur in operation.

## **Chapter Contents**

| Exploring the BIOS Setup           | 44 |
|------------------------------------|----|
| Reinstalling Software              | 46 |
| Restoring a Compact Flash Card     | 59 |
| Maintaining the Display on a PS/PC | 60 |
| Performing Internal Maintenance    | 65 |
| Troubleshooting                    | 75 |

## **Exploring the BIOS Setup**

If you want to reset any of the BIOS settings, press the **F2** key while the system is starting up to display the BIOS setup window. You will be able to do the following:

- Configure the serial ports
- Reset the disk boot priority
- Adjust the display brightness
- Load the default BIOS settings

## **Configuring Serial Ports**

#### To configure the serial ports, complete the following steps:

1. Start the system, and while the system is starting up, press the F2 key on your keyboard.

The PhoenixBIOS Setup Utility screen will appear.

- 2. Select the **Advanced** tab.
- 3. Scroll down to PCI Configuration: I/O Device Configuration.
- 4. Press Enter.

A list of Serial Ports is displayed. See the table below.

| А           | 3F8 | 4  |
|-------------|-----|----|
| В           | 2F8 | 3  |
| С           | 2E8 | 9  |
| Touchscreen | 3E8 | 11 |

**Note** The default setting for the touchscreen is enabled. The RS/RC touchscreen setting is manually set to disabled at the factory before it is shipped.

5. To configure all serial ports to the factory defaults, select F9.

## **Resetting Disk Boot Priority**

#### To reset the disk boot priority, complete the following steps:

1. Start the system, and while the system is starting up, press the F2 key on your keyboard.

The PhoenixBIOS Setup Utility screen will appear.

- 2. Select the Main tab if it is not displayed.
- 3. Scroll down to boot options.

| Note | The plus sign displayed next to the device represents a submenu. Repeat step four to |
|------|--------------------------------------------------------------------------------------|
|      | select the priority of the devices on the submenu.                                   |

4. Press the + or - sign on the keyboard to select the priority of the device.

### **Adjusting Brightness and Contrast**

On the TFT displays, you can adjust the brightness, and on the monochrome STN displays, you can control the contrast.

**Note** Install the Flat Panel Control driver from the PowerStation PC Drivers and Utilities CD (DCD-1000) to adjust the brightness and the contrast without going into the BIOS.

## To adjust the brightness on a TFT display or the contrast on the monochrome STN display, complete the following steps:

1. Start the system, and while the system is starting up, press the F2 key on your keyboard.

The PhoenixBIOS Setup Utility screen will appear.

- 2. Select the Advanced menu.
- 3. From the Advanced menu, select LCD Configuration.

The LCD Configuration screen will appear, showing four options for adjusting the display **Brightness**:

- Maximum (maximum brightness or contrast)
- Increase (increases brightness or contrast incrementally)
- Decrease (decreases brightness or contrast incrementally)
- Minimum (minimum brightness or contrast)
- 4. If you wish to adjust brightness, select one of the options, and then press Enter.

You should see the display brightness or contrast change on your screen.

#### Loading Default BIOS Settings

#### To reload the default BIOS settings, complete the following steps:

- 1. Start the system, and while the system is starting up, press the F2 key on your keyboard.
- 2. The PhoenixBIOS Setup Utility screen will appear.
- 3. In the Exit menu, select the Load Setup Defaults option.
- 4. In the Advanced menu, change the **Reset Configuration Data** to **Yes**.

When the system restarts, this setting will automatically switch back to No.

- 5. Save these settings, and exit the setup program.
- 6. Restart the system.

When the system restarts, the default BIOS settings will be re-established.

## **Reinstalling Software**

The PS/RS models come pre-loaded with the operating system and all of the other software that you purchased. This software may be installed on your system's hard drive if you have purchased one, or on the system's internal or external Compact Flash cards. (See *Drive Functions on page 21* for information about how a hard drive and CF cards work in your system.)

Backup copies of your software are provided on the CDs and floppy disks shipped with your system. If any of the software on your system becomes lost or corrupted, you can reinstall it from these distribution disks.

This discussion of reinstalling software is organized into three parts:

- Reinstalling Software on Systems Running Windows
- *Reinstalling PowerStation Software on Systems Running MS-DOS* (for runtime systems only)
- *Restoring a Compact Flash Card* (for runtime systems only)

## **Reinstalling Software on Systems Running Windows**

This section explains how to reinstall necessary software on systems running Windows 98, 2000, or NT 4.0. If you do not have a system that runs Windows, you may skip this section.

**Note** To reinstall the software described in this section, you must have a CD-ROM drive installed on your system.

To reinstall software on systems running Windows, you will need the following CDs/disks:

Windows 98, NT 4.0, or 2000 distribution CD/disks

In this section, you will learn how to complete the following procedures:

- Repairing Windows
- Reinstalling the touchscreen driver
- Reinstalling the network driver
- Reinstalling PowerSmart
- Reinstalling MachineShop (PowerStations only)

**Note** If you need additional help reinstalling any of the software described in this section, consult the readme files included on the Industrial PC Drivers and Utilities CD, or call our Technical Support department at 513-248-1714.

#### **Repairing Windows from the Emergency Recovery Disk**

If the operating system becomes damaged, you have the option of repairing the system in one of two ways: you can perform a clean install from the CD and reinstall all of your software, or you can repair the system using the Emergency Recovery Disk.

Repairing the operating system from the Emergency Recovery Disk allows you to reinstall basic operating system components that are damaged while leaving the registry intact. This means you will not have to reinstall the software or adjust the settings on your unit. The Emergency Recovery Disk also allows you to customize the installation and specify which components you need reinstalled such as a CD ROM driver.

To repair windows, you will need the following:

| To Install   | You will need                                            |  |
|--------------|----------------------------------------------------------|--|
| Windows 98   | Windows 98 distribution CD                               |  |
|              | Windows 98 Boot Disk (included with the distribution CD) |  |
| Windows 2000 | Windows 2000 distribution CD                             |  |
|              | Windows 2000 Emergency Recovery Disk                     |  |
| Windows NT 4 | Win NT 4.0 Emergency Recovery Disk (KA-73057)            |  |

To repair Windows 98 using the Emergency Recovery disk, complete the following steps:

- 1. Insert the Windows 98 distribution CD into the system's CD-ROM drive.
- 2. Start the system.

A screen will appear offering three start-up alternatives.

- 3. Type 1 for Start Windows 98 Setup from CD-ROM.
- 4. Press Enter to execute this command.

Windows will load several drivers. Then the Welcome to Windows 98 Setup screen will appear.

5. Press Enter to install Windows 98.

When installation is complete, remove all disks, and restart the system.

**Note** You must restart the system for your installation to take effect.

After reinstalling the operating system, you will have to reinstall the video, touchscreen, network, and PowerSmart drivers. For instructions, see the following:

- Reinstalling the video driver on page 48
- Reinstalling the touchscreen driver on page 50
- Reinstalling the network driver on page 54
- Reinstalling PowerSmart on page 55

## To repair Windows 2000 using the Emergency Recovery Disk, complete the following steps:

1. Insert the Windows 2000 CD to reboot.

A prompt will display asking you to press any key to boot from the CD.

- 2. Press any key to continue.
- 3. Follow the instructions to repair the operating system.

| Note You must restart the system for your installation to take effect. |  |
|------------------------------------------------------------------------|--|
|------------------------------------------------------------------------|--|

4. When installation is complete, remove all disks and restart the system.

**Note** If the steps above do not fix windows, then re-start the computer and re-install windows instead of repairing it.

After reinstalling the operating system, you will have to reinstall the PowerSmart drivers. For instructions, see *Reinstalling PowerSmart on page 55*.

#### To repair Windows NT 4.0 using the Emergency Recovery Disk:

#### If you have an external floppy drive,

- 1. Insert the Win NT 4.0 Emergency Recovery Disk into the system's floppy disk drive.
- 2. Start the system, and follow the prompts to reinstall Windows NT and the CD-ROM driver.
- 3. When installation is complete, remove all disks, and restart the system.

#### If you are using a CD ROM Drive,

- 1. Insert the windows NT 4.0 CD into the CD ROM drive.
- 2. Reboot to the CD.
- 3. Follow the instructions to repair the hard drive.
- 4. If you reboot to the hard drive, and the problem still isn't fixed, then reboot to the CD and reinstall windows.

**Note** You must restart the system for your installation to take effect.

After reinstalling the operating system, you will have to reinstall the video, touchscreen, and network drivers. For instructions, see the following:

- Reinstalling the video driver on page 48
- Reinstalling the touchscreen driver on page 50
- Reinstalling the network driver on page 54

#### Reinstalling the video driver

**Note** Under Windows 2000 the video driver is incorporated into the operating system. So if you've installed the operating system, you've already installed the video driver.

Use the following instructions to reinstall the Chips 69000 video driver under Windows 98, or NT 4.0.

#### To reinstall the video driver under Windows 98, complete the following steps:

- 1. Start the system, and insert the Drivers and Utilities CD into the system's CD-ROM drive.
- 2. On the Windows taskbar, click Start and then Run.
- 3. Next to the word **Open**, type **D:\Drivers\Video\98**\ w98600.exe, and then click **OK**.

| Note | In this example, D represents the letter of your CD-ROM drive. If your system has |
|------|-----------------------------------------------------------------------------------|
|      | assigned a different letter to the CD-ROM drive, type the appropriate letter.     |

- 4. Follow the installation wizard to install the video driver.
- 5. When the installation is complete, restart the system.

Note You must restart the system for your installation to take effect.

#### To reinstall the video driver under Windows NT 4.0, complete the following steps:

- 1. Start the system.
- 2. On the Windows taskbar, click Start; then click Settings and Control Panel.

The Control Panel will appear.

3. Click **Display**.

The Display Properties dialog box will appear.

4. Click the **Settings** tab.

The Settings dialog box will appear.

5. Click **Display Type**.

The Change Display Type dialog box will appear.

6. Click Change in Adapter Type.

The Select Device dialog box will appear.

- 7. Insert the Drivers and Utilities CD into the system's CD-ROM drive.
- 8. Click Have Disk.

The Install from Disk dialog box will appear.

9. Under "Copy manufacturer's files from," type D:\Drivers\Video\ WINNT 40, and then click OK.

**Note** In this example, D represents the letter of your CD-ROM drive. If your system has assigned a different letter to the CD-ROM drive, type the appropriate letter.

10. Select Chips Video Accelerator from the Display list, and then click OK.

A warning about third-party drivers will appear.

- 11. Click Yes to complete the installation.
- 12. When installation is complete, restart the system.

Note You must restart the system for your installation to take effect.

#### Reinstalling the touchscreen driver

The touchscreen driver in the PowerStation PS Series is the Touchbase Universal Pointing Device Driver (UPDD). Use the following instructions to install the driver under Windows 98, 2000, or NT 4.0. If you have an RS system, you may skip this section.

#### **Reinstalling the touchscreen driver under MS-DOS**

This section describes how to install the touchscreen driver and utilities in systems running MS-DOS. It covers the following topics:

- Installing the touchscreen driver and utilities
- Operating a mouse and touchscreen concurrently

**Important** To install the touchscreen software in your computer, you must have MS-DOS running, and you must have a floppy disk drive connected.

#### **Reinstalling the driver**

#### To reinstall the touchscreen driver under MS-DOS, complete the following steps:

- 1. Insert the PowerStation Start Diskette (SA-83109-105) into drive A.
- 2. Select the A drive.
- 3. At the DOS prompt, type install A: C:
- 4. Press Enter to execute the command.

When the command is finished executing the DOS prompt is displayed.

5. Remove the installation diskette from the floppy drive.

**Note** You must restart the computer for your installation to take effect.

6. Restart your computer.

The files in the table on the following page will be placed in the  $\TOUCH$  directory on your hard drive.

| Directory | File     |
|-----------|----------|
| \TOUCH    | TBDriver |
|           | TBDDemo  |
|           | TBCal    |
|           | TBDiag   |
|           | TBMouse  |

| Note | When the touchscreen software is installed, the configuration parameters will be set |
|------|--------------------------------------------------------------------------------------|
|      | according to your desired configuration. You should not need to change them.         |

7. To change the address or IRQ's from the touch directory, type the following line to get the command options.

| Note | Include a space between tbdriver and the backslash. |  |
|------|-----------------------------------------------------|--|
|------|-----------------------------------------------------|--|

C:\TOUCH>tbdriver /?

#### Reinstalling the touchscreen driver under Windows 98, or NT

To reinstall the touchscreen driver under Windows 98, or NT, you will install the driver, and then you will verify the settings.

#### **Reinstalling the driver**

#### To install the driver under Windows 98, or NT, complete the following steps:

- 1. Remove the backshell of the PowerStation to access the IRQ jumper settings.
- 2. Locate the Jumper Settings. Refer to *Changing Jumper Settings on page 71* of this User Guide for the location.
- 3. Write down the I/O port address and the IRQ settings and set aside. Match the default settings listed below.

The default setting for the I/O Port is 3E8 and the IRQ is 11.

- 4. Install the backshell.
- 5. Insert the Drivers and Utilities CD into your system's CD-ROM drive.
- 6. On the Windows taskbar, click **Start** and then **Run**.
- 7. Next to the word "Open," type the following path.

**Note** In the following example, [Drive] represents the letter of your CD-ROM drive. If your system has assigned a different letter to the CD-ROM drive, type the appropriate letter.

#### [Drive]:\Drivers\Touch\UPDD\Setup.exe.

- 8. Click OK.
- 9. Follow the installation wizard to install the driver.
- 10. After installation is complete, restart the computer.

**Note** You must restart the computer for your installation to take effect.

#### Verifying the settings

## To verify that the system recognizes the correct IRQ and I/O Port Address settings, complete the following:

1. Select Start-Programs-UPDD-Settings.

The Pointer Device Properties window will appear.

| Windows<br>Devices Hardw                              | Calibration                                                                | Status About<br>Events General Button Mode |
|-------------------------------------------------------|----------------------------------------------------------------------------|--------------------------------------------|
| Hardw                                                 | are settings for. Drawson                                                  | ×                                          |
| Comm<br>Pgrt COM2<br>Address 2F8<br>Irq 3<br>Adgencer | Inication Port Settings Baud rate 2400 Parity None Data Bits 9 Stop Bits 1 | Hardware Settings<br>Shared interrupt      |
|                                                       |                                                                            | 1 F                                        |

- 2. Select the **Hardware** tab.
- 3. Compare the Address and IRQ settings with the jumper settings that you verified in step 3 of the installation procedure in the previous section.
- 4. Complete one of the following:

| Settings                            | Action                                                                                          |
|-------------------------------------|-------------------------------------------------------------------------------------------------|
| If the settings match               | Continue with step 5.                                                                           |
| If the settings <b>do not</b> match | 1. Press the Advanced button.                                                                   |
|                                     | 2. Change the Address and IRQ settings to match the settings in step 3 of the previous section. |
|                                     | 3. Press Okay.                                                                                  |
|                                     | 4. Press Apply.                                                                                 |

5. Calibrate the touchscreen if necessary.

For instructions, see Recalibrating the Touchscreen on page 62.

#### Reinstalling the touchscreen driver under Windows 2000

To install the touchscreen driver under Windows 2000, you will identify the driver COM port or install a new COM port (first time installation), install the driver, and then configure the driver settings.

#### Identifying the driver COM port

How you identify the driver COM port will depend upon whether you are replacing an existing installation of the driver (e.g., a corrupted driver) or installing the driver on a computer for the first time (e.g., under a new operating system).

- If you are reinstalling the driver to replace an existing installation, you must determine the present driver COM port, using the Windows Device Manager.
- If you are installing the driver for the first time, you must install a new driver COM port, using the Add New Hardware Wizard.

#### To identify the present touchscreen driver COM port, complete the following steps:

1. On the Windows taskbar, select Start and then Settings.

2. On the Settings submenu, select Control Panel.

The Control Panel will appear.

3. In Control Panel, open the System directory.

The System Properties dialog box will appear.

- 4. In the System Properties dialog box, select the Hardware tab.
- 5. On the Hardware tab, select the **Device Manager** button.

The Device Manager menu will appear.

- 6. On the Device Manager menu, open the **Ports** directory.
- 7. Double-click on a port.

| Note | The most likely choice is the last port in the list. |  |
|------|------------------------------------------------------|--|
|------|------------------------------------------------------|--|

The port's Properties sheet will appear.

8. Select the **Resources** tab, and look in the **Resource settings** group box to determine if the port uses **3E8** and IRQ **11**.

This will be the touchscreen driver COM port.

9. Check each port until you find the touchscreen driver COM port; then make a note of this port to use when you install the touchscreen driver.

#### Reinstalling the touchscreen driver

#### To install the touchscreen driver, complete the following steps:

**Important** To install the touchscreen driver, you must know the driver COM port number. If you are not sure what this number is, complete steps 1-9 under Identifying the Com port.

- 1. Insert the UPDD Drivers and Utilities CD into your computer's CD-ROM drive.
- 2. Run D:\drivers\touch\UPDD\RS9\Setup.exe
- 3. Choose the COM port that matches the hardware settings from the table below.

| Address | COM Port |
|---------|----------|
| 3F8     | 1        |
| 2F8     | 2        |
| 3E8     | 3        |
| 2E8     | 4        |

- 4. Press **Finish** after the installation is complete.
- 5. Restart the computer.
- 6. Calibrate the touchscreen if necessary.

For instructions, see Recalibrating the Touchscreen on page 62.

**Note** Once the touchscreen driver is installed, you can create a UPDD "clone" file that you can copy to your Touch directory and use if you need to reinstall the driver under Windows 2000. The clone file greatly simplifies the installation procedure. See the UPDD online Help for instructions on how to create and use this clone file.

#### Reinstalling the network driver

Use the following instructions to install the Pro/100B Ethernet driver under Windows 98, or NT 4.0.

**Note** Under Windows 2000, the network driver loads automatically when Windows 2000 is installed.

#### To reinstall the network driver under Windows 98, complete the following steps:

- 1. Start the system.
- 2. On the Windows taskbar, click **Start** Settings Control Panel.

The Control Panel will appear.

3. Click System.

The System Properties dialog box will appear.

- 4. Click the **Device Manager** tab.
- 5. Click the + sign next to Network adapters.

A list of installed network drivers will appear.

6. Select the Intel 8255X-BaseD PCI Ethernet Adapter (10/100).

#### **Note** This driver should have an exclamation point (!) next to it.

- 7. Click **Remove**, and follow the prompts on screen to uninstall the driver.
- 8. Restart the system.

The New Hardware Found dialog box will appear. It will identify the network adapter as a **PCI Ethernet Controller**.

- 9. Insert the Drivers and Utilities CD into the system's CD-ROM drive.
- 10. In the Update Device Driver Wizard, click Next.

The wizard will list the driver it has found as Intel (R) PRO/100+ PCI Adapter.

11. Click Finish.

**Note** You must restart the system for your installation to take effect.

12. When installation is complete, restart the system.

## To reinstall the network driver under Windows NT 4.0, complete the following steps:

- 1. Start the system.
- 2. On the Windows taskbar, click **Start** Settings Control Panel.

The Control Panel will appear.

3. Click Network.

The Network dialog box will appear.

- 4. Click the Adapter tab.
- 5. On the Adapter tab, click **Add**.

The Select Network Adapters dialog box will appear with a list of installed network drivers.

6. Do not select a driver from this list. Instead, insert the Drivers and Utilities CD into the system's CD-ROM drive.

 $\triangle$ 

**Important** You must load the Ethernet driver provided by CTC Parker. Using any of the drivers provided by Windows will cause a General Protection Fault; all programs will fail to respond.

7. Click Have Disk.

The Install from Disk dialog box will appear.

8. Under "Copy manufacturer's files from," type D:\Drivers\Pro100 Ethernet, and then click OK.

**Note** In this example, D represents the letter of your CD-ROM drive. If your system has assigned a different letter to the CD-ROM drive, type the appropriate letter.

9. Follow the prompts to complete the installation.

Note You must restart the system for your installation to take effect.

10. When installation is complete, restart the system.

#### **Reinstalling PowerSmart**

Use the following instructions to reinstall the PowerSmart system monitor utility under Windows 98, Windows 2000, Windows XP or NT 4.0.

#### To reinstall PowerSmart, complete the following steps:

- 1. Start the system, and insert the Industrial PC Drivers and Utilities CD (DCD-1000) into the system's CD-ROM drive.
- 2. On the Windows taskbar, click **Start** and then **Run**.

**Note** In the following example, D represents the letter of your CD-ROM drive. If your system has assigned a different letter to the CD-ROM drive, type the appropriate letter.

- 3. Next to the word "Open," type D:\PowerSmart\WIN\Setup.exe, and then click OK.
- 4. Follow the installation wizard.
- 5. When installation is complete, restart the system.

Note You must restart the system for your installation to take effect.

#### **Reinstalling MachineShop**

Use the following instructions to reinstall the MachineShop development suite or any of its components on one of the PowerStation PS models. If you do not have a PowerStation, you can skip this section.

1. Insert the MachineShop Installation CD (version KA-83103 or later) into the PowerStation's CD-ROM drive.

If automatic installation is enabled on your system, installation will begin, and the Setup Welcome dialog box will appear. Go to step 4.

If automatic installation is disabled, complete steps 2-3.

2. On the Windows taskbar, click **Start**, and then click **Run**.

The Run dialog box will appear.

| Note | In the following example, <b>D</b> represents <b>Drive</b> . |
|------|--------------------------------------------------------------|
|      |                                                              |

3. In the Run dialog box, next to the word "Open," type D:\Setup.exe, and click OK. If necessary, substitute your CD-ROM drive letter for D.

The Setup Welcome dialog box will appear.

If you have previously installed MachineShop, a special Setup Welcome dialog box will appear allowing you to modify, repair, or remove the installation. If you select **Modify**, and click **Next**, the Select Operation dialog box will appear.

4. Click MachineShop Suite, and follow the installation wizard to install MachineShop.

Note You may choose to install Adobe Acrobat 4.0 as part of your suite installation. If, after Acrobat 4.0 installs, you are prompted to restart your computer, select **No**, and then click **Finish** to allow your system to complete the MachineShop Suite installation.

# Reinstalling PowerStation Software on Systems Running MS-DOS

This section explains how to reinstall the MachineShop Shell, and essential drivers and PowerStation utilities on your system. The procedures described below must be completed under MS-DOS. If you are running Windows 98 or NT on your system, restart the system in MS-DOS mode. If you need additional help reinstalling drivers and utilities, call our Technical Support department at 513-248-1714.

**Note** To reinstall the software described in this section, you must have a floppy disk drive installed on your PowerStation.

#### **Reinstalling the MachineShop Shell**

#### To reinstall the MachineShop Shell, complete the following steps:

1. Insert the MachineShop Shell Installation Disk into the system's floppy disk drive.

| Note | The MachineShop Shell Installation Disk is part of the Runtime Workstation Disk Set, |
|------|--------------------------------------------------------------------------------------|
|      | which you can create from the MachineShop Installation CD (KA-83103). See the        |
|      | MachineShop Installation Booklet for instructions on how to create this disk.        |

- 2. If necessary, change to the root directory of drive A by typing A:.
- 3. Press Enter to execute this command.
- 4. At the DOS prompt, type **Install A: C:**

**Note** In this example, C represents the drive letter of the device on which you want to install the MachineShop Shell—either a hard drive or CF card. If you are using both a hard drive and a CF card in your system, type the appropriate drive letter.

5. Press Enter to execute this command.

You will be asked if you want to continue with the installation.

6. Type  $\mathbf{Y}$  for Yes in order to continue.

The system will copy the MachineShop Shell files onto the system's hard drive or CF card. It will copy Shell files into the CTC directory.

| Note | The touchscreen drivers are copied into the Touch\Dox directory, and network drivers |
|------|--------------------------------------------------------------------------------------|
|      | are copied into the Net directory from the Start disk that came with your unit.      |

7. Restart the system.

**Note** You must restart the system for your installation to take effect.

The system will display the MachineShop Shell.

#### **Reinstalling drivers and PowerStation utilities**

The PowerStation drivers and utilities are stored in a zipped folder on the PowerStation Start Disk (SA-83109-105).

To reinstall all necessary drivers and utilities in the PowerStation PS Series, complete the following steps:

- 1. Insert the PowerStation Start Disk into the system's floppy disk drive.
- 2. If necessary, change to the root directory of drive A by typing A:
- 3. Press **Enter** to execute this command.
- 4. At the DOS prompt, type Install A: C:

**Note** In this example, C represents the drive letter of the device on which you want to install the PowerStation Utilities—either a hard drive or CF card. If you are using both a hard drive and a CF card in your system, type the appropriate drive letter.

5. Press Enter to execute this command.

You will be asked if this installation is for a Model P1.

- 6. Type **N** for No.
- 7. You will be asked if this installation is for a Model P9.

Type **N** for No.

The system will copy the necessary PowerStation files from the Start Disk and unzip them.

At the end of the installation, you will be asked if you would like the factory-default **Autoexec.bat** and **Config.sys** files to be copied to the root directory of drive C.

- If you answer **Yes**, the existing Autoexec.bat and Config.sys files will be renamed as Autoexec.old and Config.old.
- If you answer **No**, the factory-default files will be copied as Autoexec.ctc and Config.ctc in the CTC directory of drive C.
- 8. We recommend that you type **Y** for Yes.
- 9. After the Autoexec.bat and Config.sys files have been copied onto your system, press any key to continue.

The PowerStation utilities installation is complete.

You will be asked if you want to recalibrate the touchscreen.

If you have a system with touchscreen, type Y for Yes, and recalibrate the touchscreen (see *Recalibrating the Touchscreen on page 62* for instructions). If you do not have a touchscreen, type N for No.

At this point, you will be prompted to install the MachineShop Shell. If you have to do this, see *Reinstalling the MachineShop Shell on page 57* for instructions.

#### **Note** You must restart the system for your installation to take effect.

## **Restoring a Compact Flash Card**

If you use a Compact Flash (CF) card as the startup drive in a PowerStation, you may need to create a bootable CF card for the system from a blank or used card. This procedure will fix a DOS Shell Compact Flash and allow you to do the following:

- Replace deleted or corrupted files on a CF card
- Prepare a new card for use

| Note | If you do not have a PowerStation that runs on a CF card, you can skip this section. |  |
|------|--------------------------------------------------------------------------------------|--|
|------|--------------------------------------------------------------------------------------|--|

You can easily reformat a Compact Flash card by using CTC's FlashBack utility, which restores the MS-DOS operating system and PowerStation operating files to a CF card in one, simple operation. To do this, you will open FlashBack on the MachineShop Installation CD (KA-83102) shipped with your system and use the instructions in the FlashBack online help to reformat the CF card.

Important The following steps should be completed on a white box with a San disk or PCMCIA to Compact Flash Adaptor. described below, you must have a CD-ROM drive installed on your PowerStation.

## To reformat a CF card for a model in the PowerStation PS Series, complete the following steps:

- 1. Insert the MachineShop Installation CD (version KA-83102 or later) into the CD-ROM drive of a white box.
- 2. Use Windows Explorer to locate the file FlashUtil.exe on the CD-ROM drive.

It will be in the **Utilities** ► **Flashback** directory.

3. Double-click FlashUtil.exe.

The FlashBack Utility dialog box will appear.

| FlashBack Utility            |                       |
|------------------------------|-----------------------|
| Destination Drive            | E <u>x</u> it         |
|                              | <u>H</u> elp          |
| ✓ Include PowerStation Files | <u>R</u> estore Flash |
| CIC Parker                   | 20                    |
| Automation                   | Substar               |

4. Click the **Help** button to find complete, online instructions for using the FlashBack utility.

## Maintaining the Display on a PS/PC

**Note** If you have an RS/RC system (without display), you may skip this section.

This section contains instructions for the following:

- Cleaning the display screen
- Reconfiguring the touchscreen driver
- Recalibrating the touchscreen

**Note** For instructions on how to adjust the display brightness, *Adjusting Brightness on page* 45.

## **Cleaning the Display Screen**

- If you wish to clean the display screen, do so using warm, soapy water and a cloth.
- You also may use any non-abrasive cleaner.
- Do not use any harsh material or powder, such as steel wool or abrasive cleansers.
- See *Faceplate Chemical Resistance on page 95* for a list of substances the screen can resist with no visible effect.

**Important** PowerStation users: Do not clean the unit while Interact is in Run mode. Clean the unit only when power is off to keep from inadvertently activating an Interact device (button, slide, etc.).

If you have a touchscreen monitor, the touchscreen surface is sensitive to scraping, sharp blows, or punctures. Therefore, keep screwdrivers or other sharp objects away from the surface.

## **Reconfiguring the Touchscreen Driver**

Your system will be shipped with one of the following touchscreen drivers installed and configured. The Touchscreen driver installed will depend upon your computer's operating system:

| <b>Operating System</b> | Driver                                  |
|-------------------------|-----------------------------------------|
| DOS                     | TouchBase Driver                        |
| Windows                 | Universal Pointing Device Driver (UPDD) |

You may have to reconfigure the touchscreen driver if it becomes corrupted, if you reinstall it, or if you wish to change the touchscreen jumper settings in your computer.

This section explains how to reconfigure the touchscreen driver under Windows 98, 2000, or NT 4.0and under MS-DOS (PowerStations only).

60

#### **Reconfiguring under Windows**

To configure the touchscreen driver under Windows 98, 2000, or NT 4.0, complete the following steps:

1. Select Start-Programs-UPDD-Settings.

The Pointer Device Properties window will appear.

2. Select the Hardware tab.

The Hardware dialog box will appear as shown below.

| Winds            | 2445        | Calibra                | tion           | Status   |                              | About       |
|------------------|-------------|------------------------|----------------|----------|------------------------------|-------------|
| Devices          | Hardware    | Settings               | Advanced       | Events ] | General                      | Button Mode |
|                  | Hardware of | itings (or: 1)         | ervice 1<br>30 |          | Hardware                     | e Settingo  |
| Pipt:            | Com3        | -                      |                |          | Sbared into                  | enupi F     |
| Address  <br>irq | 3E8<br>11   | Baudirate<br>Pailty    | 2400<br> None  |          | Diject He<br>Chec <u>k</u> P | ndvare 🗖    |
|                  | Advanced    | Data Bits<br>Stop Bits | 8              |          |                              |             |
|                  |             |                        |                |          |                              |             |

The following table displays the default settings for the touchscreen.

| Port          | COM3 |
|---------------|------|
| Interrupt IRQ | 11   |
| Address       | 3E8  |

- 3. Click the drop-down arrows to change the Communication Port and Hardware settings.
- 4. Click Advanced to change the Address and IRQ settings.
- 5. Click **OK** when you are finished.
- 6. Click **OK**.
- 7. If the changes have no effect, restart the system.

#### Reconfiguring under MS-DOS (PS and RS models only)

## To configure the touchscreen driver on a system with MS-DOS, complete the following steps:

1. Start the system.

The DOS C:\ prompt will appear.

**Note** If the system boots to MachineShop Shell, exit the Shell.

2. At the C:\ prompt, type Edit Autoexec.bat.

The text of the Autoexec.bat file will appear.

3. Select one of the following:

- If you wish to re-establish the factory default settings for your touchscreen address and IRQ, make sure that the following lines near the beginning of the Autoexec.bat file read as follows:
  - SET TOUCH\_ADDR=3E8
  - SET TOUCH\_IRQ=11
- If you intend to change the touchscreen jumper settings, change the preceding lines to reflect the new touchscreen address and IRQ.
- 4. Restart the system.

**Note** You must restart the system for your changes to take effect.

## **Recalibrating the Touchscreen**

Your system's touchscreen will be calibrated at the factory. However, you may need to calibrate the touchscreen when you use the system for the first time or whenever the cursor location and the place on the screen where the user touches do not match.

- If you are running Windows, you can calibrate the touchscreen under Windows 98, 2000, or NT 4.0.
- If you are running a PowerStation under MS-DOS, you can calibrate the touchscreen under DOS from the MachineShop Shell.

#### **Recalibrating under Windows**

To recalibrate the touchscreen under Windows 98, 2000, or NT 4.0, complete the following steps:

1. Select Start-Programs-UPDD-Settings.

The Pointer Device Properties window will appear.

2. Select the **Calibration** tab.

The Calibration dialog box will appear as shown below.

| inter Device Properties               |                                          |                                        |
|---------------------------------------|------------------------------------------|----------------------------------------|
| Devices Hardware Windows              | Settings Advanced Ever<br>Calibration Si | ts General Button Modes<br>tatus About |
| Calibration settings for:<br>Device 1 | Calibration modes:                       | - Add <u>B</u> ernove                  |
| Calibration goints:                   | Calibration pattern:                     |                                        |
| 5 • •                                 | ×                                        | ×                                      |
|                                       |                                          | ×                                      |
| C 0% 0                                | ×                                        | ×                                      |
| @ 20%                                 | Transparent bac                          | ground Toobars                         |
| albrate Iest                          | OK Cance                                 | el <u>Apply</u> Help                   |
| Calibr                                | ate                                      | Apply                                  |

- 3. Use the arrows to select the settings.
- 4. Press Apply.

- 5. Press Calibrate.
- 6. Place your finger on the arrow in the upper left corner of the screen.

The arrow will automatically advance to the next corner when you touch it.

7. Touch the Arrow in each of the three subsequent corners.

A confirmation test screen will display that allows you to test the calibration with your finger.

- 8. Test the calibration.
- 9. Press **Esc** to return to the calibration dialogue box.
- 10. Complete one of the following:
  - If the touchscreen appears calibrated, press **OK** to close the UPDD.
  - If the touchscreen does not appear calibrated, open the Advanced folder on the UPDD dialog box.
- 11. Check or uncheck the x-y swap setting.
- 12. Press **Apply** to accept the change.
- 13. Press **OK** to close the UPDD.

Important If the touchscreen still does not appear calibrated, and the cursor moves vertically when your finger moves horizontally on the screen or vice versa, the touchscreen cable may not be connected to the motherboard properly. Call a CTC customer service representative.

#### Recalibrating under MS-DOS (PS and PC models only)

To recalibrate the touchscreen under MS-DOS (from the MachineShop Shell), complete the following steps:

**Note** This procedure requires a keyboard.

1. On the MachineShop Shell main menu, press the Settings button.

The Settings submenu will appear.

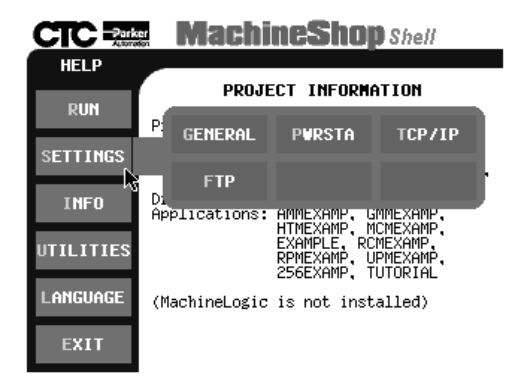

2. Press the **PWRSTA** button.

The PowerStation Settings submenu will appear.

|                        | MachineShop Shell                |
|------------------------|----------------------------------|
| HELP                   |                                  |
| BACK                   | PowerStation SETTINGS<br>DISPLAY |
| CALIBRATE<br>TOUCHSCRN | Brightness: 8<br>Contrast: 14    |
| KEYBOARD<br>TEST       |                                  |
| ADJUST<br>BRIGHT       |                                  |
| ADJUST<br>CONTRAST     |                                  |
|                        |                                  |

3. On the PowerStation Settings submenu, press the Calibrate Touchscrn button.

You will be prompted that a keyboard is needed to calibrate the touchscreen. Then you will be asked if you want to continue.

- 4. If necessary, connect a keyboard to the system.
- 5. When you have connected a keyboard, press the **Yes** button to continue the calibration.

The Touchscreen Calibration screen will appear.

| The calibration program will now be started automatically. To<br>calibrate your touchscreen, perform the following steps in the<br>calibration program. |
|----------------------------------------------------------------------------------------------------|
| - Select "H" to perform a Hard calibration.                                                                                                    |
| <ul> <li>Select "X" to exit the calibration utility<br/>when finished</li> </ul>                                                                        |
| Press any key to continue                                                                                                    |

6. Press any key on the keyboard when you are ready to begin calibration.

The Touchscreen Driver Configuration screen will appear.

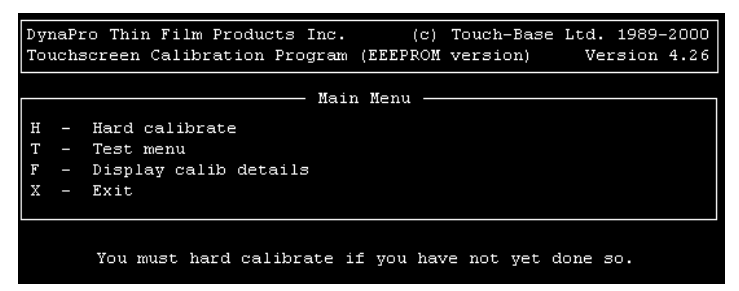

- 7. Type **H** for Hard Calibration.
- 8. Press **Esc** or **X** to exit the calibration utility.

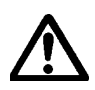

**Important** After calibrating the touchscreen, enter Interact in Program Mode. Verify that the cursor appears on the screen where you touch. If it does not, recalibrate the touchscreen. The calibration must be accurate to avoid activating a button unintentionally during Run mode.
## **Performing Internal Maintenance**

This section includes important information about performing internal maintenance on the PowerStation PS, including:

- Replacing field-replaceable components
- Observing electrostatic discharge (ESD) precautions
- Opening and closing the system
- Adding expansion cards
- Changing jumper settings

### **Replacing Components**

The following components are field-replaceable.

- Backlight bulbs
- Battery
- CD-ROM drive
- Floppy disk drive
- Fuse
- Hard disk drive
- SDRAM modules
- Touchscreen

We recommend that you order replacement components and installation kits from CTC Parker at 513-831-2340.

- Replacement components purchased from CTC are designed and tested to work effectively in your system.
- Complete installation instructions are included with each item.

**Note** If you wish to purchase replacement components from another source, call our Technical Support department at 513-248-1714 for a list of recommended manufacturers. A table of *Recommended SDRAM Manufacturers appears on page 91.* 

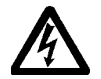

## **Observing ESD Precautions**

Modern integrated electronic devices, especially circuit cards and memory chips, are extremely sensitive to electrostatic discharges (ESD) and fields. Before you open the system, be sure to follow these simple precautions to protect you and the unit from harm resulting from ESD:

- Always disconnect the power from the unit before you remove the backshell. Do not touch any cards while the unit is on.
- Disconnect power before making any hardware configuration changes. The sudden rush of power as you connect a jumper or install an expansion card may damage electronic components.
- Only handle internal components in an ESD-safe location, using appropriate grounding methods.
- Wear a grounding wrist strap for continuous protection.
- Always ground yourself before you touch a card.
- Do not touch the chips on a card.
- Keep any card in its anti-static packaging when it is not installed in the system; place it on a static dissipative mat when you are working on it.

### **Opening and Closing the System**

In order to perform internal maintenance on the PS/PC or the RS/RC, you will have to open and close the backshell. Instructions for both procedures follow.

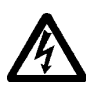

#### **Opening the system**

Warning For safety reasons, the system should be opened only by qualified service personnel.

#### To access the board, complete the following steps:

- 1. Turn off the system.
- 2. Disconnect the system from the power source.
- 3. Disconnect all cables attached to the system.
- 4. Remove the four screws from the backcover of the unit (see the figure below) and set aside.

Note

The unit illustrated below is a PS15-3. However, the screws are located in the same place for all units within the PowerStation PS series regardless of the model number.

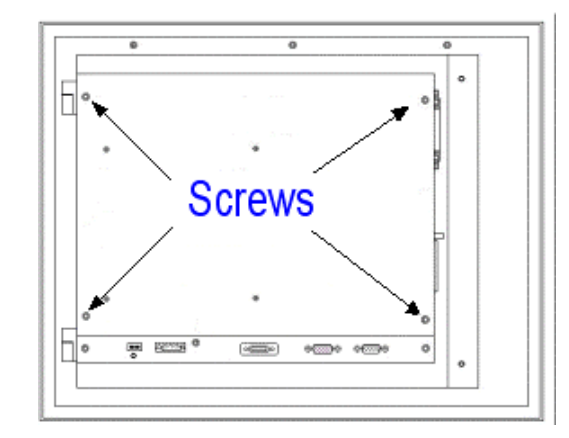

5. If you own a unit with ISA or PCI cards, you will need to remove the bracket that holds the cards in place.

The backcover is removed and the board is accessible.

#### To access the hard drive, complete the following steps:

- 1. Complete steps one through five under *To access the board on page 66*, then continue with step 2.
- 2. Detach the flat panel cable if the unit is attached to a display.
- 3. Detach the touchscreen cable, if the unit is attached to a display.
- 4. Remove the eight screws (two per side) that attach the backshell to the touchscreen.

**Note** The unit illustrated below is an RS00-3. However, the screws are located in the same place for all units within the PowerStation PS series regardless of the model number.

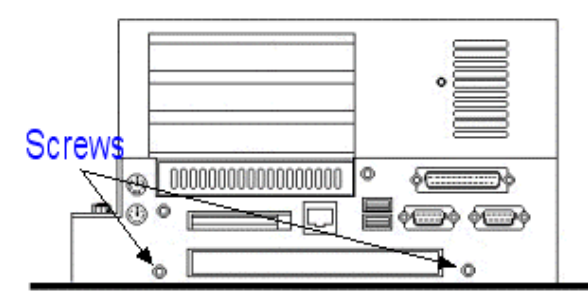

- 5. Lift the backshell to one side and slide the cables through the slot.
- 6. Set the backshell aside.

The backshell is removed.

#### To remove the touchscreen, complete the following steps:

- 1. Complete steps one through six under *To access the board on page 66*. Then continue with step 2 below:
- 2. Detach the flat panel cable.
- 3. Detach the touchscreen cable.
- 4. Complete one of the following:

| Type of Unit            | Action                                                                                                    |  |
|-------------------------|----------------------------------------------------------------------------------------------------|--|
| PS10/PC10               | Remove the 8 screws on the sides of the unit that attach the backshell to the touchscreen.                                                               |  |
| PS12 or PS15/PC12 or 15 | <ol> <li>Remove the two screws on the adaptor plate that<br/>connect the backshell to the touchscreen.</li> </ol>                                        |  |
|                         | 2. Detach the adapter plate and backshell from the hinge on the touchscreen by sliding it toward or away from you depending on the position of the unit. |  |

- 5. Tilt the backshell to one side and slide the touchscreen cables through the slot on the backshell.
- 6. Set aside the adapter plate with the backshell still attached to it.

#### **Closing the system**

#### To install the touchscreen, complete the following steps:

- 1. Place the backshell on the touchscreen.
- 2. Tilt the backshell to one side and slide the touchscreen cables through the slot on the backshell.
- 3. Complete one of the following:

| Type of Unit              | Action                                                                                                    |
|---------------------------|----------------------------------------------------------------------------------------------------|
| PS10/PC10                 | 1. Position the backshell onto the touchscreen ensuring the 8 screw tabs on the touchscreen are positioned inside the backshell.                                     |
|                           | 2. Tighten with the 8 screws that were previously removed.                                                                                                    |
| PS12 or PS15/PC12 or PC15 | 1. Connect the hinges on the adapter plate to the hinges on the touchscreen sliding them into place (the backshell should already be attached to the adaptor plate). |
|                           | 2. Secure the adaptor and backshell to the touchscreen using the two screws previously removed.                                                                      |

- 4. Attach the flat panel cable to the board.
- 5. Attach the touchscreen cable to the board.
- 6. Complete the steps for installing the backcover.

#### To install the backshell complete the following steps:

- 1. If you are using a display, tilt the backshell to one side of the unit and slide the flat panel and touchscreen cable through the slot.
- 2. Position the backshell onto the touchscreen making sure the 8 screw tabs on the touchscreen are positioned inside the backshell.
- 3. Attach the backshell using the eight screws previously removed from the unit.
- 4. If using a display, attach the flat panel cable and the touchscreen cable to the board.
- 5. Continue with the steps below for installing the backcover.

#### To install the backcover to the unit, complete the following steps:

- 1. If you own a unit that uses ISA or PCI cards, you will need to install the bracket that holds the cards in place.
- 2. Place the backcover onto the unit.
- 3. Secure the backcover using the four screws removed when disassembling the unit.

The backcover is installed.

## **Adding Expansion Cards**

The maximum depth for all expansion slots is 11". The PSXX-2/PCXX-2/RSXX-2/RCXX-2 will support up to three PC/104 expansion cards. The PSXX-3/PCXX-3/RSXX-3/RCXX-3 will support any of the following options:

- Three ISA cards
- Two ISA cards and one PCI card

The PSXX-4/PCXX-4/RSXX-4/RCXX-4 will support any of the following options:

- Three PCI cards
- Two PCI cards and one ISA card

**Note** The PC/104 connector and the ISA or PCI's riser card will support either 5V or universal-type expansion cards. They will not support 3.3V cards.

As with most ISA-bus computer port addresses, 300 through 31F are available for expansion cards. See *I/O Addresses and IRQs on page 30* for a list of the addresses and IRQs used by the PowerStation PS Series. Make sure that any cards you install do not conflict with these IRQs or addresses.

#### Adapter cards supported by Interact

If you have a PowerStation (PS or RS), the following table lists PLC expansion cards that can be used with Interact software and the address range for each card.

- Do not put all cards at the same address.
- In all cases, use the highest address location possible. This will provide contiguous memory for applications.

| Driver Name                                                     | Address<br>Range | Space<br>Required   | Memory Boundary                    |
|-----------------------------------------------------------------|------------------|---------------------|------------------------------------|
| Allen-Bradley Remote I/O<br>(ABREMIO)                           | C800 - DFFF      | 32K                 | Resides on 32K boundaries          |
| CTC Parker Automation<br>MachineLogic Control Adapter<br>(MLCA) | C800 - DFFF      | 4, 8, 16, or<br>32K | Dependent upon "Space<br>Required" |
| DCSNET PC Link Module<br>(DCSNET)                               | A000 - FC00      | 16K                 | Resides on 16K boundaries          |
| Device Net (DVNT)                                               |                  | 16K                 | Resides on 16K boundaries          |
| GE Fanuc Genius I/O<br>(GENIUS)                                 | C800 - E000      | 16K                 | Resides on 16K boundaries          |
| Giddings & Lewis (GLP9)                                         | C000 - E180      | 2K                  | Resides on 2K boundaries           |
| Mitsubishi A7BDE (MITS) -<br>MELSECNET and A3N                  | C800 - DFFF      | 16K                 | Resides on 16K boundaries          |

| Driver Name                             | Address<br>Range | Space<br>Required | Memory Boundary           |
|-----------------------------------------|------------------|-------------------|---------------------------|
| Mitsubishi A7BDE (MITS) -<br>RS4        | C800 - DFFF      | 8K                | Resides on 8K boundaries  |
| Modicon ModBus Plus<br>(MBPL)           | C800 - DFFF      | 2K                | Resides on 2K boundaries  |
| OMRON SYSMAC Link<br>(SLNK)             | C000 - D800      | 2K                | Resides on 2K boundaries  |
| Opto 22 (MIST)                          | C000 - E180      | 2K                | Resides on 2K boundaries  |
| Reliance R-NET PC Link<br>Module (RLNT) | C800 - DFFF      | 16K               | Resides on 16K boundaries |
| Siemens TIWAY (TIWAY)                   | C000 - E000      | 4K                | Resides on 4K boundaries  |
| Square D SY/MAX Module<br>(SDSL)        | CA00 - D300      | 4K                | Resides on 4K boundaries  |
| Sutherland-Schultz SD<br>Adapter (SSSD) | C800 - DFFF      | 32K               | Resides on 32K boundaries |
| Texas Instruments Remote<br>I/O (TIRIO) | C800 - DFFF      | 1K                | Resides on 1K boundaries  |

#### **Plug and Play configuration**

If you add an expansion card that is not configured for plug and play (a "legacy" card), you must configure your system in order to avoid resource conflicts:

# To reconfigure your system for a legacy expansion card, complete the following steps:

1. Turn on the PowerStation, and before the system boots, press the **F2** key on your keyboard.

The CMOS Setup Utility screen will appear.

- 2. Using the right arrow key, tab to the **Advanced** menu.
- 3. Arrow down to **PNP\PCI Configuration** and press Enter.

The PNP/PCI Configuration screen will appear.

- 4. On the PNP/PCI Configuration screen, be sure that **Resources Controlled By** is set to **Manual**.
- 5. If necessary, use the Down Arrow key to tab to **Resources Controlled By** and the Page Up and Page Down keys to change the setting to **Manual**.
- 6. Use the Down Arrow key to tab to IRQ used by the Legacy card.
- 7. Use the Page Up and Page Down keys to change PCI/ISA PnP to Legacy ISA.
- 8. Press Esc.
- 9. Press Esc.

The Save to CMOS and Exit prompt will appear.

10. Select **Y**, and then press **Enter**.

Your settings will be saved to CMOS, and you will exit the CMOS Setup Utility.

### **Changing Jumper Settings**

Like other PCs, the PowerStation PS uses jumpers to control some system functions. This section explains how to change jumper settings in order to:

- Enable or disable the Ethernet port
- Change the communication protocol for COM2
- Change the master/slave status of the system's CF drives
- Clear the system's CMOS settings

**Important** Other jumpers, including those for the touchscreen IRQ and address, have been factory set for optimal system performance and should **not** be changed.

#### **Jumper locations**

Locations of the PowerStation's configurable jumpers are shown in the illustration below.

#### **CPU Card and Configurable Jumpers**

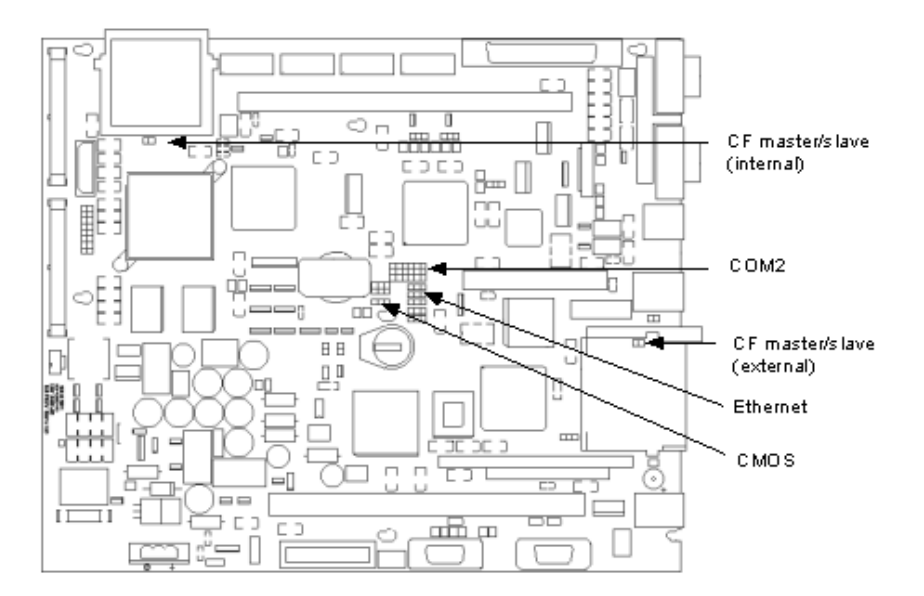

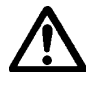

To change jumper settings, first open the backshell (see *Opening the system on page 66* for instructions). Then follow the procedures outlined in this section. Jumpers set to "on" and "off" should look like those shown below.

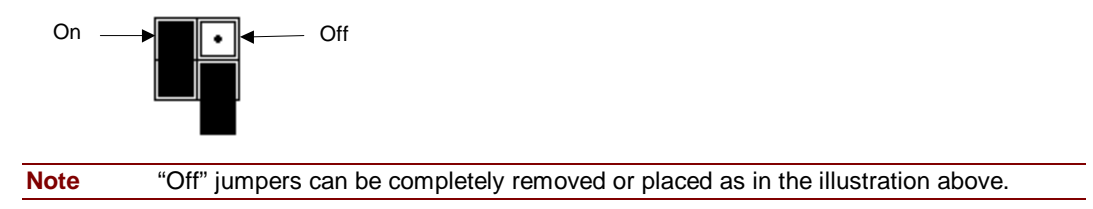

#### **Ethernet port**

The **ENET** jumper controls the Ethernet port (see the configurable jumpers illustration on page 71 for this jumper's location). The default setting, with the Ethernet port enabled, is shown below.

#### Enabled (default)

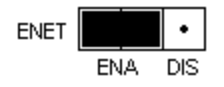

To disable the Ethernet port, set the jumper as shown below.

#### Disabled

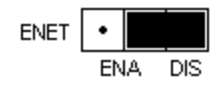

#### **COM2** communication protocol

Jumpers that set the communication protocol for COM2 are shown in the configurable jumpers illustration on page the previous page. The default protocol for COM2 is RS-485. Jumper settings for this protocol are shown in the following illustration.

#### RS485

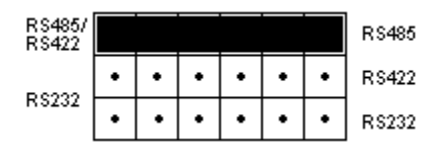

If you want the protocol to be RS422, set the jumpers as shown below.

#### **RS422**

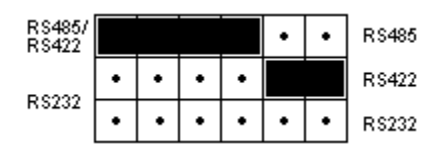

If you want the protocol to be RS232, set the jumpers as shown in the illustration on the following page.

#### RS232

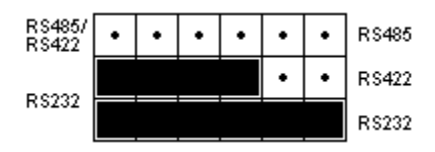

| Note | See also Serial Ports on page 22. For pinout information on all three serial ports, see |
|------|-----------------------------------------------------------------------------------------|
|      | on page COM1, 2, and 3 pinouts on page 23.                                              |

#### Internal CF master/slave status

Jumpers **E7** and **E8** determine whether the internal CF card operates as a master or slave drive. The location of these jumpers is shown on page 71.

| Note | The internal Compact Flash will compete with the hard drive as master or slave. You |
|------|-------------------------------------------------------------------------------------|
|      | will need to set a designation.                                                     |

When the internal CF is the master drive, the jumpers are "On," as shown in the following illustration.

#### Master

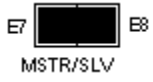

When the internal CF is a slave, the jumpers should be "Off," as shown below.

#### Slave

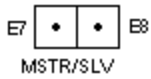

#### **External CF master/slave status**

Jumpers **E70** and **E71** determine whether the external CF card operates as a master or slave drive. The location of these jumpers is shown in the illustration on page 71.

**Note** The external Compact Flash will compete with the CD ROM drive as master or slave. You will need to set a designation.

When the external CF is the master drive, the jumpers are "On," as shown below.

#### Master

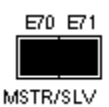

When the external CF is a slave, the jumpers should be "Off," as shown below.

#### Slave

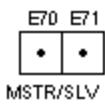

#### **CMOS** settings

Jumpers **E52**, **E53**, and **E54** enable you to clear the computer's CMOS settings. The location of these jumpers is shown in the illustration on page 71. The default setting for these jumpers is shown below.

#### Default

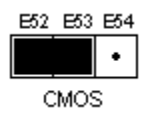

#### To clear the CMOS settings, complete the following steps:

1. Set the jumpers as shown below.

| E52  | E53 | E54 |
|------|-----|-----|
| •    |     |     |
| CMOS |     |     |

- 2. Wait a few seconds.
- 3. Reset the jumpers to the default settings.

## Troubleshooting

This section provides basic troubleshooting steps to help you identify and correct problems that you may have with your PowerStation PS Series. Each problem is described, followed by one or more possible solutions. Begin with the first solution, and continue until you have solved the problem or exhausted the possible solutions.

If you cannot solve the problem yourself, or if you have a problem that is not documented here, contact your CTC Parker distributor or our Technical Support department at 513-248-1714.

Use the following table to find discussions of specific problems.

| Problem                                                                                                    | Page |
|----------------------------------------------------------------------------------------------------|------|
| Problems When Starting                                                                                                    |      |
| System does not start; the display is blank.                                                                                            | 76   |
| The RAM test fails, or the total memory installed does not match the total contiguous RAM listed in the display following the RAM test. | 76   |
| The system locks up while starting and will not restart (PS/PC only).                                                                   | 76   |
| The DOS prompt is displayed instead of the MachineShop Shell main menu (PS/RS only).                                                    | 77   |
| Autoexec.bat and Config.sys problems (PS/RS only).                                                                                      | 78   |
| Problems Signaled by PowerSmart                                                                                                    |      |
| An error condition exists for a power supply voltage.                                                                                   | 82   |
| An error condition exists for a temperature.                                                                                            | 82   |
| PowerSmart display shows a COMM ERROR.                                                                                                  | 82   |
| Problems with Displays                                                                                                    |      |
| The top or bottom half of the screen looks dark.                                                                                        | 83   |
| After startup, the touchscreen is blank.                                                                                                | 83   |
| Problems with Touchscreens                                                                                                    |      |
| After startup, the touchscreen does not work properly, or touchscreen calibration is incorrect.                                         | 84   |
| After calibrating the touchscreen, it either does not work or does not follow your finger.                                              | 84   |
| Problems with Peripheral Devices                                                                                                    |      |
| A PS/2 mouse does not work.                                                                                                    | 85   |
| A keyboard does not work.                                                                                                    | 85   |
| The Ethernet port does not work.                                                                                                    | 85   |
| A driver does not work with the installed adapter card.                                                                                 | 85   |

### **Problems When Starting**

Some of the most common problems that users encounter with PCs occur when they start their systems. This section discusses problems that may occur during startup.

#### System does not start; the display is blank

- 1. Turn off the system.
- 2. Make sure that the power cord is firmly plugged into both the system and the power source.
- 3. Restart the system.

If the display does not come on, continue with step 4.

- 4. Turn off the system.
- 5. Disconnect the system from the power source.
- 6. Open the backcover, following the procedure in Opening the system on page 66.
- 7. Make sure that the video cable is firmly connected.
- 8. Make sure that the SDRAM modules are firmly seated in their sockets and that the socket latches are fully engaged.
- 9. Make sure that all cards are firmly seated.
- 10. Close the backshell, following the procedure in *Closing the system on page 68*.
- 11. Reconnect the system to the power source.
- 12. Restart the system.

# The RAM test fails, or the total memory installed does not match the total contiguous RAM listed in the display following the RAM test

Note The CPU board contains 32M of memory. You must add the same amount of memory to the SDRAM stick.

- 1. Turn off the system.
- 2. Disconnect the system from the power source.
- 3. Open the backshell, following the procedure in *Opening the system on page 66*.
- 4. Re-seat the SDRAM modules on the CPU card.

Make sure that the modules are firmly seated in their sockets and that the socket latches are fully engaged.

- 5. Close the backshell, following the procedure in *Closing the system on page 68*.
- 6. Reconnect the system to the power source.
- 7. Restart the system.

#### The system locks up while starting and will not restart (PS/RS only).

- 1. Turn off the system.
- 2. Connect a keyboard to the system.
- 3. Restart in MS-DOS mode.
- 4. When the message Starting MS-DOS appears, press the F8 key.

This will cause the system to step through the Autoexec.bat and Config.sys files lineby-line.

#### **Note** If the **Starting MS-DOS** message does not appear, go to step 7.

See Autoexec.bat and Config.sys problems (PS/RS only) on page 78 for the correct text of both files.

- In particular, if your system is running on a Compact Flash card, make sure that the memory region used by the CF card is excluded (with the X/= parameter) when loading emm386.exe.
- Remove or correct the offending line in the Config.sys or Autoexec.bat file.

| Note | Use the <b>DOS copy</b> command to | overwrite the corrupte | d file, as described | l on page <i>81.</i> |
|------|------------------------------------|------------------------|----------------------|----------------------|
|------|------------------------------------|------------------------|----------------------|----------------------|

- 5. Step through the Autoexec.bat and Config.sys files until you find the cause of the lockup.
- 6. Restart the system to see if the problem has been solved.
- 7. If the system locks up before the Starting MS-DOS message appears, restart the unit, and press the F2 key to enter the BIOS setup program.
- 8. In the Exit menu, select the Load Setup Defaults option.
- 9. Selecting this option will restore the BIOS settings to their factory default configuration.
- 10. In the Advanced menu, change the Reset Configuration Data to Yes.
- 11. When the system restarts, this setting will automatically switch back to No.
- 12. Save these settings, and exit the setup program.
- 13. Restart the system.

# The DOS prompt is displayed instead of the MachineShop Shell main menu (PS/RS only).

- 1. If the system appears to be operating correctly otherwise, restart it.
- 2. If the problem persists, turn off the system.
- 3. Connect a keyboard to the unit.
- 4. Restart the system.
- 5. When the message **Starting MS-DOS** appears, press the **F8** key.

This will cause the system to step through the Autoexec.bat and Config.sys files lineby-line.

- 6. The Autoexec.bat file may have been corrupted or modified. Compare the lines in the Autoexec.bat file with the correct text, contained in *Autoexec.bat and Config.sys problems (PS/RS only), on page 78.*
- 7. Remove or correct the offending line.

Note Use the DOS copy command to overwrite the corrupted file, as described on page 81.

Verify that the following lines (which load the MachineShop Shell) appear at the end of the Autoexec.bat file and do not have the word **REM** in front of them:
 CD \CTC

PSU

9. Restart the system.

#### Autoexec.bat and Config.sys problems (PS/RS only)

In the (PS/RS only), some startup problems might be caused by a corrupted or modified Autoexec.bat or Config.sys file. Backup copies of these files (Autoexec.ctc and Config.ctc) are included on the PowerStation Start Disk (KA-83109) shipped with your system.

The correct text for the Autoexec.bat and Config.sys files is shown below. Compare your Autoexec.bat and Config.sys files to these models.

#### **Autoexec.bat Files**

```
@ECHO OFF
REM PowerStation Autoexec.bat file
REM Copyright (c)1999 CTC Parker Automation
PROMPT $p$g
SET TEMP=C:\DOS
SET TOUCH_ADDR=3E8
SET TOUCH_IRQ=11
PATH C:\;C:\DOS;C:\CTC
REM Install PowerStation Special Functions if not
REM running on a P1.
C:\CTC\IDPWR -T -S
IF ERRORLEVEL 3 GOTO ITSAP1
LH C:\CTC\BIOSTSR
REM If an external mouse is connected, MOUSE will
REM install successfully and create a new MOUSE.INI
REM file.
CD \CTC
IF EXIST C:\CTC\MOUSE.INI DEL C:\CTC\MOUSE.INI
LH C:\CTC\MOUSE
:ITSAP1
```

```
REM Load VESA TSR if not already supported by the video REM system.
C:\CTC\IDPWR -V -S
IF NOT ERRORLEVEL 1 GOTO YESVESA
LH C:\CTC\VESA
:YESVESA
REM Load the MachineLogic Control Adapter driver if it REM is present.
IF NOT EXIST C:\MACHLOG\NUL.EXT MD C:\MACHLOG
CD \MACHLOG
IF NOT EXIST C:\CTC\MLCA.EXE GOTO NOMLCA
CD \CTC
LH C:\CTC\MLCA
:NOMLCA
REM Initialize touchscreen drivers.
SET TOUCH_PATH=C:\TOUCH
CALL %TOUCH_PATH%\TCHINIT.BAT
REM Set up Interact and MachineLogic environment
REM variables for MS Shell.
SET INTERACT=C:\INTERACT
SET INTERACT_FILES=C:\INTERACT\APPFILES
SET INTERACT_STARTUP=C:\STARTUP
SET MACHINELOGIC=C:\MACHLOG
REM Load NETWORK drivers -- NOVELL and/or TCPIP stack.
REM Remove REM on the CALL statement to load NOVELL
REM network batch file. If used, this must be called
REM BEFORE loading the TCPIP stack.
CD \NET
REM CALL C:\NET\NET.BAT
LH C:\NET\TCPIP
REM Load CD-ROM driver
LH C:\DOS\MSCDEX.EXE /D:TEAC_CDI /M:15
```

```
REM Load MachineLogic if ML kernel present, and set for REM boot
operation (determined by MLDU.EXE return value REM 0 = ENABLED, 1 =
DISABLED)
IF NOT EXIST C:\MACHLOG\NUL.EXT MD C:\MACHLOG
CD \MACHLOG
IF NOT EXIST C:\MACHLOG\MACHLOG.EXE GOTO NOML
C:\CTC\MLDU
IF ERRORLEVEL 1 GOTO NOML
C:\MACHLOG\RTXDOS
C:\MACHLOG\MACHLOG
:NOML
REM Call AUTOEXEC.BAT file contained in project, if it
REM exists.
IF NOT EXIST C:\STARTUP\NUL.EXT MD C:\STARTUP
CD \STARTUP
IF EXIST C:\STARTUP\AUTOEXEC.BAT CALL C:\STARTUP\AUTOEXEC.BAT
REM Start the MachineShop Shell.
CD \CTC
PSU
Config.sys Files
;MS-DOS V6.22, EMM386.EXE V4.49
SHELL=C:\COMMAND.COM /E:1024 /P
FILES=30
BUFFERS=30
STACKS=9,256
DEVICE=C:\DOS\HIMEM.SYS
REM
REM MachineLogic uses the High Memory Area (HMA) to
REM store all I/O and variable data. Therefore, DOS
REM should be loaded entirely into conventional memory. REM If Machine
Logic is not being used, then DOS should REM be loaded HIGH into the HMA
to conserve conventional REM memory. To load DOS HIGH use DOS=HIGH, UMB -
REM otherwise use DOS=LOW,UMB.
REM DOS=HIGH, UMB
DOS=LOW,UMB
REM
REM
                     !!! NOTE !!!
REM EMM386 can be used to free up more conventional
```

REM memory for use by MachineLogic and Interact, by

```
REM allowing TSRs to be loaded high.
REM Just remove the word REM in front of the appropriate REM command, and
adjust the parameters as required for REM your system's configuration.
REM
REM If EMM386 is used, any upper (UMB) memory used by
REM adapter cards must be excluded with the "X="
REM parameter, as shown in the example below. This
REM example is for a MachineLogic Control Adapter at
REM address D800, configured to use 4KB of NVRAM (the
REM factory default).
REM Please adjust the "X=" parameter to match your REM REM system
configuration.
REM
REM DEVICE=C:\DOS\EMM386.EXE NOEMS NOVCPI X=D800-D8FF
REM
REM The following settings can be used on a system using REM the SST
Profibus ISA I/O adapter (D000-D7FF), with REM the MachineLogic Control
Adapter configured to
REM provide 32KB of NVRAM (D800-DFFF).
REM
REM DEVICE=C:\DOS\EMM386.EXE NOEMS NOVCPI X=D000-DFFF
REM
REM On a P1 PowerStation, the range C800 through CFFF REM must be
excluded and the E000-EFFF range must be
REM explicitly included. Use the following command for REM loading EMM386
on a P1.
REM
REM DEVICE=C:\DOS\EMM386.EXE NOEMS NOVCPI X=C800-CFFF
REM X=D800-D8FF I=E000-EFFF
REM
REM IMPORTANT: Always include the NOEMS and NOVCPI
REM switches when using EMM386 with MachineLogic and
REM Interact.
REM
REM Load the Teac CD-ROM driver for DOS
REM
DEVICEHIGH=C:\CDROM\TEAC_CDI.SYS /D:TEAC_CDI
```

If you suspect a problem with the Autoexec.bat or Config.sys file, use the **DOS copy** command to create a backup copy of your current file. Then overwrite the suspect file with the backup. For example, if the Autoexec.bat file is suspect, type the following commands at the DOS prompt:

```
copy autoexec.bat autoexec.old
copy \ctc\autoexec.ctc autoexec.bat
```

#### Problems Signaled by PowerSmart

The PowerStation PS Series comes with the exclusive PowerSmart system monitor that keeps track of the unit's power supply output voltage, internal temperature, and hours of operation. It also signals communication errors by any of PowerSmart's monitoring devices. See *PowerSmart on page 28* for information about how the PowerSmart utility works.

| Parameter            | Nominal Value | Minimum Value | Maximum Value |
|----------------------|---------------|---------------|---------------|
| Internal temperature | N/A           | N/A           | 65°C          |
| 3.3V power supply    | 3.3 VDC       | 3.0 VDC       | 3.6 VDC       |
| 5V power supply      | 5.0 VDC       | 4.75 VDC      | 5.5 VDC       |
| 12V power supply     | 12.0 VDC      | 11.5 VDC      | 12.5 VDC      |
| -5V power supply     | -5.0 VDC      | -5.5 VDC      | -4.75 VDC     |
| -12V power supply    | -12.0 VDC     | -12.5 VDC     | -11.5 VDC     |

The following table shows the values monitored by PowerSmart.

- If any of the system's voltage or temperature parameters is out-of-limit, the PowerSmart display will change color, and the gauges will show the error condition.
- If the display has been minimized, the PowerSmart button on the Windows taskbar will flash continually.
- Click the button to show the display.

The remainder of this section explains how to respond if PowerSmart indicates that any parameters are out of limit.

#### An error condition exists for a power supply voltage

- 1. If the power supply shows low voltage, make sure that any expansion cards installed do not exceed the recommended power supply load limit (see *Electrical Specifications on page 94* for this parameter).
- 2. Use a voltmeter to measure the power supply.
- 3. If the voltmeter confirms the error, contact our Technical Support department at 513-248-1714 about replacing the power supply.

#### An error condition exists for a temperature

- 1. Make sure that any expansion cards installed do not exceed the recommended power supply load limit (see *Electrical Specifications on page 94* for this parameter).
- 2. Make sure that the maximum rated ambient temperature for the system has not been exceeded (see *Environmental Specifications on page93* for this parameter).

#### The PowerSmart display shows a COMM ERROR

• When a communications error occurs in a monitoring device, the **Comms Status** light in the PowerSmart display will change from green to red, and a dialog box, like the one below, will appear describing the error. Information provided by the device will not display.

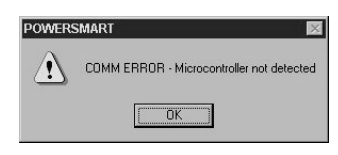

• If the microcontroller fails, no information will display on any gauge because the microcontroller decides what information to display.

| Note | If the Comms Status light is red, but no dialog box appears, click on the light to see the |
|------|--------------------------------------------------------------------------------------------|
|      | COMM ERROR.                                                                                |

1. Check for loose or shorted pins on the PowerSmart peripheral device showing the error.

The devices and their locations are shown below. See *PowerSmart on page 28* for a description of the devices' functions.

| Device                      | Location |
|-----------------------------|----------|
| Microcontroller (87LPC764)  | U38      |
| Peripheral monitor (DS1780) | U41      |
| Temperature monitor (LM 75) |          |
| EEPROM (24C02)              | U39      |

2. Contact our Technical Support department at 513-248-1714 about replacing the device showing the error.

### **Problems with Displays**

#### The top or bottom half of the screen looks dark

• One of the backlight bulbs may be burned out. Replace both backlight bulbs.

Contact your CTC Parker distributor or CTC Customer Support to order a Backlight Bulb Replacement Kit.

#### After startup, the display is blank

• If the system appears to be operating correctly otherwise, restart the system.

#### **PS/PC only**

- 1. If the problem persists, turn off the system.
- 2. Connect a keyboard to the unit.
- 3. Restart in MS-DOS mode.
- 4. When the message **Starting MS-DOS** appears, press the **F8** key.

- 5. This will cause the system to step through the Autoexec.bat and Config.sys files lineby-line.
- 6. Compare the lines in the Autoexec.bat file with the correct text, contained in *Autoexec.bat and Config.sys problems (PS/RS only) on page 78.*
- 7. Verify that the following lines appear in the Autoexec.bat file before the lines that load touchscreen driver:

```
IF EXIST C:\CTC\MOUSE.INI DEL C:\CTC\
MOUSE.INI
LH C:\CTC\MOUSE
```

8. Verify that the touchscreen drivers are being loaded.

Look in the Autoexec.bat file for the following lines: SET TOUCH\_PATH=C:\TOUCH CALL %TOUCH\_PATH%\TCHINIT.BAT

```
Note Use the DOS copy command to overwrite a corrupted Autoexec.bat file, as described on page 81.
```

9. If you have changed the jumper settings for your touchscreen address or IRQ, locate the following lines near the beginning of the Autoexec.bat file, and change them to reflect your new settings:

SET TOUCH\_ADDR=3E8 SET TOUCH\_IRQ=11

### **Problems with Touchscreens**

This section discusses problems that may occur in systems that have a touchscreen display. If you do not have a touchscreen, skip this section.

# After startup, the touchscreen does not work properly, or touchscreen calibration is incorrect

• You may need to reconfigure or recalibrate the touchscreen.

See *Reconfiguring the Touchscreen Driver on page 60 and Recalibrating the Touchscreen on page 62* for instructions.

# After calibrating the touchscreen, it either does not work or does not follow your finger

- 1. Open the unit following the procedure on page 66.
- 2. Make sure that the touchscreen cable is properly connected.
- 3. Close the unit following the procedure on page 68.
- 4. If the touchscreen cable is damaged, replace the touchscreen cable.

Contact our Technical Support department at 513-248-1714 for information about purchasing a replacement.

### **Problems with Peripheral Devices**

This section discusses problems that may occur after startup.

#### A PS/2 mouse does not work

1. Make sure that you are using a Microsoft PS/2 mouse.

Some PS/2 mice that claim to be Microsoft-compatible will not work correctly with the PS/PC. Do not use a serial mouse with a serial-to-PS/2 port adapter.

- 2. Make sure that your mouse is plugged into the PS/2 mouse port.
- 3. Try using a new PS/2 mouse.

#### A keyboard does not work

- 1. Make sure the keyboard is an AT-compatible keyboard, not an XT keyboard.
- 2. Make sure that your keyboard is plugged into the PS/2 keyboard port.
- 3. Try using a new keyboard.

#### The Ethernet port does not work

1. Make sure that the Ethernet cable is securely plugged into the Ethernet port.

#### **PS/PC** only

- 1. If the problem persists, turn off the system.
- 2. Connect a keyboard to the unit.
- 3. Restart in MS-DOS mode.
- 4. When the message Starting MS-DOS appears, press the F8 key.

This will cause the system to step through the Autoexec.bat and Config.sys files lineby-line.

5. Make sure that the networking software is being loaded.

Specifically, verify that the following lines appear in the Autoexec.bat file and do not have the word **REM** in front of them:

CALL C:\NET\NET.BAT

#### A driver does not work with the installed adapter card

• Make sure that there are no interrupt or memory conflicts with other adapter cards.

See Adding Expansion Cards on page 69 for a list of I/O addresses available to expansion cards. See I/O Addresses and IRQs on page 30 for the addresses and IRQs used by the system.

#### **PS/PC only**

• Make sure that the adapter card is supported by the PS/PC.

See *Adding Expansion Cards on page 69* for a list of adapter cards that the PowerStation PS series will support and their memory locations.

Note For additional information about adapter cards supplied by CTC Parker, see the Windows help file for your Interact device driver(s) or your I/O driver help file(s). These help files will be accessible from the MachineShop toolbar).

# **APPENDIX A: SPECIFICATIONS**

This appendix lists specifications for all models in the PowerStation PS Series unless otherwise indicated.

#### Contents

| Physical Specifications         | 88 |
|---------------------------------|----|
| Recommended SDRAM Manufacturers | 91 |
| Operating Systems Supported     | 91 |
| Display Specifications          | 92 |
| Environmental Specifications    | 93 |
| Electrical Specifications       | 94 |
| Testing Specifications          | 94 |
| Faceplate Chemical Resistance   | 95 |
| Agency Approvals                | 96 |

# **Physical Specifications**

| Category    | Specifications                                                                                                    |  |  |  |
|-------------|----------------------------------------------------------------------------------------------------|--|--|--|
| Dimensions  | • 9.5"/10.4" display unit: XXXXX                                                                                                    |  |  |  |
| (H x W x D) | <ul> <li>12.1" display unit: 12.1" x XXXXX"x XXXXX" (307.3mm x XXXXXmm<br/>x XXXXXmm)</li> </ul>                                                                                  |  |  |  |
|             | <ul> <li>15" display unit: 13.3" x XXXXX" x XXXXX" (337.8mm x XXXXXmm<br/>x XXXXXmm)</li> </ul>                                                                                   |  |  |  |
| Weight      | 9.5" dispay unit: XXXXX                                                                                                    |  |  |  |
|             | • 10.4" display unit: XXXXX                                                                                                    |  |  |  |
|             | • 12.1" display unit: XXXXX lbs.                                                                                                    |  |  |  |
|             | 15" display unit: XXXXX lbs.                                                                                                    |  |  |  |
| Processor   | ● Intel® Pentium MMX <sup>™</sup> 266MHz, 66MHz host bus frequency                                                                                                    |  |  |  |
| Memory      | • 32MB SDRAM (4 chips) is soldered on the CPU card.                                                                                                    |  |  |  |
|             | In addition, one DIMM socket supports up to 256MB of SDRAM.                                                                                                    |  |  |  |
|             | Note         A minimum of 128MB SDRAM is recommended for systems running<br>Windows 2000. If you need to replace SDRAM, see <i>Recommended</i><br>SDRAM Manufacturers on page 91. |  |  |  |
| Cache       | 512K level-two cache                                                                                                    |  |  |  |
| Storage     | 3.2GB or higher hard drive (optional)                                                                                                    |  |  |  |
|             | 24X CD-ROM drive (optional)                                                                                                    |  |  |  |
|             | 1.44MB high-density floppy drive (optional, external)                                                                                                    |  |  |  |
|             | Two on-board Compact Flash (CF) slots. External CF slot has CF card ejector                                                                                                    |  |  |  |
| Peripheral  | Three 16550 serial ports                                                                                                    |  |  |  |
| interfaces  | Two 9-pin serial RS232 ports                                                                                                    |  |  |  |
|             | One 9-pin RS232/422/485 configurable port                                                                                                    |  |  |  |
|             | One internal for the touchscreen controller                                                                                                    |  |  |  |
|             | • One 25-pin bi-directional parallel port, supports SPP, EPP, and ECP                                                                                                    |  |  |  |
|             | Two PS/2 ports                                                                                                    |  |  |  |
|             | Keyboard                                                                                                    |  |  |  |
|             | Mouse                                                                                                    |  |  |  |
|             | Two USB ports                                                                                                    |  |  |  |
|             | Note DOS and Windows NT 4.0 do not support USB ports                                                                                                    |  |  |  |
|             | Support for UHCI interface and uses UHCI-compatible software<br>drivers                                                                                                    |  |  |  |
|             | <ul> <li>Self-identifying peripherals can be plugged in while the<br/>computer is running</li> </ul>                                                                              |  |  |  |
|             | Automatic mapping of function to driver and configuration                                                                                                    |  |  |  |
|             | Support for isynchronous and asynchronous transfer types over<br>the same set of wires                                                                                            |  |  |  |
|             | Support for up to 127 physical devices                                                                                                    |  |  |  |
|             | Guaranteed bandwidth and low latencies appropriate for                                                                                                    |  |  |  |

| Category               | Specifications                                                                                                    |  |  |  |
|------------------------|----------------------------------------------------------------------------------------------------|--|--|--|
|                        | telephony, audio, and other applications                                                                                         |  |  |  |
|                        | <ul> <li>Error-handling and fault-recovery mechanisms built into the<br/>protocol</li> </ul>                                     |  |  |  |
|                        | <ul> <li>One RJ45 Ethernet port, 10Base-T/100Base-TX (See "Ethernet<br/>Controller" below)</li> </ul>                            |  |  |  |
|                        | Video port (see "Video" in this table, below")                                                                                   |  |  |  |
|                        | Integrated, dual-channel EIDE interface                                                                                          |  |  |  |
|                        | Support for up to four IDE devices                                                                                               |  |  |  |
|                        | PIO Mode 4 transfers at up to 16MB/sec                                                                                           |  |  |  |
|                        | <ul> <li>Support for Ultra DMA/33 synchronous DMA mode transfers at up to<br/>33MB/sec</li> </ul>                                |  |  |  |
|                        | <ul> <li>Bus master mode with an 8 x 32-bit buffer for bus master PCI IDE<br/>burst transfers</li> </ul>                         |  |  |  |
|                        | On-board resistive touchscreen controller                                                                                        |  |  |  |
| Ethernet<br>Controller | Intel 82559 PCI 10BASE-T/100BASE-TX Interface Ethernet<br>controller                                                             |  |  |  |
|                        | RJ45 interface                                                                                                    |  |  |  |
|                        | <ul> <li>Integrated IEEE 802.3 10BASE-T and 100BASE-TX compatible<br/>PHY</li> </ul>                                             |  |  |  |
|                        | <ul> <li>System Management Bus (SMB) support for advanced<br/>management support</li> </ul>                                      |  |  |  |
|                        | PCI power management specifications compliance                                                                                   |  |  |  |
|                        | Full duplex support at both 10 and 100 Mbps operation                                                                            |  |  |  |
|                        | IEEE 802.3u auto-negotiation support                                                                                             |  |  |  |
|                        | 3K Transmit FIFO and 3K Receive FIFO                                                                                             |  |  |  |
|                        | <ul> <li>Back-to-back transmission support with minimum interframe<br/>spacing</li> </ul>                                        |  |  |  |
|                        | <ul> <li>IEEE 802.3x 100BASE-TX Flow Control support\</li> </ul>                                                                 |  |  |  |
| Video                  | <ul> <li>Intel, CHIPS 69000 HiQVideo<sup>™</sup> Accelerator</li> </ul>                                                          |  |  |  |
|                        | 2MB of high-speed SDRAM on chip-frame buffer                                                                                     |  |  |  |
|                        | Intel, CHIPS 69030 optional with 4MB of on-chip memory                                                                           |  |  |  |
|                        | <ul> <li>Analog video is supported via an industry-standard SVGA 15-pin<br/>Sub-D connector located on the rear panel</li> </ul> |  |  |  |
| Touchscreen            | A serial touchscreen controller is used to interface to the<br>Touchscreen                                                       |  |  |  |
|                        | • The touchscreen is connected to the ISA bus through the 16C552<br>UART, designated as COM4                                     |  |  |  |
|                        | I/O resources for the touchscreen are BIOS                                                                                       |  |  |  |
|                        | The IRQ choices are IRQ3, IRQ4, IRQ9, IRQ11                                                                                      |  |  |  |
| Expansion              | PC/104 expansion up to three cards                                                                                               |  |  |  |
| slots                  | ISA PCI riser card connector for expansion up to three ISA or three PCI with three PCI masters                                   |  |  |  |
|                        | ISA bus—16-bit, supports the IEEE ISA standard, up to 8.333MHz                                                                   |  |  |  |
|                        | • PCI bus (rev. 2.2)—supports the 33MHz 32-bit, PCI bus architecture                                                             |  |  |  |

| Category   | Specifications                                                                            |
|------------|-------------------------------------------------------------------------------------------|
| BIOS       | Phoenix BIOS is located in the 256K boot-block FLASH EPROM.<br>Standard features include: |
|            | FLASH/EPROM-based setup utility                                                           |
|            | Power-On Self-Test (POST)                                                                 |
|            | Password protection                                                                       |
|            | Advanced Power Management                                                                 |
|            | System plug and play support                                                              |
| Additional | Real-time clock with battery backup                                                       |
| Features   | APC (Advanced Power Supply) control                                                       |
|            | Integrated 24VDC-input power supply                                                       |
|            | CTC Parker's software security key socket                                                 |
|            | CTC Parker's PowerSmart hardware support                                                  |
|            | • Beeper                                                                                  |
|            | Watchdog Timer                                                                            |
|            | <ul> <li>Includes a software-enabled/disabled watchdog timer</li> </ul>                   |
|            | <ul> <li>Generates a system reset when triggered</li> </ul>                               |
|            | <ul> <li>Timeout interval ranges from 1 to 62 seconds</li> </ul>                          |
|            | Can be set by writing an I/O port address                                                 |

| Available Sizes | able Sizes Manufacturer Product Number |                     |
|-----------------|----------------------------------------|---------------------|
| 256MB           | Hyundai                                | HYM71V653201        |
| 256MB           | Toshiba                                | THMY6432G1EG-80     |
| 128MB           | Hyundai                                | HYM7V651601BTRG-10S |
| 128MB           | Micron MT8LSDT1664AB-10EE              |                     |
| 128MB           | SEC KMM374S1623BT-GL0                  |                     |
| 64MB            | Hyundai                                | HYM7V65801BTRG-10S  |
| 64MB            | Micron                                 | MT4LSDT864AG-10EB1  |
| 64MB            | 64MB Toshiba THMY6480F1BEG-8           |                     |
| 32MB            | Hyundai                                | HYM7V65401BTRG-10S  |
| 32MB            | Micron                                 | MT4LSDT464AG-10EC6  |
| 32MB            | SEC                                    | KMM374S403CT-GL     |
| 32MB            | SEC KMM374S823BT-GLQ                   |                     |

## **Recommended SDRAM Manufacturers**

## **Operating Systems Supported**

| The PS/PC/RS/RC supports the operating systems listed below |
|-------------------------------------------------------------|
| MS-DOS 6.xx                                                 |
| Windows 98                                                  |

Windows 2000 Windows NT 4.0

## **Display Specifications**

### **Display Options**

The PS/PC comes with the display options shown in the following table. Each display can be ordered with or without a touchscreen, and each can show up to 262,144 colors.

| PowerStation/PC | Display<br>Size | Resolution | Color | Туре |
|-----------------|-----------------|------------|-------|------|
| PS10, PC10      | *9.5"           | VGA        | Mono  | LCD  |
|                 | 10.4"           | VGA        | Color | TFT  |
| PS12, PC12      | 12.1"           | VGA        | Color | TFT  |
| PS15, PC15      | 15.1"           | XGA        | Color | TFT  |
| RS, RC          | No display      |            |       |      |

\*Available with the PS10 model only

**Note** PSs and PCs with 12.1" and 15.1" displays have a special card installed that enables them to display Interact screens at 640 x 480VGA () resolution.

#### **Brightness, and Backlight Lifetime**

| Category           | Display Type           | Specifications   |
|--------------------|------------------------|------------------|
| Brightness         | 9.5" Mono              | 110 nits         |
|                    | 10.4" TFT Color        | 200 nits         |
|                    | 10.4" Bright TFT Color | 300 nits         |
|                    | 12.1" TFT Color        | 270 nits (cd/m2) |
|                    | 15.1" TFT Color        | 200 nits (cd/m2) |
| Backlight lifetime | 9.5" Mono              | 10,000 hours     |
|                    | 10.4" TFT Color        | 50,000 hours     |
|                    | 10.4" Bright TFT Color | 25,000 hours     |
|                    | 12.1" TFT Color        | 30,000 hours     |
|                    | 15.1" TFT Color        | 50,000 hours     |

## **Environmental Specifications**

| Category               | Specifications                                                                                                    |  |  |
|------------------------|----------------------------------------------------------------------------------------------------|--|--|
| Operating temperature  | 41° to 122° F (5° to 50° C) ambient air temperature                                                                                                    |  |  |
| Storage temperature    | -4°F to 158°F(-20° to 70° C)                                                                                                    |  |  |
| Relative humidity      | 5% to 95% non-condensing                                                                                                    |  |  |
| Altitude               | -200ft. to 10,000ft. (-60.96m to 3,048m)                                                                                                    |  |  |
| Shock rating           | <ul> <li>10g, 11ms operating</li> <li>30g, 11ms non-operating</li> </ul>                                                                                                    |  |  |
| Vibration rating       | <ul> <li>0.5g rms from 10 to 500Hz operating</li> <li>1.0g rms from 10 to 500Hz non-operating</li> <li>With CD-ROM drive, 0.25g rms</li> <li>With Compact Flash card, 1g rms from 10 to 500Hz operating</li> </ul> |  |  |
| Faceplate designed for | Type 4/4X environment                                                                                                    |  |  |

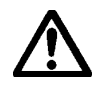

**Important** Limit the system's exposure to adverse conditions, such as dust, oil, moisture, and corrosive vapors in order to minimize maintenance and repair costs.

Remember that the temperature within a protective enclosure is generally higher than the external temperature. Thus, if the system is operating inside an enclosure, at temperature levels above its rated ambient temperature, you must cool the enclosure.

## **Electrical Specifications**

The PowerStation PS Series accepts DC input only. To apply AC power, you must use an AC adapter.

Note You can purchase an AC adapter from CTC Parker Automation at 513-831-2340.

Electrical specifications for the system are listed in the table below.

| Category        | Unit Specifications                                                     |  |  |
|-----------------|-------------------------------------------------------------------------|--|--|
| Input voltage   | 24VDC nominal @ 3.25A                                                   |  |  |
|                 | Input voltage range: 18VDC-28VDC                                        |  |  |
| Fuse type       | • 250VAC Littelfuse, part #216.315, field-replaceable                   |  |  |
|                 | 5A max. overcurrent protection                                          |  |  |
| Expansion slots | Voltage and total current available for expansion cards are as follows: |  |  |
|                 | • 3.3VDC @ 1A                                                           |  |  |
|                 | • 5VDC @ 1.5A                                                           |  |  |
|                 | • 12VDC @ 0.5A                                                          |  |  |
|                 | • -5VDC @ 0.075A                                                        |  |  |
|                 | • -12VDC @ 0.15A                                                        |  |  |
|                 | •                                                                       |  |  |

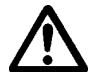

**Important** The system's power supply automatically detects the input voltage level and adjusts accordingly. However, always use reliable sources of power, and isolate all communication cables from power lines to enhance noise immunity.

## **Testing Specifications**

| Testing Criteria                  | Classification     |
|-----------------------------------|--------------------|
| Showering arc                     | NEMA showering arc |
| Surge withstanding capacitance    | IEEE 472-1974      |
| ESD requirements                  | IEC 801-2          |
| Operating temperature             | IEC 68-2-1         |
| Electrical fast transient         | IEC 801-4          |
| European Harmonized EAC Standards | EN50082-2, EN55011 |
| Operating vibration               | IEC 68-2-6         |
| Mechanical shock                  | IEC 68-2-27        |
| Random vibration                  | MIL-STD-810D       |

## **Faceplate Chemical Resistance**

| Acetone            | Sulfuric Acid 10%     | Motor oil           |
|--------------------|-----------------------|---------------------|
| MEK                | Hydrochloric Acid 10% | Gasoline            |
| Toluene            | Acetic Acid 10%       | Machine oil         |
| Methylene Chloride | Phosphoric Acid       | Salad oil           |
| Isopropyl Alcohol  | Sodium Hydroxide 10%  | Silicone            |
| Xylene             | Carbon Tetrachloride  | Silicone grease G31 |
| Hexane             | Potassium Hydroxide   | Kerosene            |
| Butyl Cellosolve   | Ammonia water 10%     | Gas oil             |
| Cyclohexanone      | Sodium Chloride 26%   | Silicone oil        |
| Trichloroethylene  | Zinc Chloride 81%     | Engine oil          |
| Ethanol            | Cottonseed oil        | Cleanser            |
| Methanol           | Glycerin              |                     |
| Nitric Acid 10%    | Grease                |                     |

The system's faceplate can resist the chemicals listed below, with no visible effect.

All system surfaces exposed outside of an enclosure are resistive to the following chemicals:

- Commercial glass cleaners
- Ammonia (10% dilute solution)
- Motor oil
- Hydraulic fluid
- Diesel fuel
- Gasoline (leaded, unleaded)
- Silicone-based lubricant
- Alcohol (ethyl, methyl)
- Automatic transmission fluid

Important Sustained exposure to brake fluid or Gunk® brand degreaser can cause damage to monitor materials.

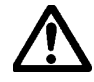

## **Agency Approvals**

All models in the PowerStation PS Series are available with the following combinations of agency approvals:

| Agency Approvals |     |               |               |  |
|------------------|-----|---------------|---------------|--|
| UL               | CUL |               |               |  |
| UL               | CUL | CE            |               |  |
| UL               | CUL | Class 1 Div 2 |               |  |
| UL               | CUL | CE            | Class 1 Div 2 |  |

# APPENDIX B: DIMENSIONAL DRAWINGS

This appendix contains dimensional drawings that you can use when installing the PS/PC or the RS/RC. The contents are organized according to the type of system and the display size where applicable.

#### Contents

| Model: PS10-2/PC10-2                           | 98  |
|------------------------------------------------|-----|
| Model: PS12-2/PC12-2 1                         | 102 |
| Model: PS15-2/PC15-2 1                         | 106 |
| Model: PS10-3/PC10-3<br>Model: PS10-4/PC10-4 1 | 110 |
| Model: PS12-3/PC12-3<br>Model: PS12-4/PC12-4 1 | 114 |
| Model: PS15-3/PC15-3<br>Model: PS15-4/PC15-4 1 | 118 |
| Model: RS00-2/RC00-2 1                         | 122 |
| Model: RS00-3/RC00-3<br>Model: RS00-4/RC00-4 1 | 125 |

## Model: PS10-2/PC10-2

To access the complete CAD drawings and 3D models from the CD, complete the following steps:

1. Insert the Industrial PC Drivers and Utilities CD (DCD-1000) into your CD Rom drive if it isn't already in the CD ROM drive.

| Note | <srcdir> is the drive where the CD is located. File represents the PowerStation</srcdir> |  |
|------|------------------------------------------------------------------------------------------|--|
|      | drawing that you need.                                                                   |  |

2. Select <SrcDir>\Documentation\CAD Files\File.

### **Front View: Monitor**

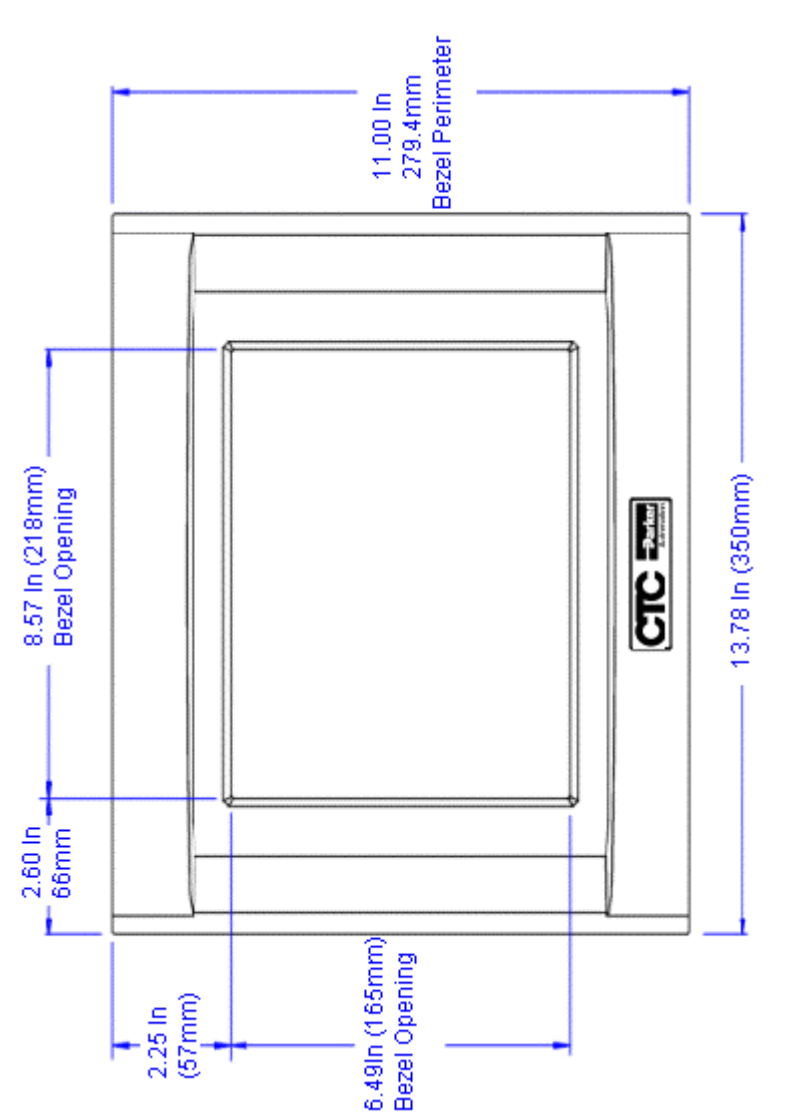

### Left Side View: Components

(Model: PS10-2/PC10-2)

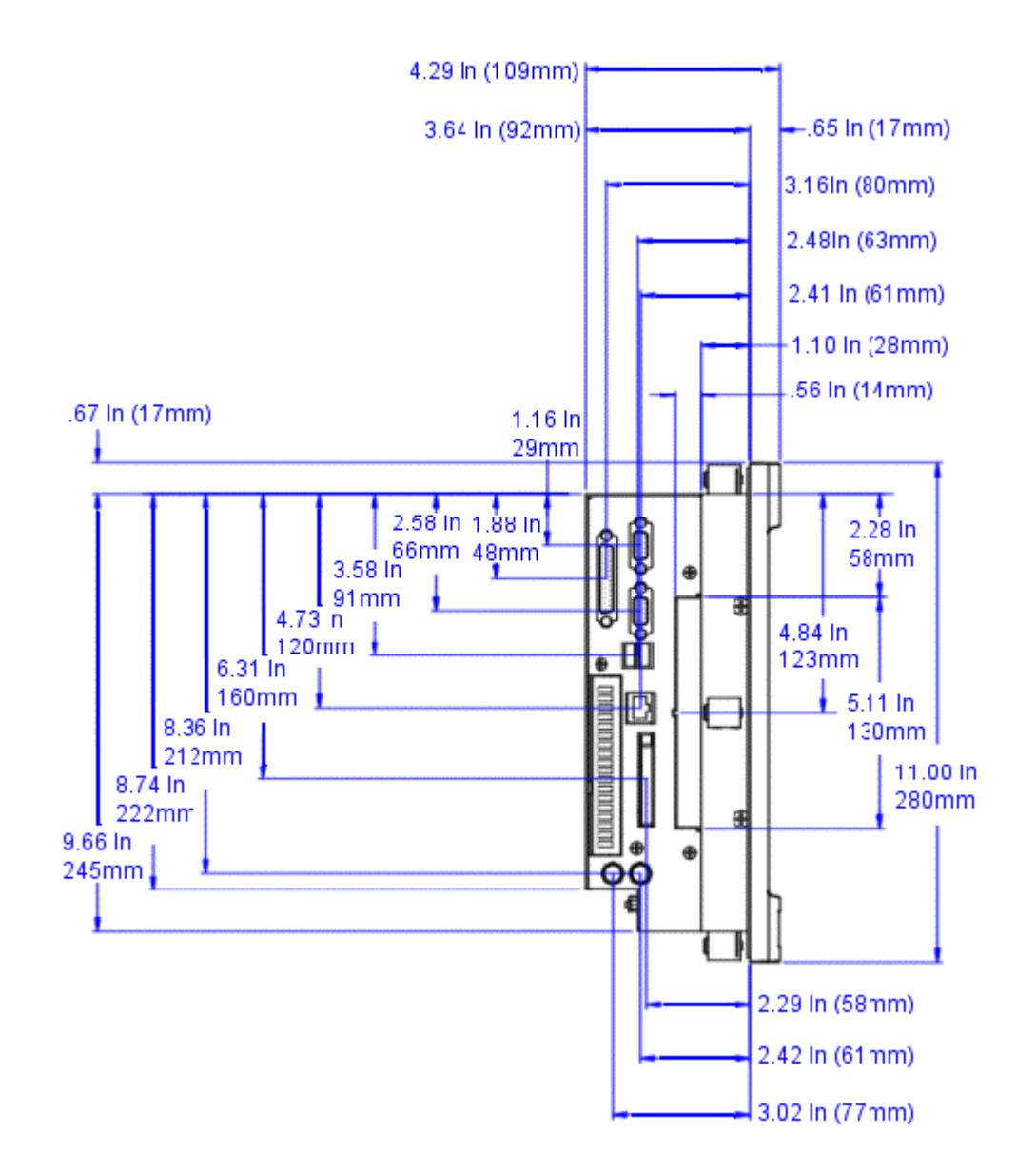

## **Back View: Components**

#### (Model: PS10-2/PC10-2)

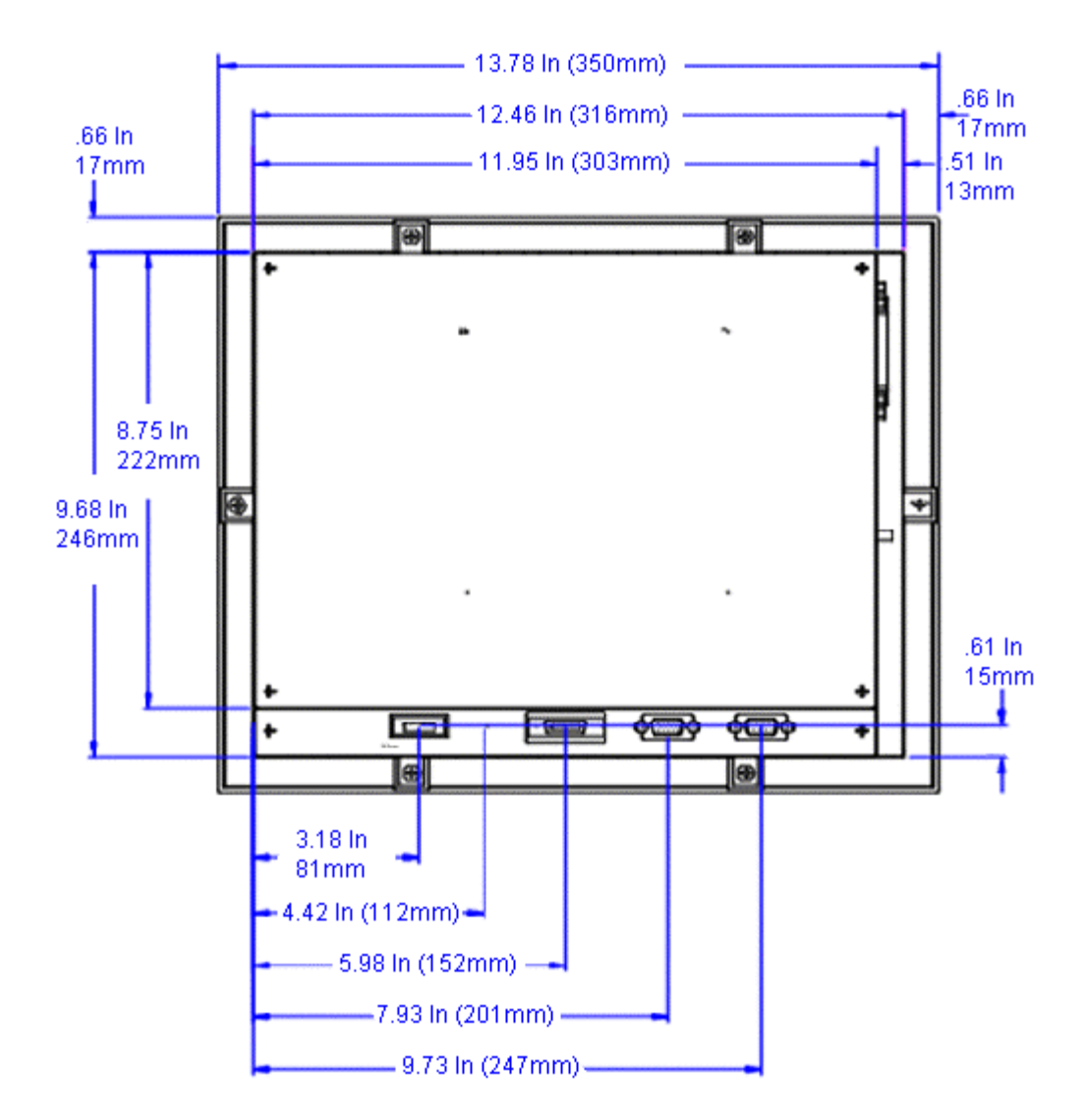
(Model: PS10-2/PC10-2)

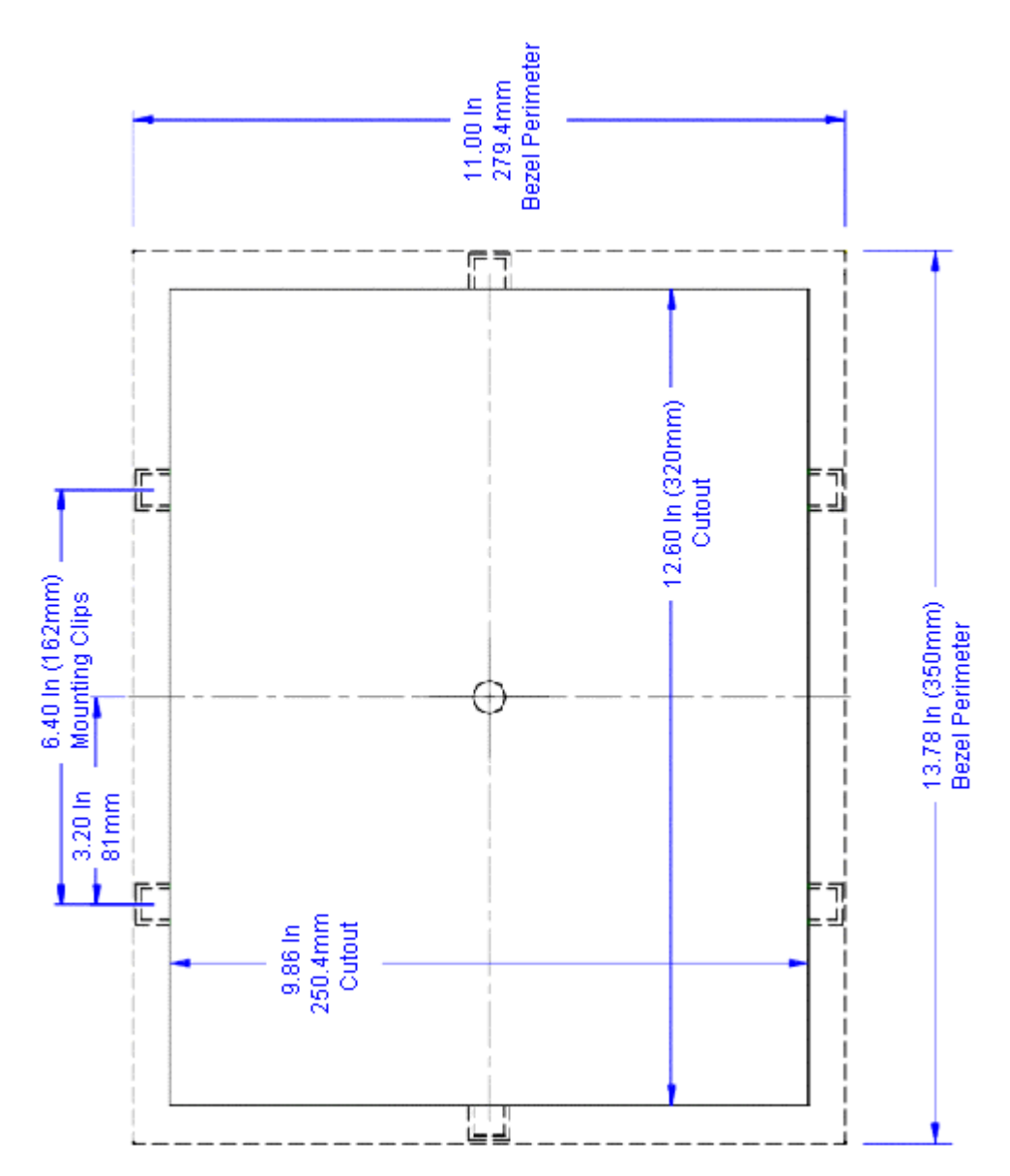

## Model: PS12-2/PC12-2

To access the complete CAD drawings and 3D models from the CD, complete the following steps:

1. Insert the Industrial PC Drivers and Utilities CD (DCD-1000) into your CD Rom drive if it isn't already in the CD ROM drive.

| Note | <srcdir> is the drive where the CD is located. File represents the PowerStation</srcdir> |
|------|------------------------------------------------------------------------------------------|
|      | drawing that you need.                                                                   |

2. Select <SrcDir>\Documentation\CAD Files\File.

## **Front View: Monitor**

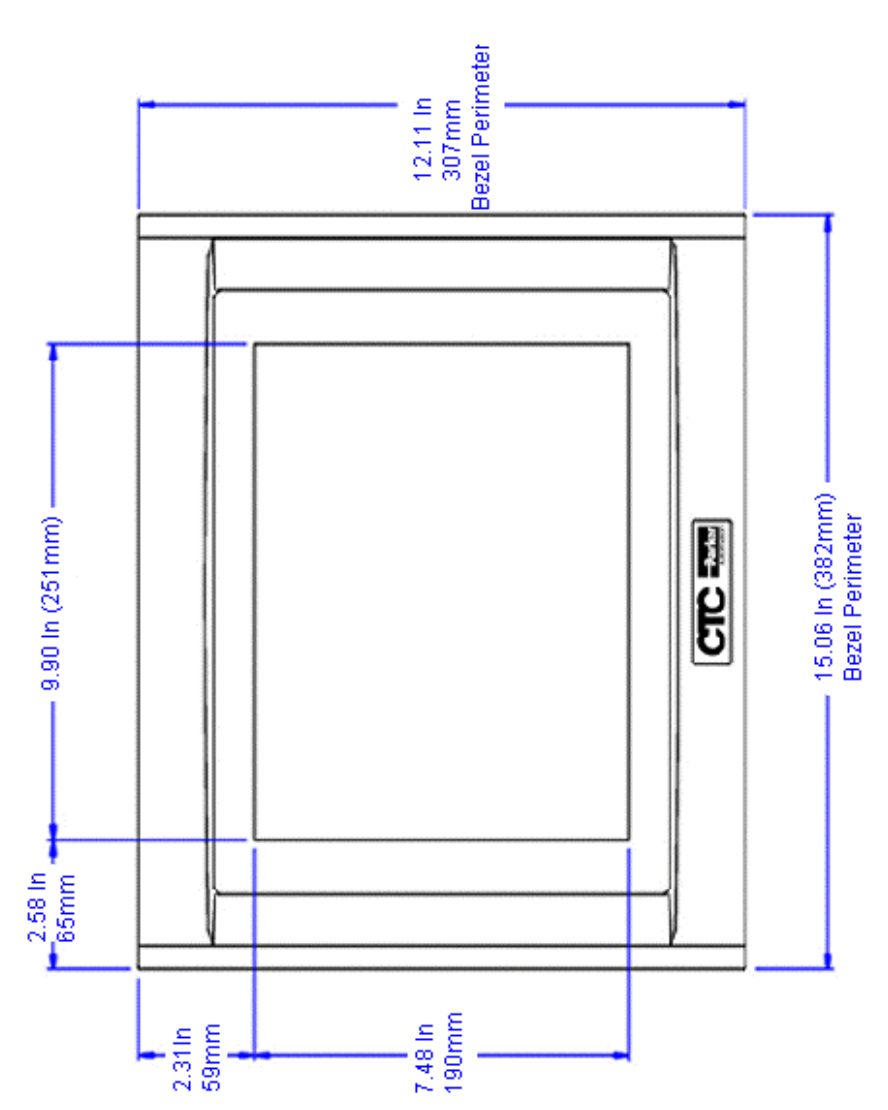

## Left Side View: Components

(Model: PS12-2/PC12-2)

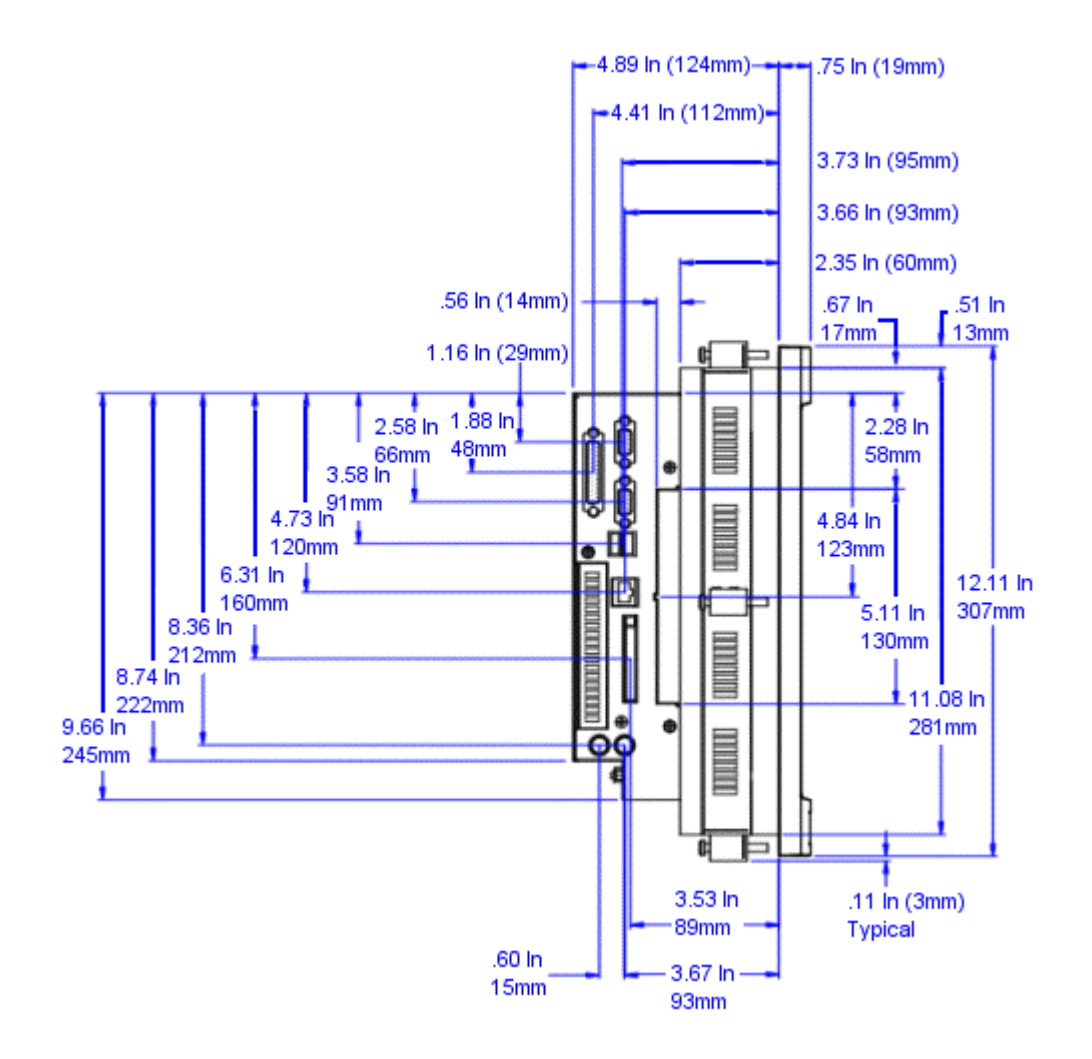

#### (Model: PS12-2/PC12-2)

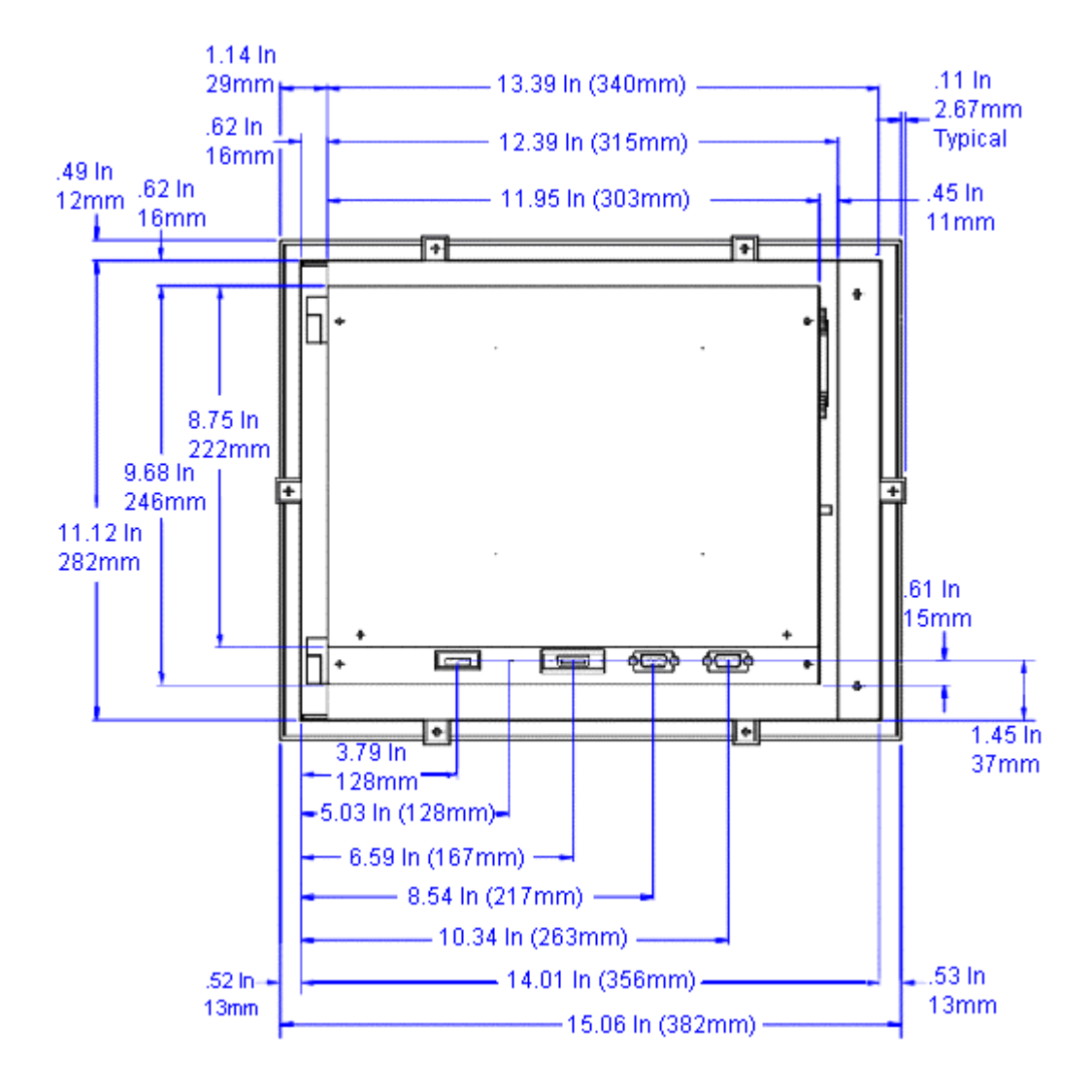

(Model: PS12-2/PC12-2)

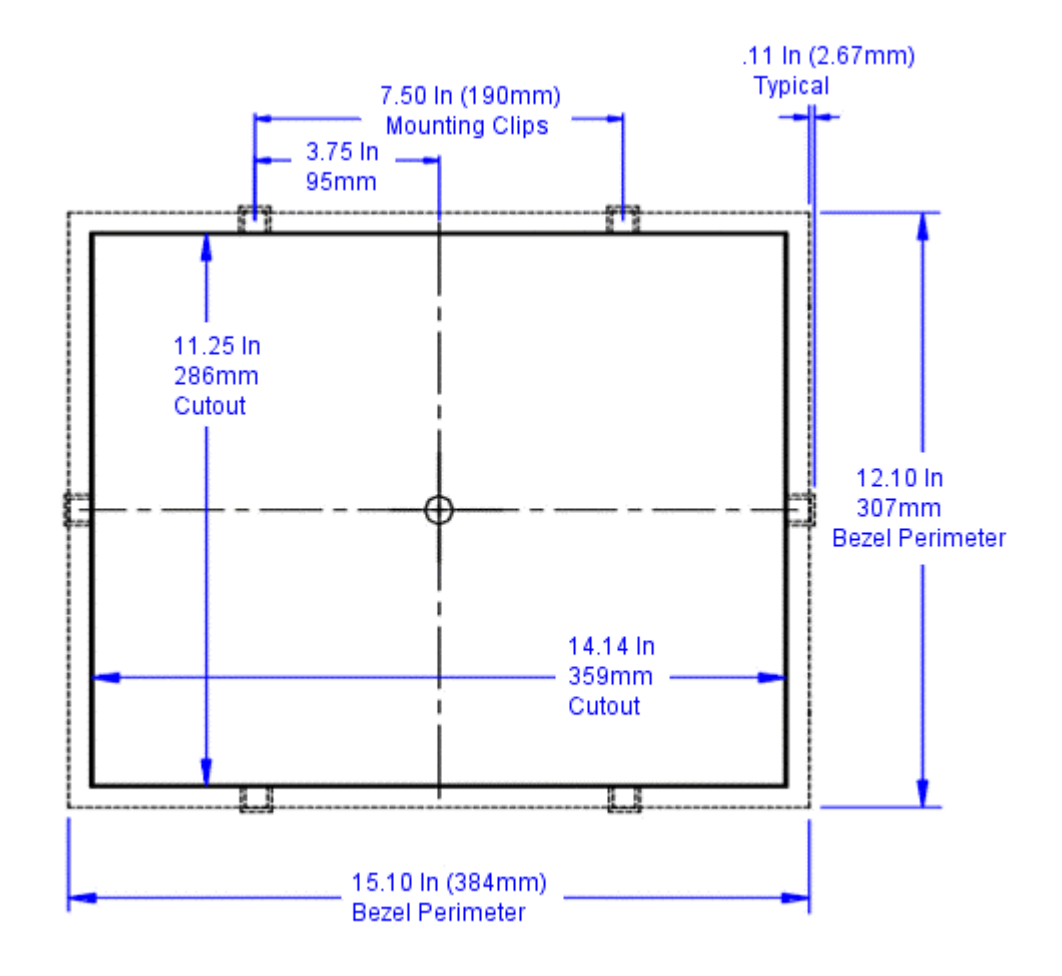

## Model: PS15-2/PC15-2

To access the complete CAD drawings and 3D models from the CD, complete the following steps:

1. Insert the Industrial PC Drivers and Utilities CD (DCD-1000) into your CD Rom drive if it isn't already in the CD ROM drive.

**Note <SrcDir>** is the drive where the CD is located. **File** represents the PowerStation drawing that you need.

2. Select <SrcDir>\Documentation\CAD Files\File.

## **Front View: Monitor**

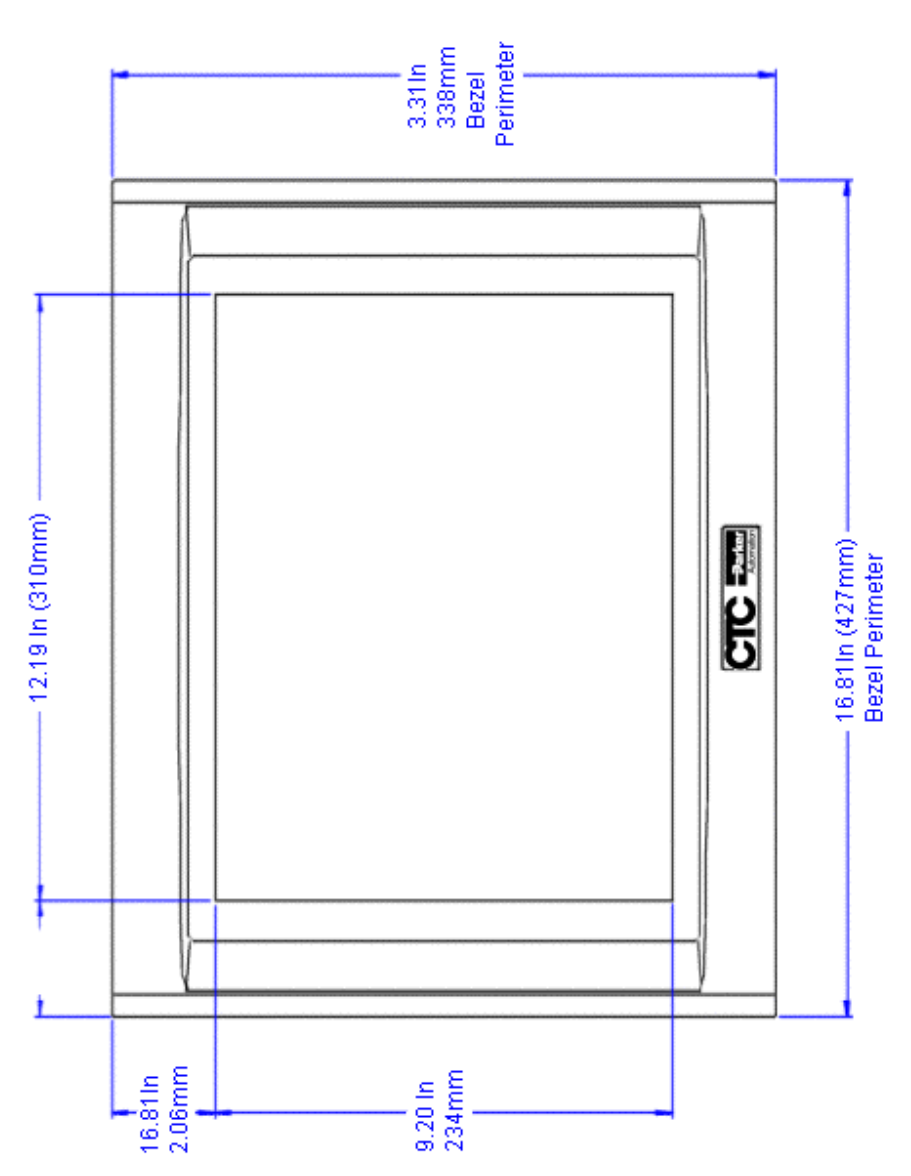

## Left Side View: Components

(Model: PS15-2/PC15-2)

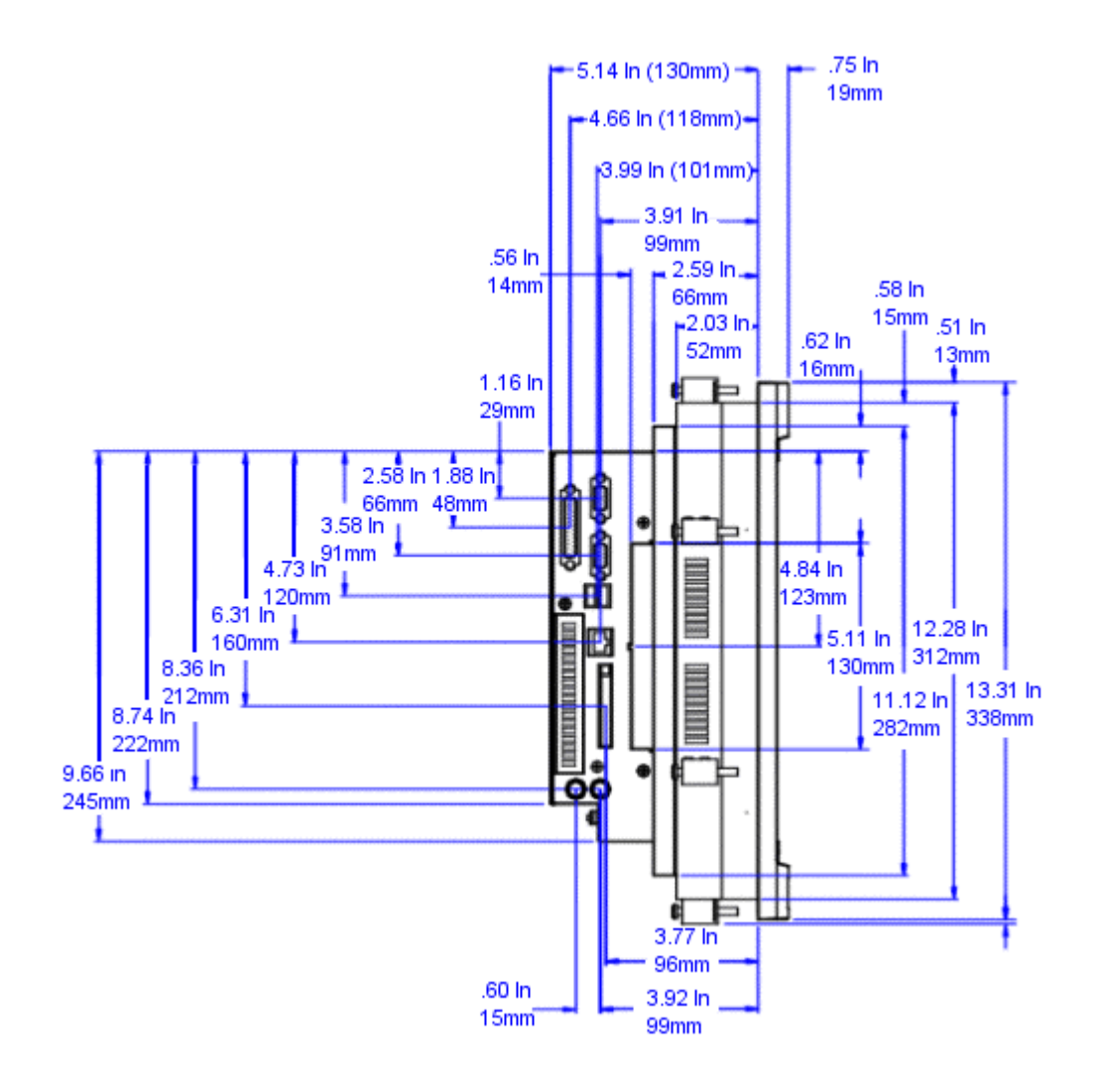

(Model: PS15-2/PC15-2)

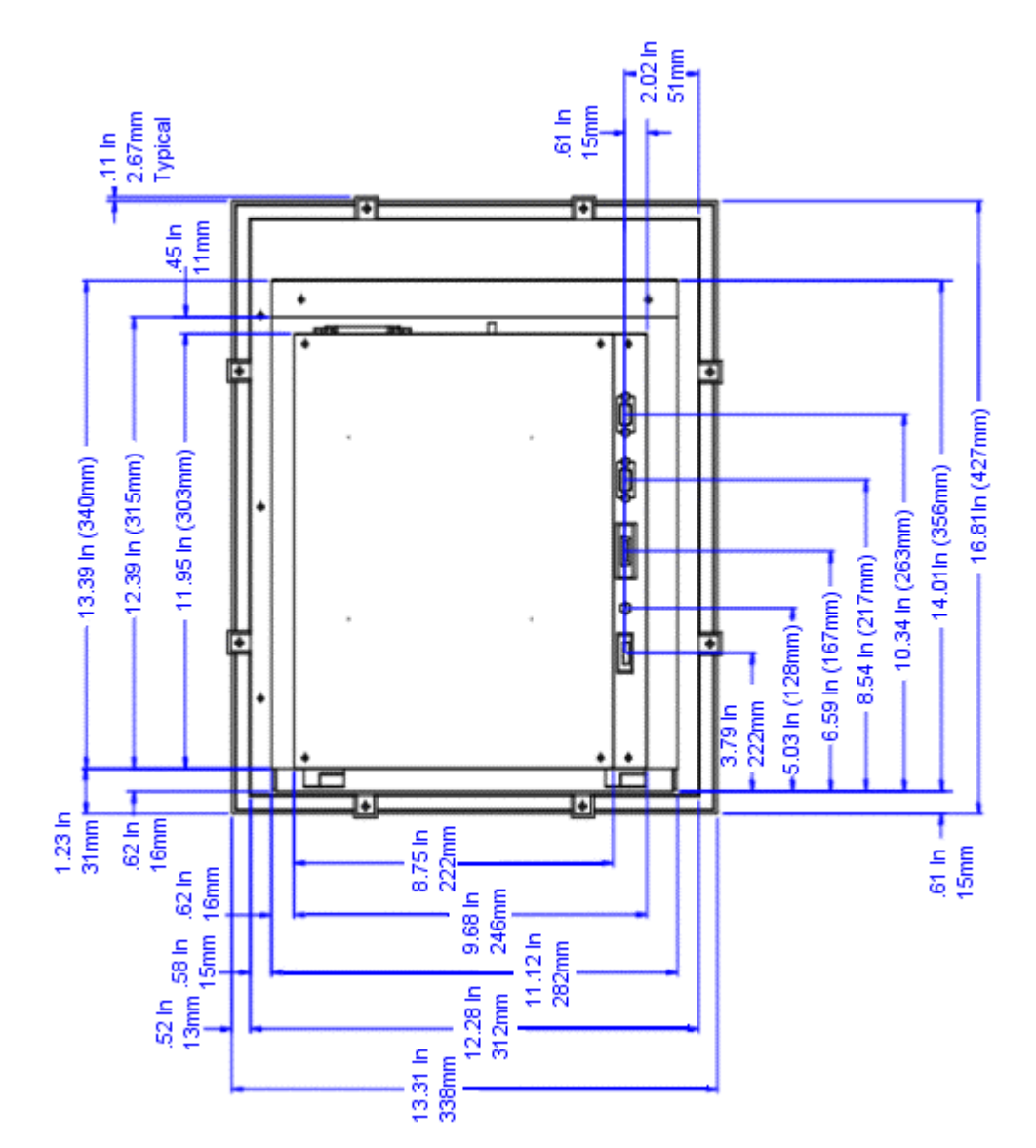

(Model: PS15-2/PC15-2)

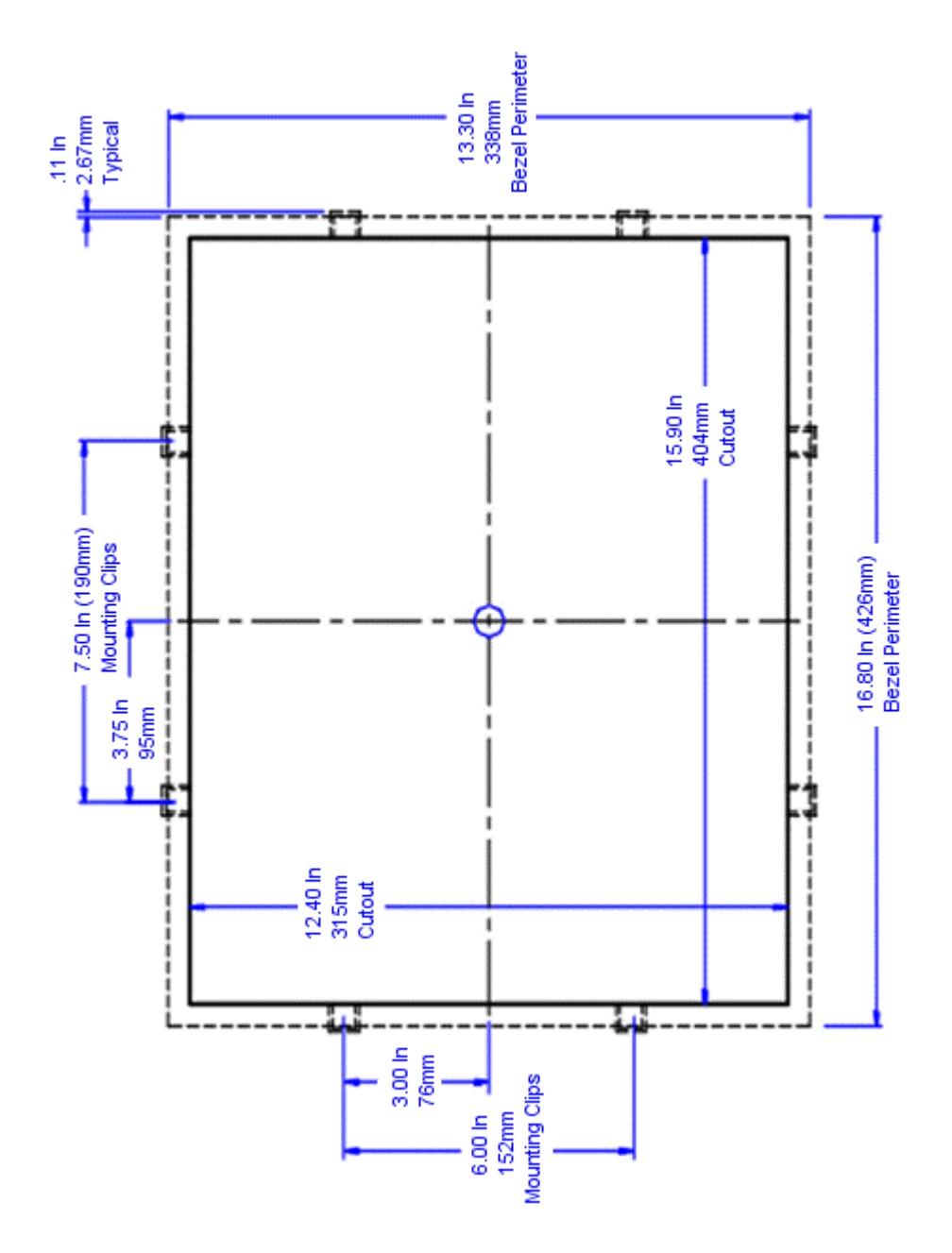

# Model: PS10-3/PC10-3 Model: PS10-4/PC10-4

To access the complete CAD drawings and 3D models from the CD, complete the following steps:

1. Insert the Industrial PC Drivers and Utilities CD (DCD-1000) into your CD Rom drive if it isn't already in the CD ROM drive.

| Note | <b><srcdir></srcdir></b> is the drive where the CD is located. <b>File</b> represents the PowerStation |
|------|----------------------------------------------------------------------------------------------------|
|      | drawing that you need.                                                                                 |

2. Select <SrcDir>\Documentation\CAD Files\File.

## **Front View: Monitor**

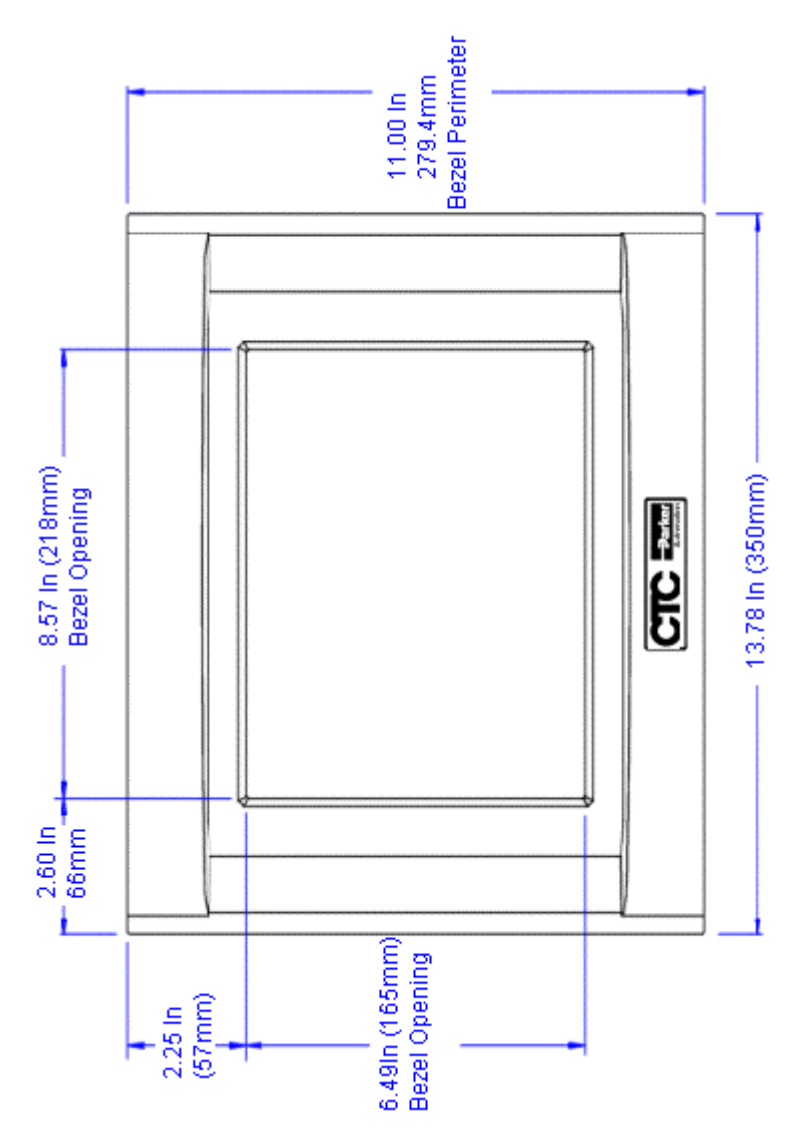

## Left Side View: Components

(Model: PS10-3/PC10-3) (Model: PS10-4/PC10-4)

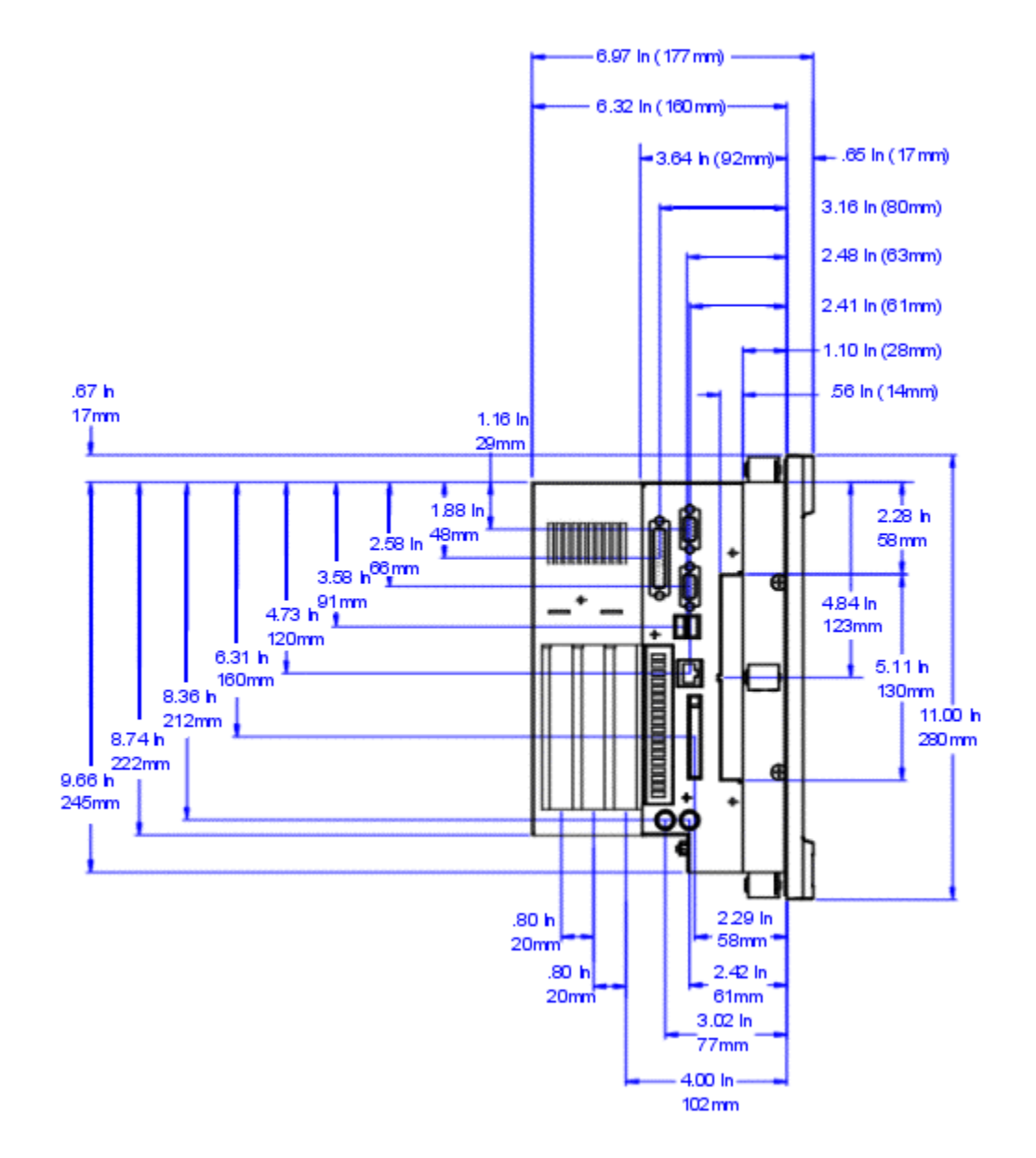

(Model: PS10-3/PC10-3) (Model: PS10-4/PC10-4)

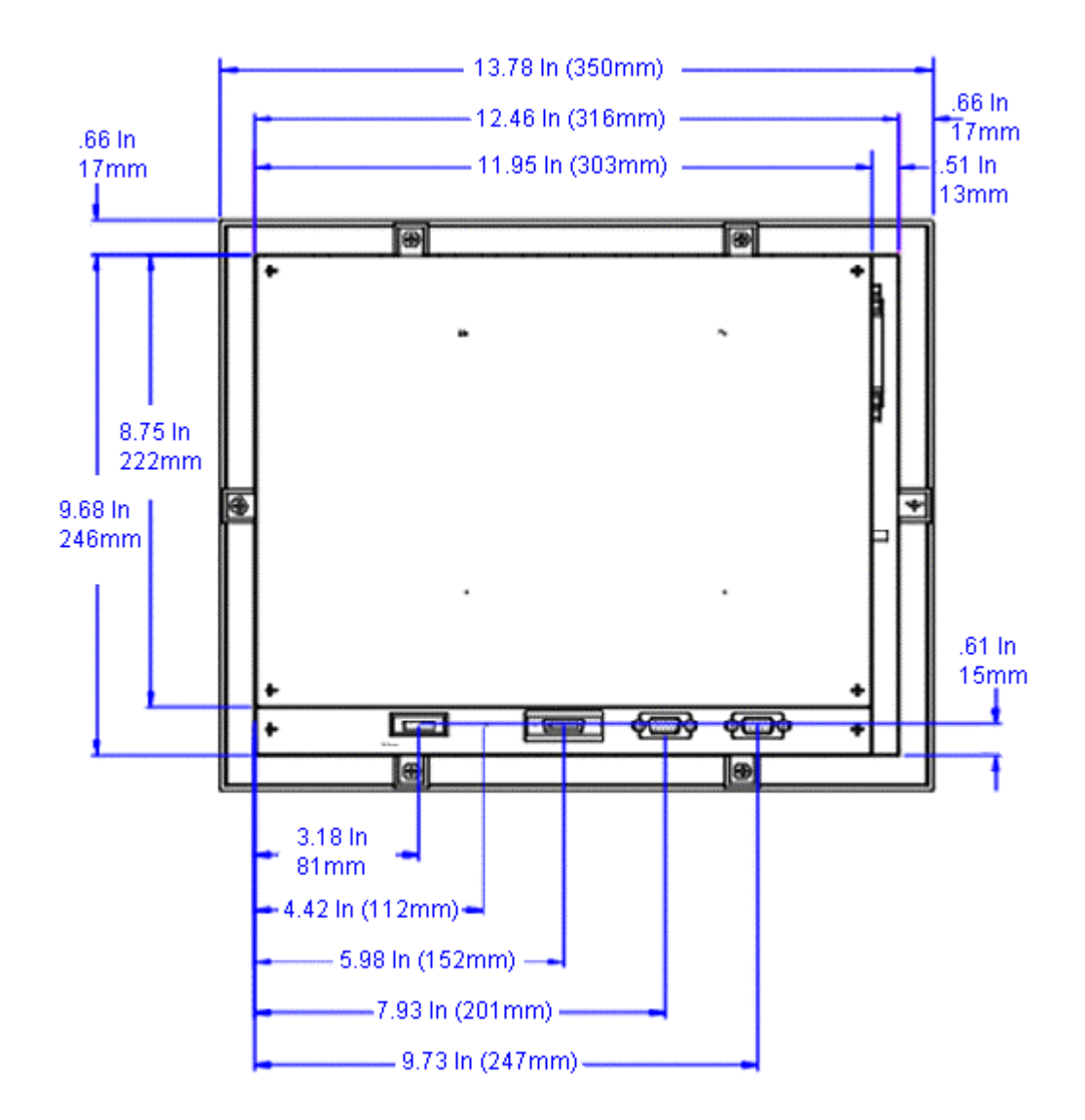

(Model: PS10-3/PC10-3) (Model: PS10-4/PC10-4)

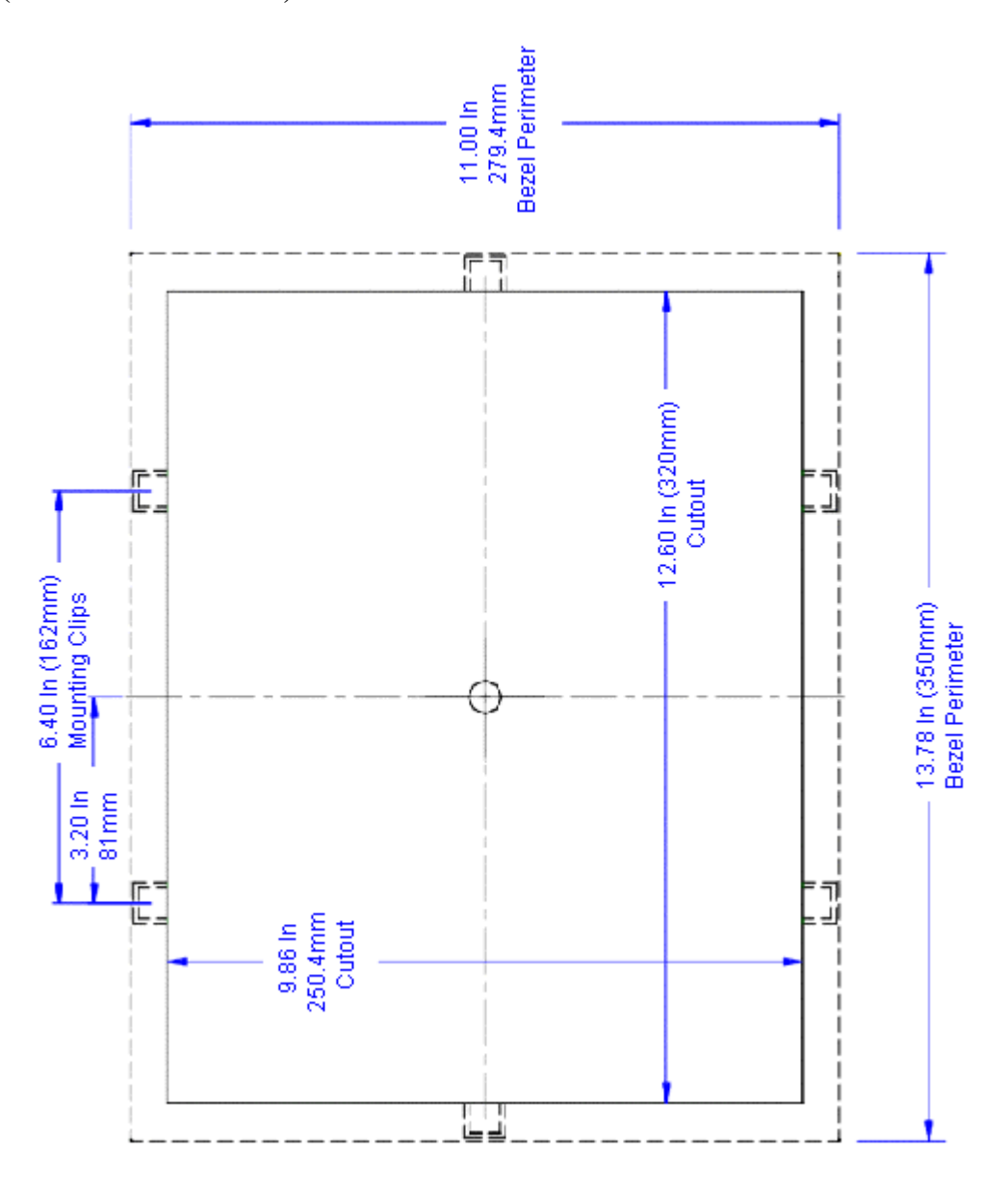

# Model: PS12-3/PC12-3 Model: PS12-4/PC12-4

To access the complete CAD drawings and 3D models from the CD, complete the following steps:

1. Insert the Industrial PC Drivers and Utilities CD (DCD-1000) into your CD Rom drive if it isn't already in the CD ROM drive.

| Note | <b><srcdir></srcdir></b> is the drive where the CD is located. <b>File</b> represents the PowerStation |
|------|----------------------------------------------------------------------------------------------------|
|      | drawing that you need.                                                                                 |

2. Select <SrcDir>\Documentation\CAD Files\File.

## **Front View: Monitor**

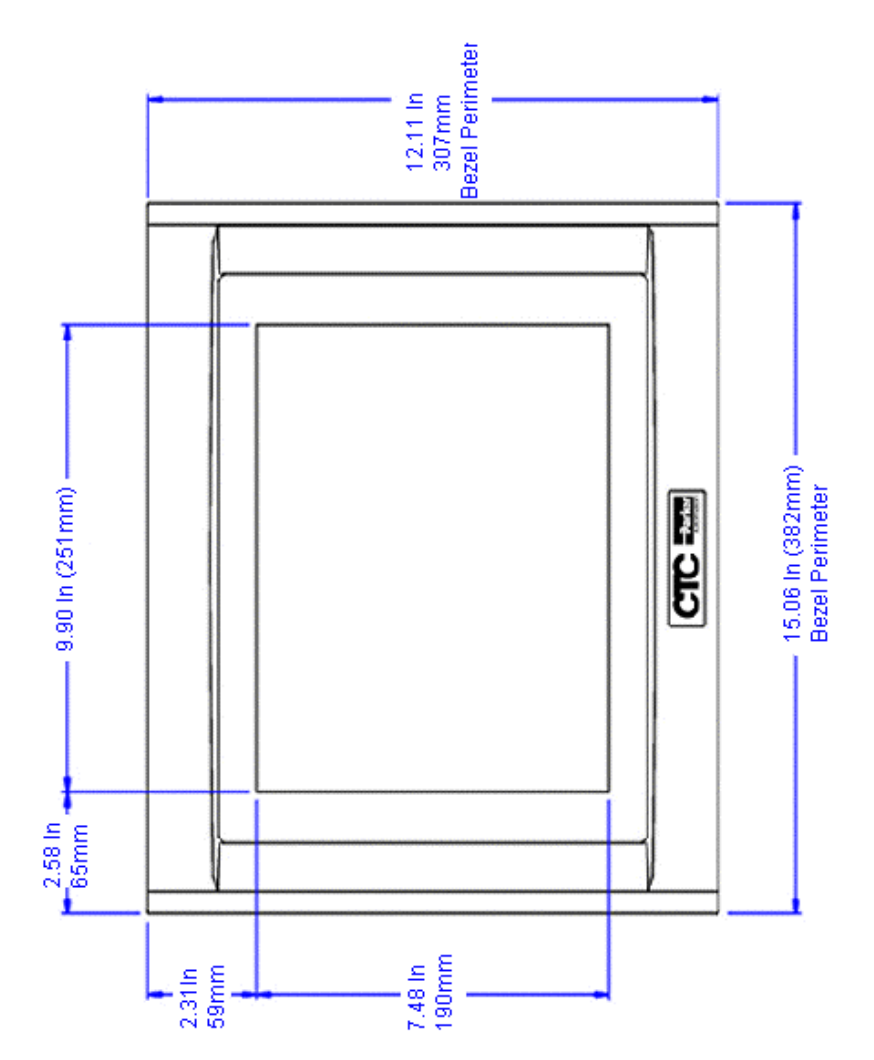

## Left Side View: Components

(Model: PS12-3/PC12-3) (Model: PS12-4/PC12-4)

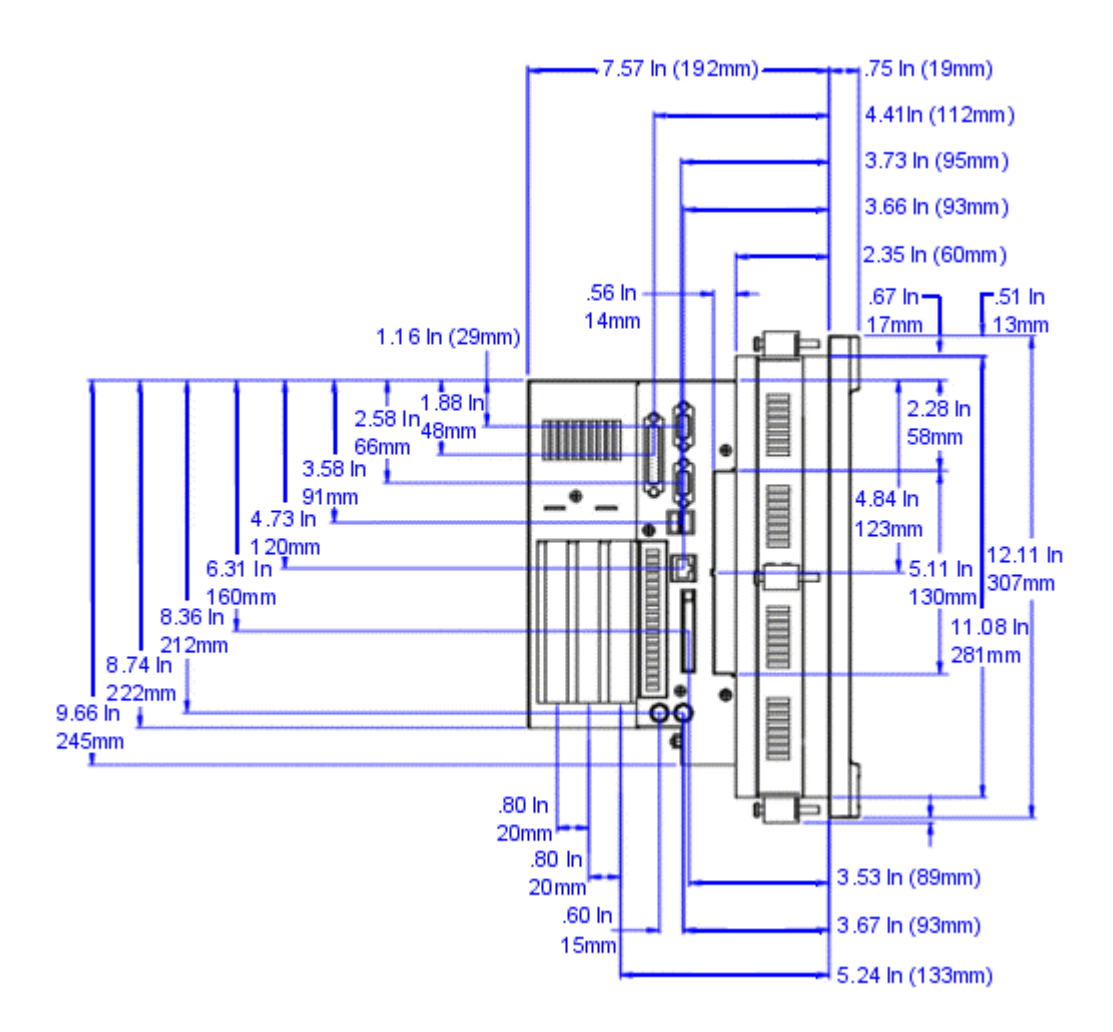

(Model: PS12-3/PC12-3) (Model: PS12-4/PC12-4)

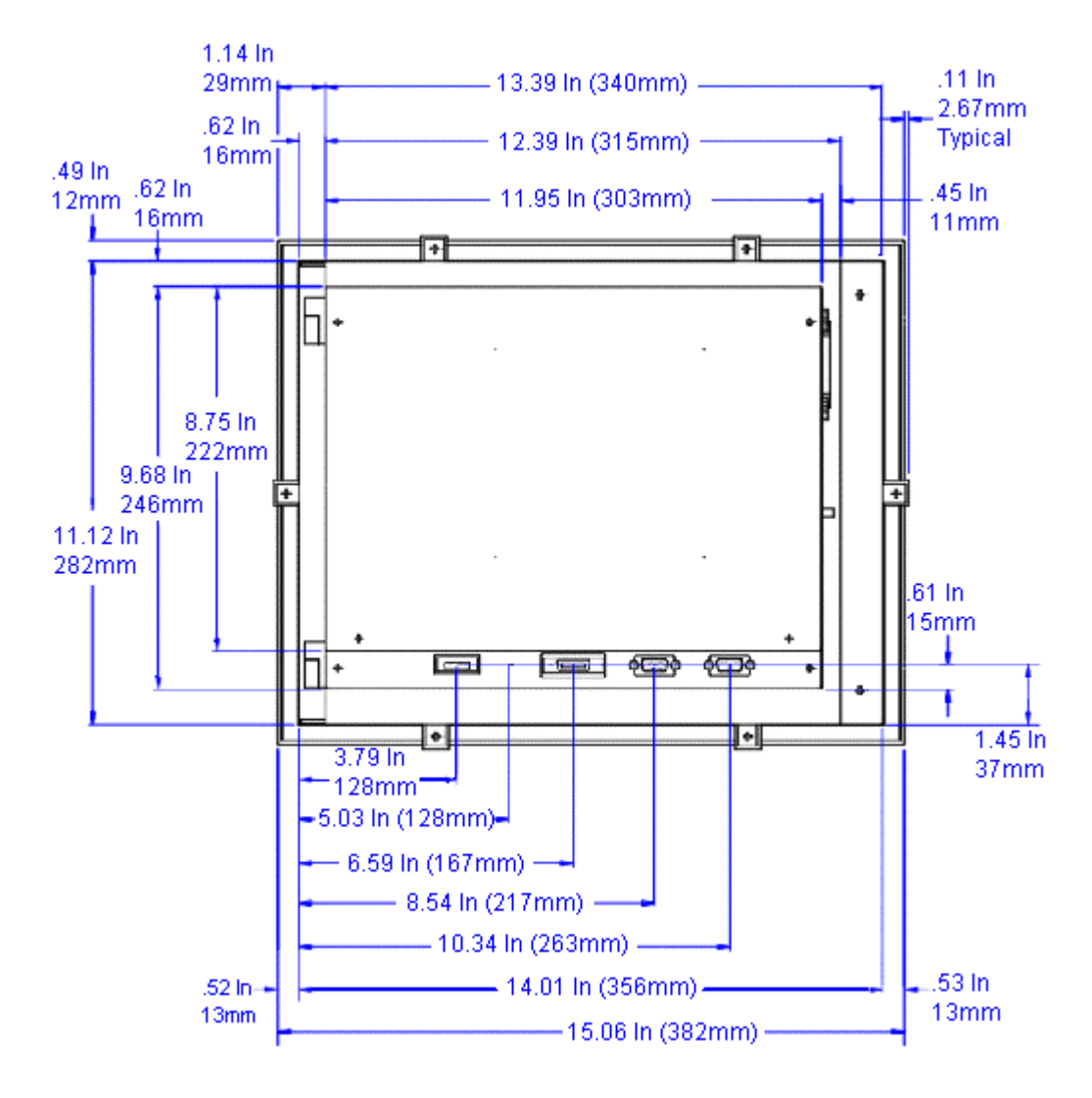

(Model: PS12-3/PC12-3) (Model: PS12-4/PC12-4)

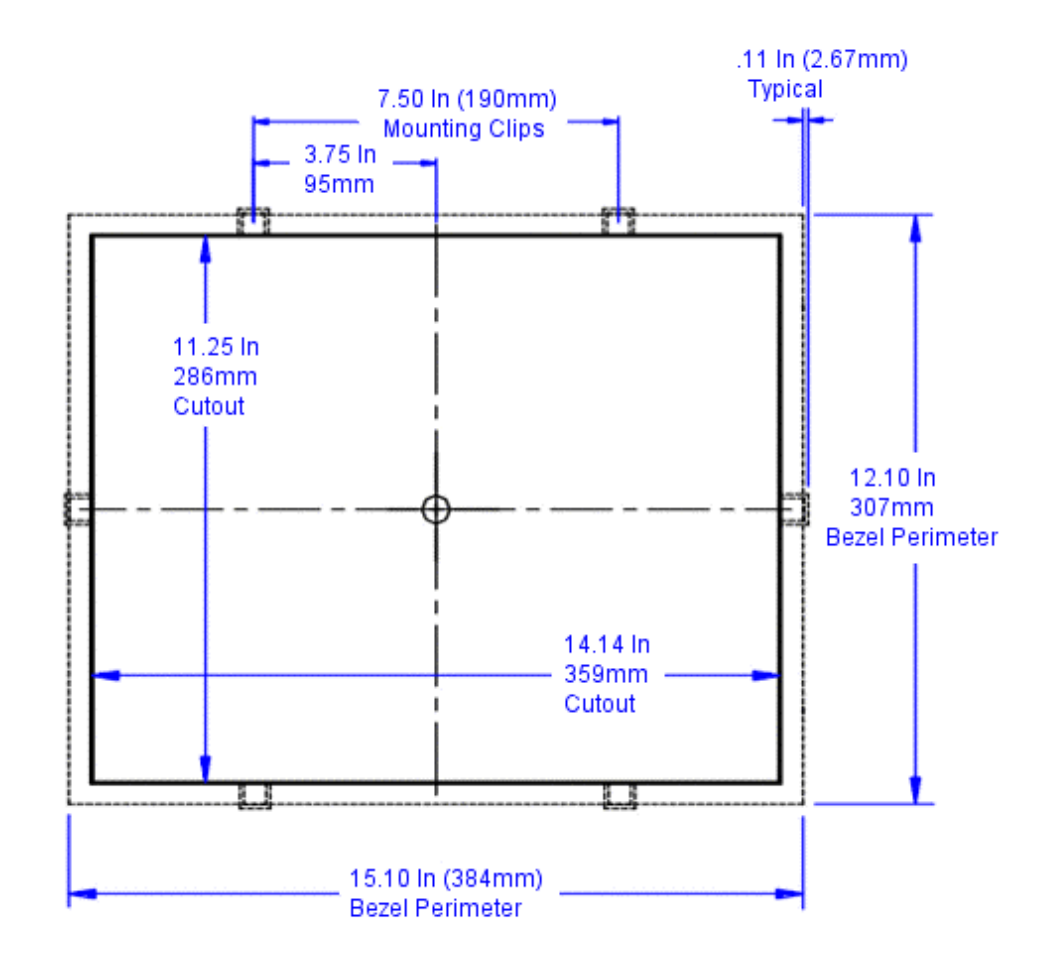

# Model: PS15-3/PC15-3 Model: PS15-4/PC15-4

To access the complete CAD drawings and 3D models from the CD, complete the following steps:

1. Insert the Industrial PC Drivers and Utilities CD (DCD-1000) into your CD Rom drive if it isn't already in the CD ROM drive.

| Note | <b><srcdir></srcdir></b> is the drive where the CD is located. <b>File</b> represents the PowerStation |
|------|----------------------------------------------------------------------------------------------------|
|      | drawing that you need.                                                                                 |

2. Select <SrcDir>\Documentation\CAD Files\File.

## **Front View: Monitor**

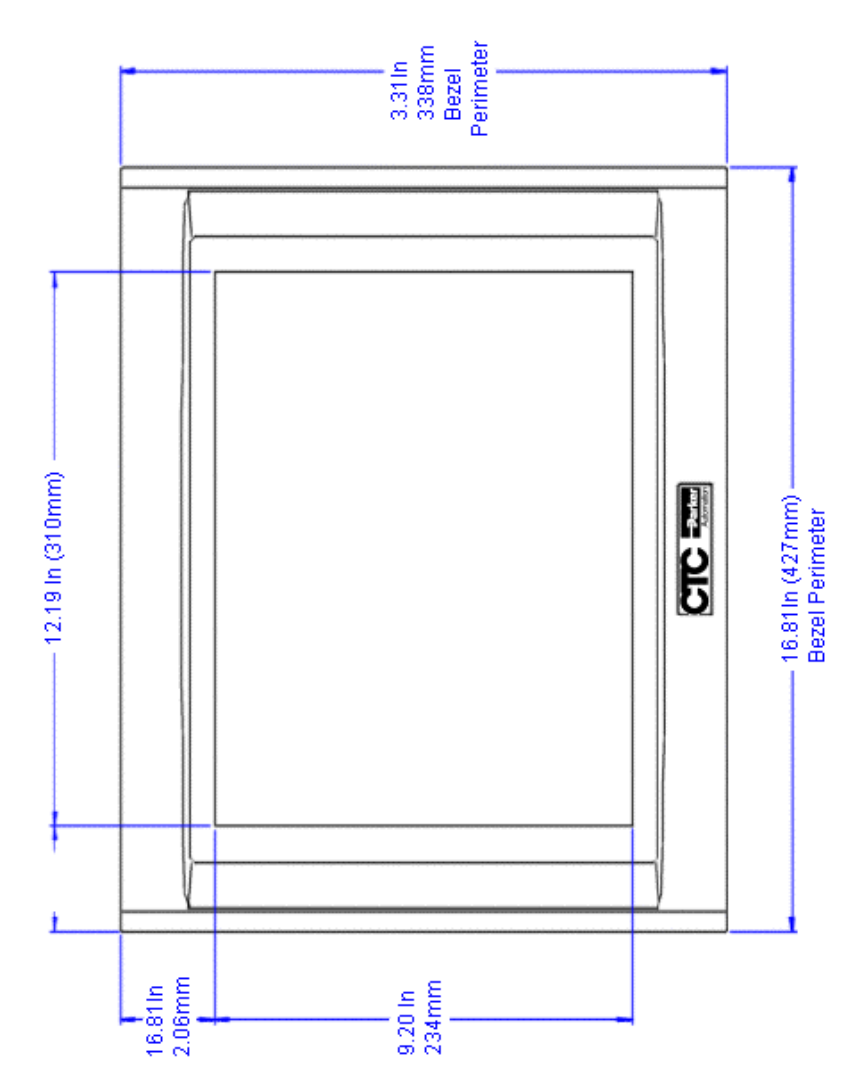

## Left Side View: Components

(Model: PS15-3/PC15-3) (Model: PS15-4/PC15-4)

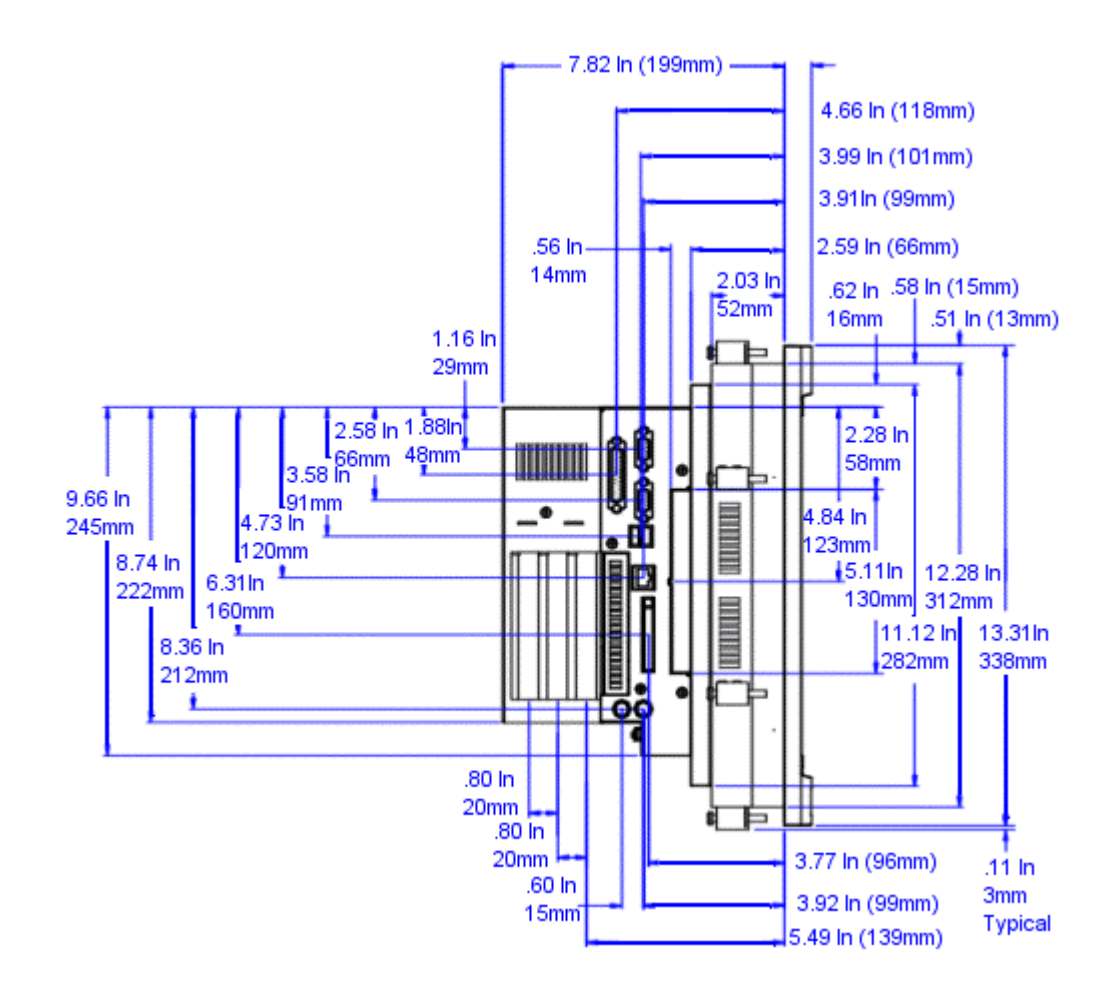

(Model: PS15-3/PC15-3) (Model: PS15-4/PC15-4)

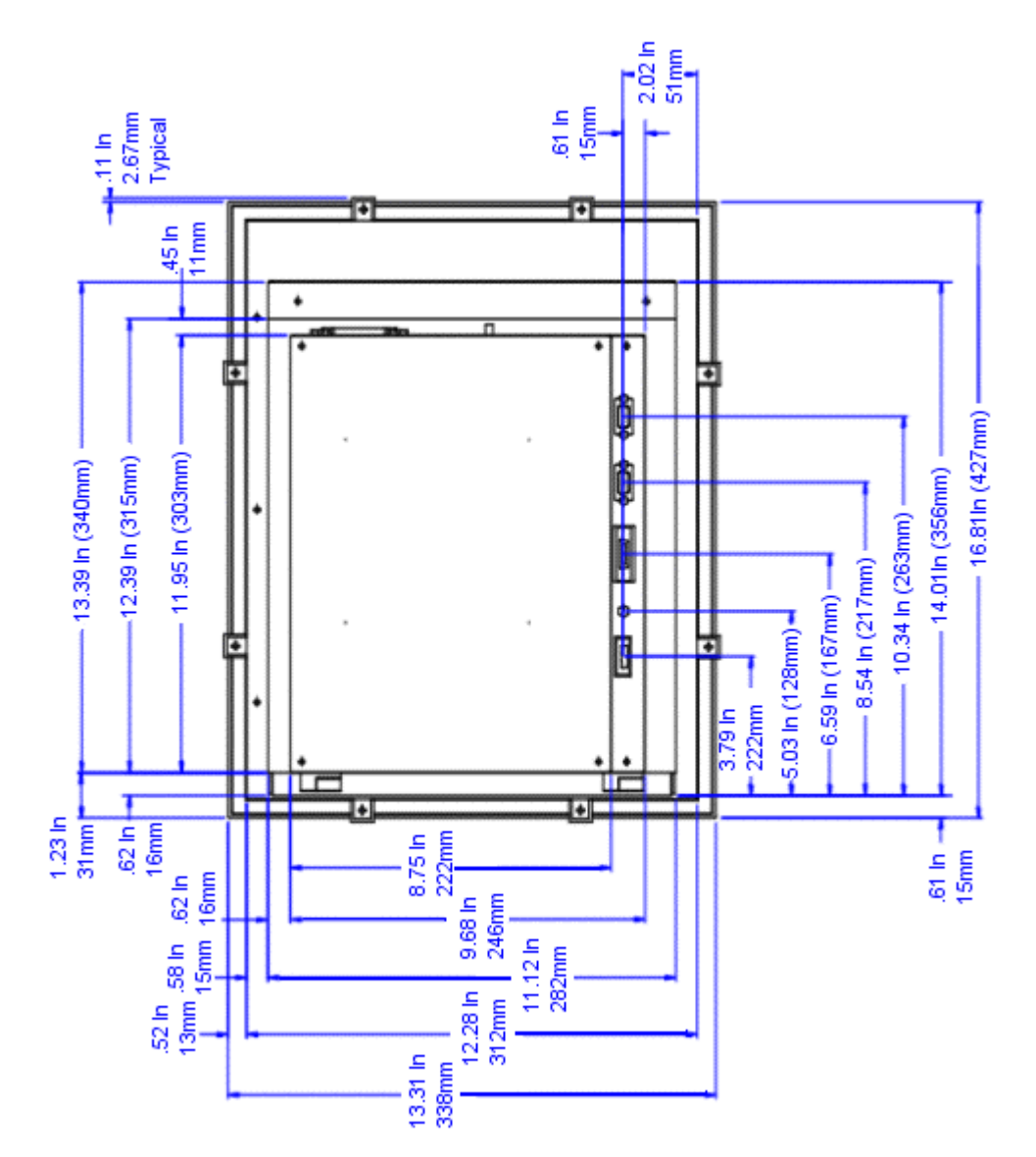

(Model: PS15-3/PC15-3) (Model: PS15-4/PC15-4)

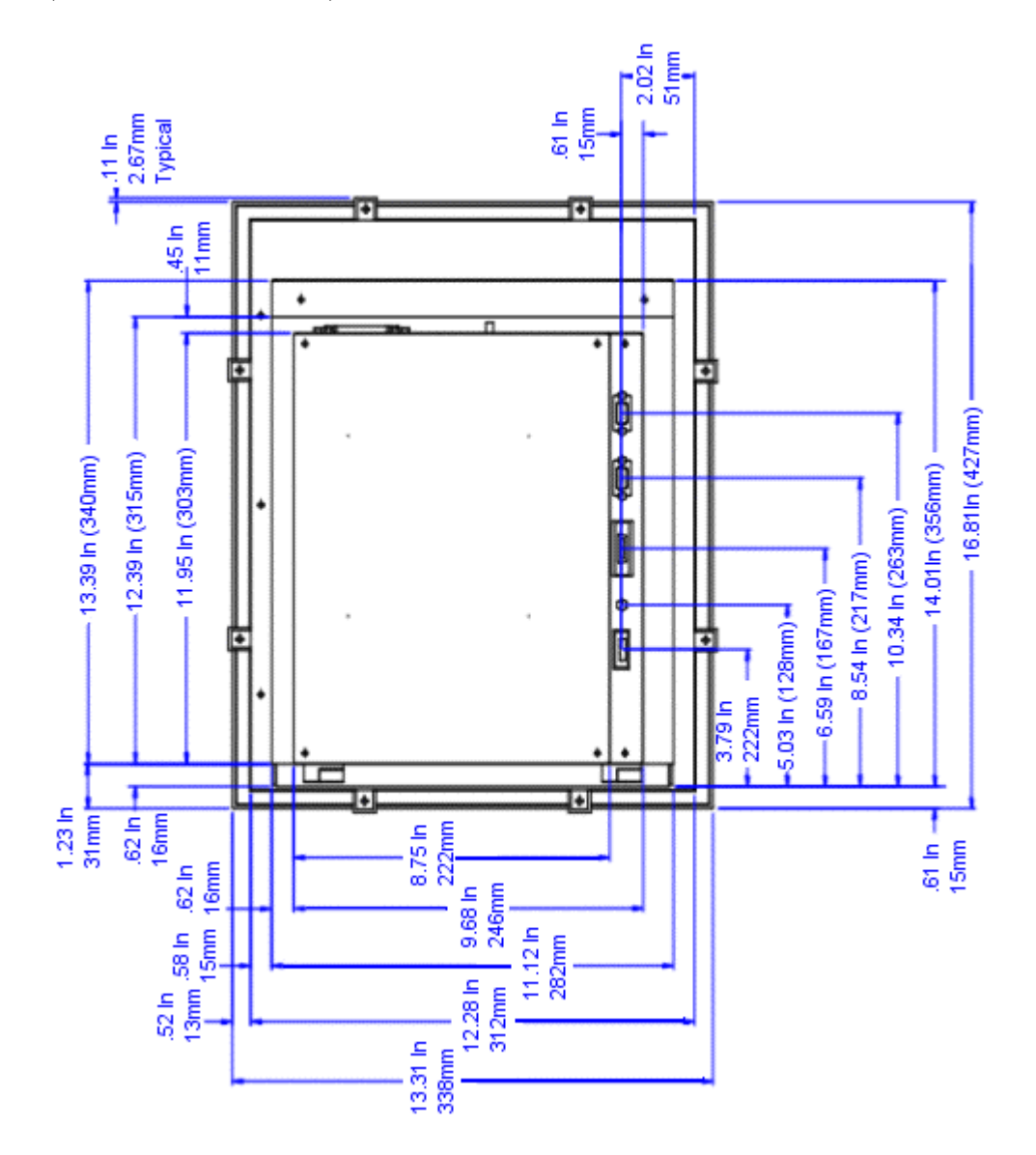

## Model: RS00-2/RC00-2

To access the complete CAD drawings and 3D models from the CD, complete the following steps:

1. Insert the Industrial PC Drivers and Utilities CD (DCD-1000) into your CD Rom drive if it isn't already in the CD ROM drive.

| Note | <srcdir> is the drive where the CD is located. File represents the PowerStation</srcdir> |
|------|------------------------------------------------------------------------------------------|
|      | drawing that you need.                                                                   |

2. Select <SrcDir>\Documentation\CAD Files\File.

### Left Side View: Components

(Model: RS00-2/RC00-2)

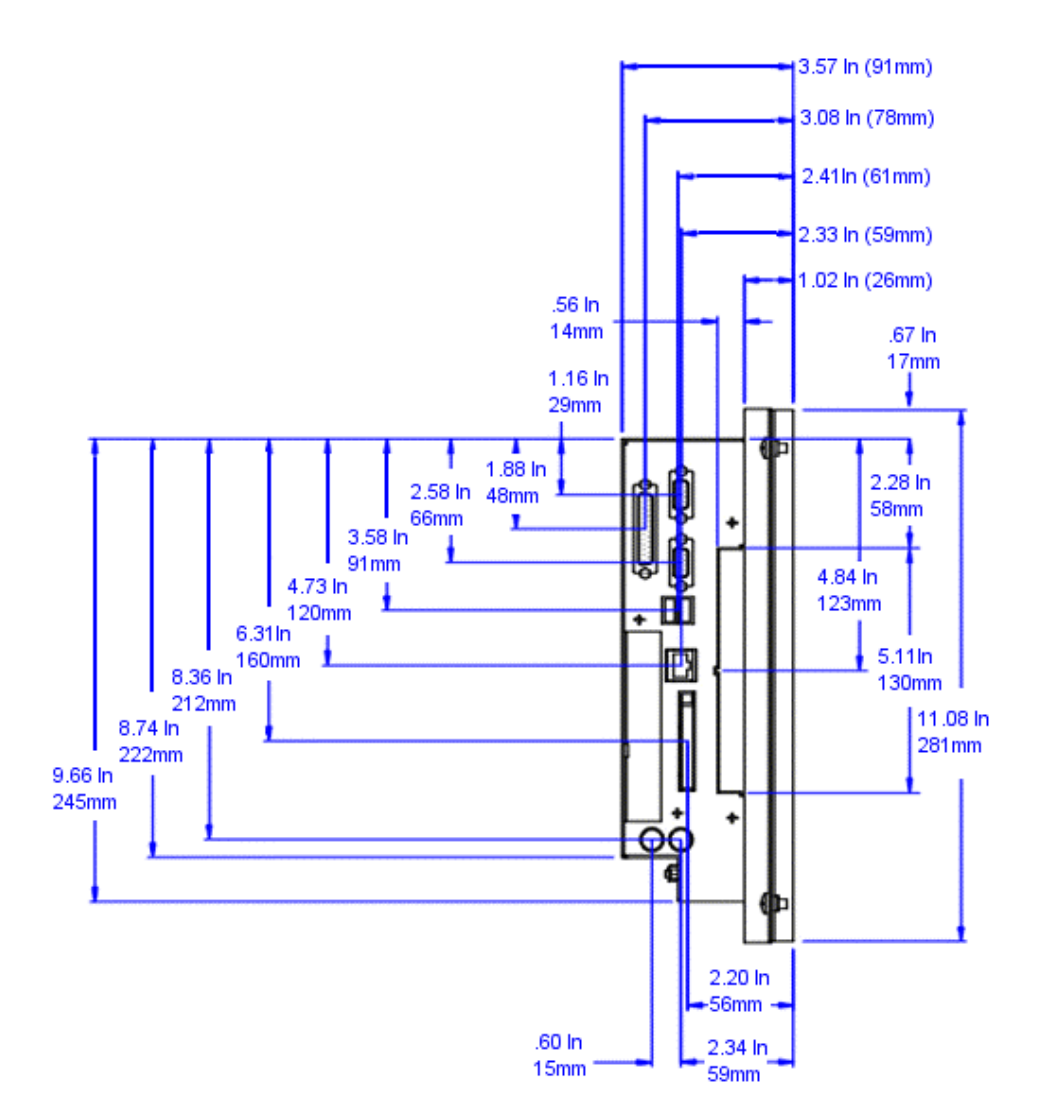

(Model: RS00-2/RC00-2)

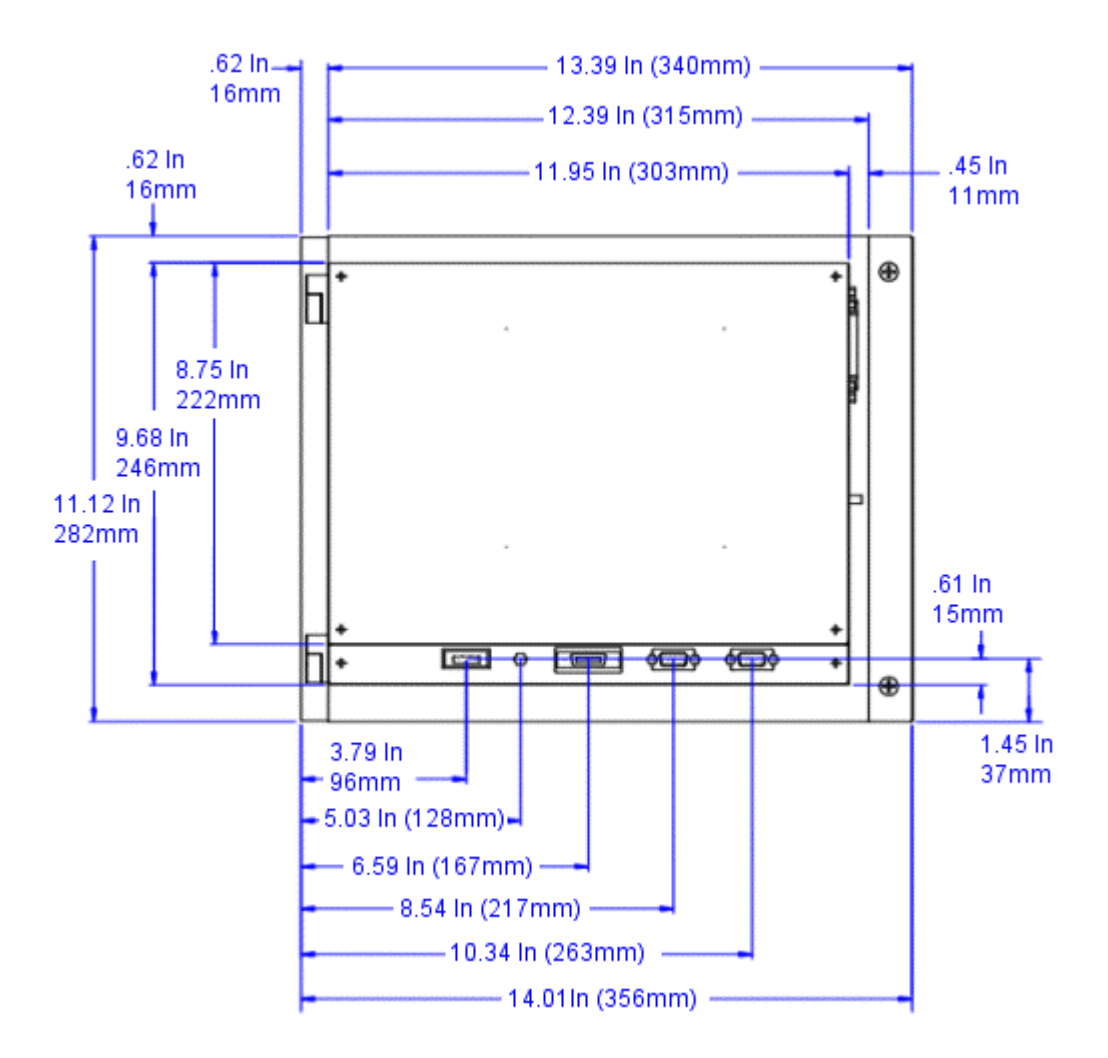

(Model: RS00-2/RC00-2)

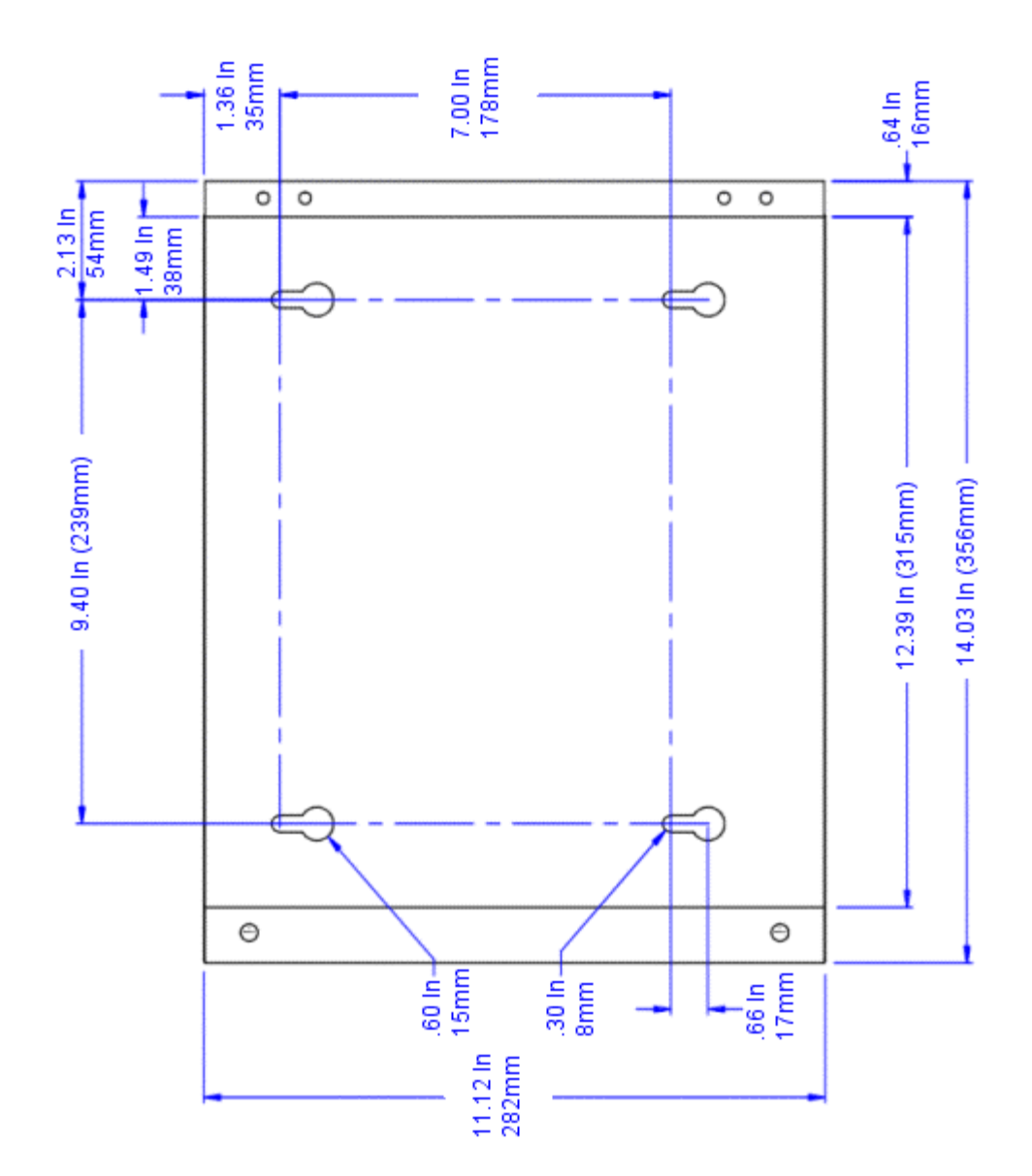

# Model: RS00-3/RC00-3 Model: RS00-4/RC00-4

To access the complete CAD drawings and 3D models from the CD, complete the following steps:

1. Insert the Industrial PC Drivers and Utilities CD (DCD-1000) into your CD Rom drive if it isn't already in the CD ROM drive.

| Note | <b><srcdir></srcdir></b> is the drive where the CD is located. <b>File</b> represents the PowerStation |
|------|----------------------------------------------------------------------------------------------------|
|      | drawing that you need.                                                                                 |

2. Select <SrcDir>\Documentation\CAD Files\File.

### Left Side View: Components

(Model: RS00-3/RC00-3) (Model: RS00-4/RC00-4)

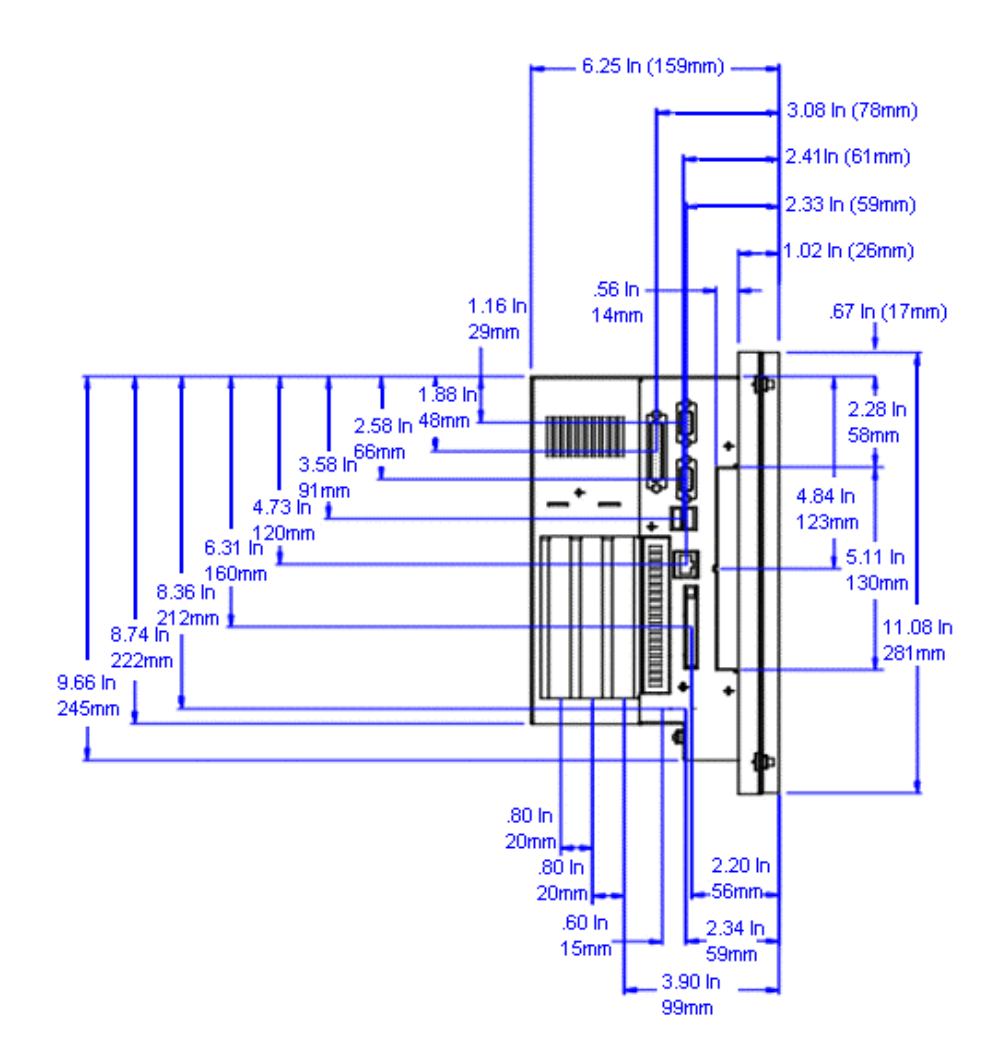

(Model: RS00-3/RC00-3) (Model: RS00-4/RC00-4)

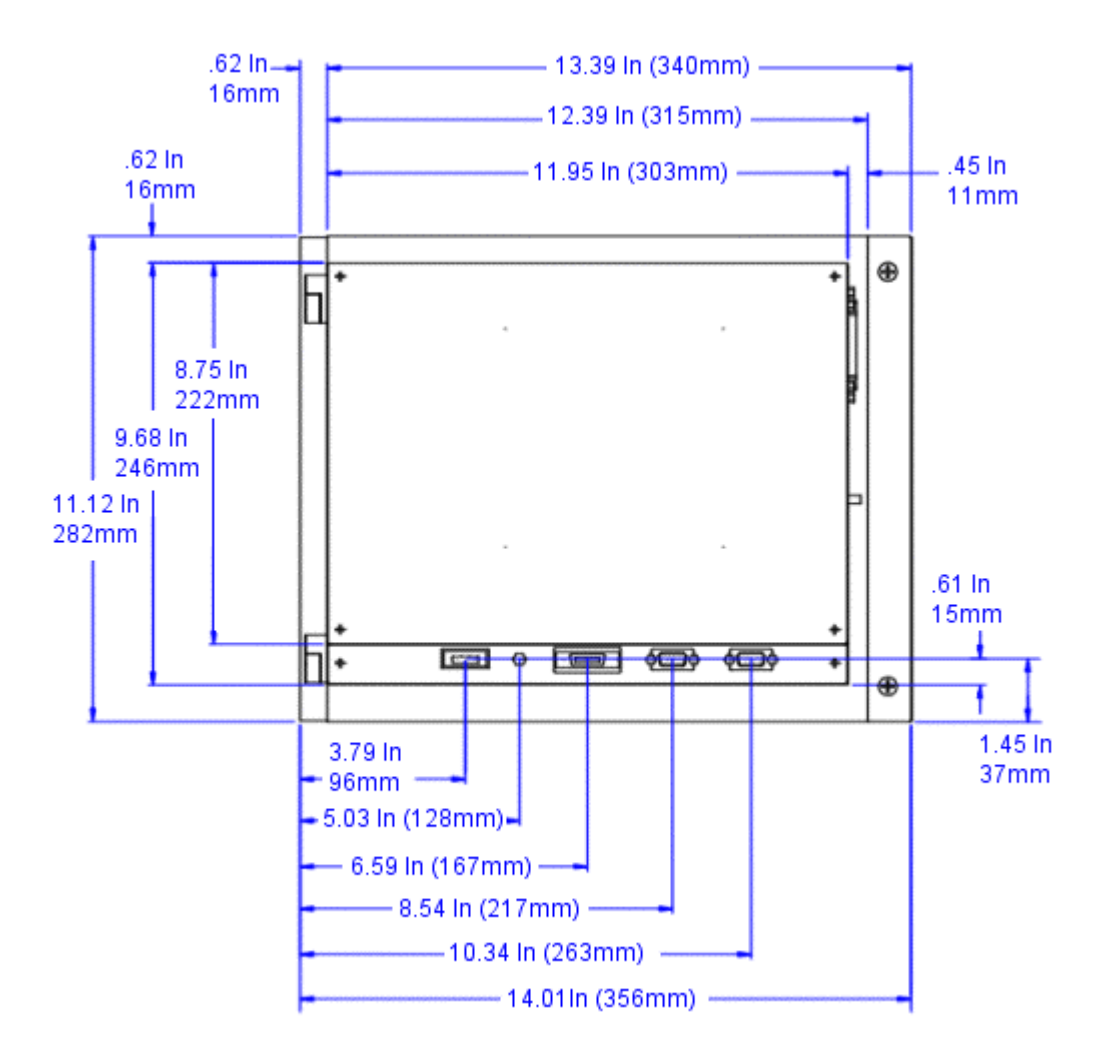

(Model: RS00-3/RC00-3) (Model: RS00-4/RC00-4)

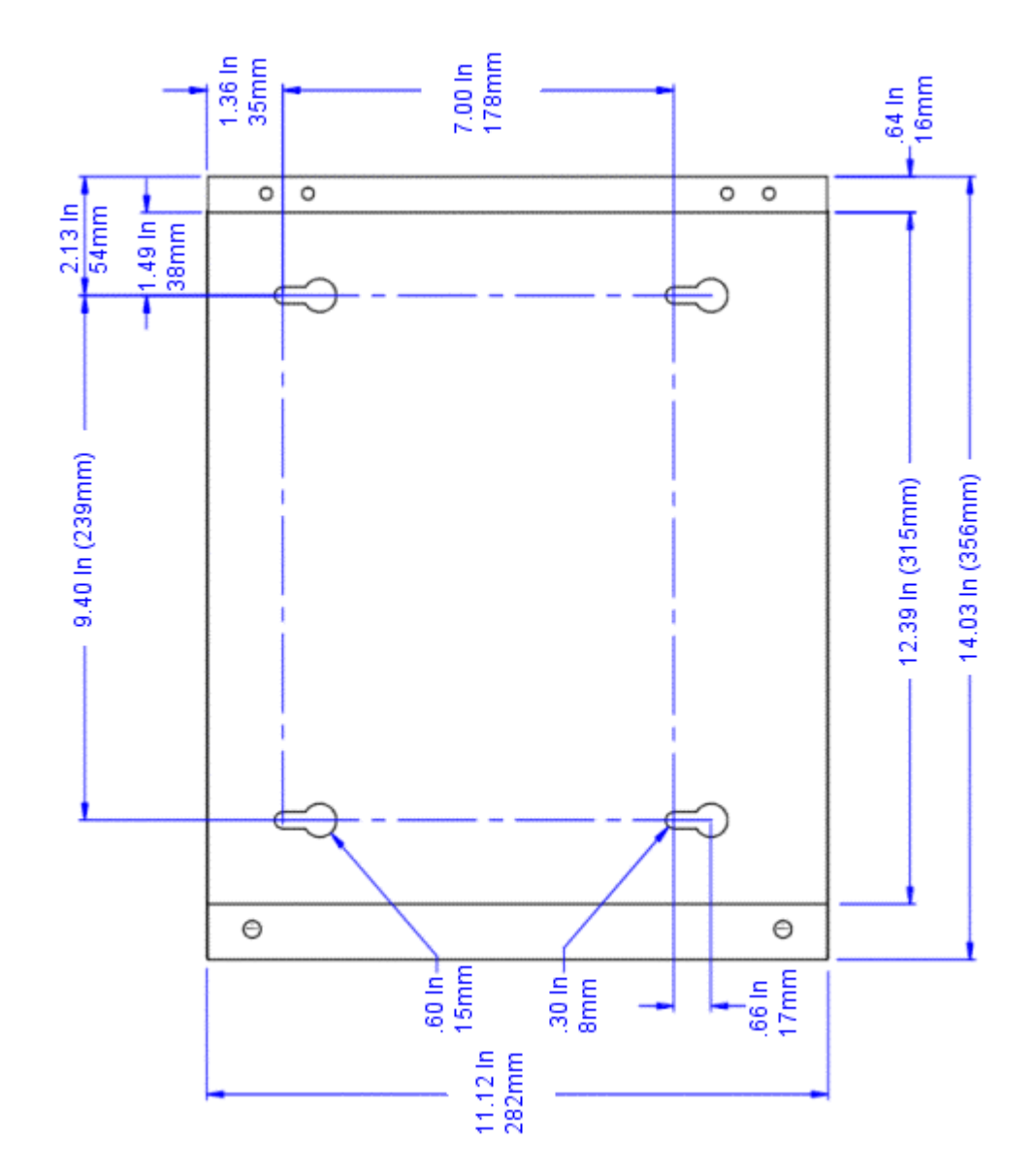

Appendix B: Dimensional Drawings

# INDEX

### Α

Adapter cards, 69 Adding Expansion Cards, 69 Agency Approvals, 96 Application Engineering Services, 6 Autoexec.bat Files, 78

#### В

Backlight bulbs, 2, 65 Battery, 27, 65 BIOS, 15, 16, 32, 40, 43, 44, 45, 77, 89, 90 Brightness, 45 Bus interfaces, 14

## С

CD-ROM, 4, 10, 17, 18, 19, 21, 37, 38, 46, 47, 48, 49, 51, 54, 55, 56, 59, 65, 79, 81, 88, 93 CF, 10, 14, 17, 18, 19, 21, 33, 38, 46, 57, 58, 59, 71, 73, 74, 77, 88 Class I, Division 2 Guidelines, 36 Cleaning the Display Screen, 60 CMOS settings, 71, 74 COM1, 10, 22, 23, 31, 73 COM2, 10, 14, 22, 23, 31, 71, 72 COM3, 10, 22, 23, 31, 40 Compact Flash, 4, 10, 17, 18, 21, 33, 43, 46, 59, 77, 88, 93 Config.sys Files, 80 Configurable jumpers, 14 Configuring Serial Ports, 44 Connecting the RS/RC Unit to a Monitor, 40 Contrast, 45 CPU, 9, 14, 15, 18, 23, 27, 28, 29, 30, 32, 71, 76,88

Cutout Height, 38 Cutout Width, 38

#### D

Dimensional Drawings, 2, 37, 39, 97 Display Specifications, 92 displays, 2, 10, 16, 17, 26, 28, 29, 75, 92 Displays, 17, 83 Drive Functions, 21 Drives, 17, 37, 38

### Ε

Electrical Guidelines, *36* Electrical Specifications, *94* Enclosure Guidelines, *37* Environmental Guidelines, *36* Environmental Specifications, *93* EPROM, 16, 90 ESD Precautions, *65* Ethernet port, 10, 14, 21, 38, 71, 72, 75, 85, 88 Ethernet Port, 25 Expansion slots, 10, 89, 94 Expansion Slots, 29, 30

### F

faceplate, *36*, *95* Faceplate Chemical Resistance, *95* FLASH memory, 15 Floppy disk drive, *65* Floppy Drive, 19, 20 Fuse, 27, 65, 94

### G

Glossary of Terms, 4

### Н

Hard disk drive, 17, 65

## I

I/O addresses, 9, 30, 85
Industrial PC Drivers and Utilities CD, 13, 46, 55, 98, 102, 106, 110, 114, 118, 122, 125
Internal Temperatures, 28
IRQ, 31, 32, 51, 52, 53, 62, 70, 71, 78, 84, 89
IRQs, 30, 31
ISO Symbols, 3

### J

Jumper Settings, 51, 71

### L

Lithium, 27

### Μ

MachineShop Installation CD, 13, 56, 57, 59 Memory, 32, 33, 69, 80, 88 Monitor Size, 38 Mounting the System, 38 MS-DOS, 13, 29, 41, 42, 50, 57, 59, 60, 61, 62, 63, 76, 77, 80, 83, 85, 91 MS-DOS 6.22 and Utilities Installation Disk, 13 Multiboot Systems, 42

## Ν

null modem, 24

## 0

Opening and Closing the System, 66

### Ρ

parallel port, 16, 21, 25, 88 Parallel port, 10, 30, 31 Parallel Port, 21, 25 Peripheral Devices, 28, 85 Physical Specifications, 88 Pinout data, 25, 26 Power Supply, 27, 90 PowerSmart, 4, 10, 28, 29, 47, 48, 55, 56, 75, 81, 82, 83, 90 PowerStation Start Disk, 13, 58, 78 Problems when starting, 75 Problems with peripheral devices, 75 Processor, 14, 88 Product Support Program (PSP), 7 PS/2 ports, 10, 21, 25, 88

## R

RAM, 15, 75, 76 Recalibrating the Touchscreen, 62 Reconfiguring the Touchscreen Driver, 60 Reconfiguring under Windows, 61 Reinstalling drivers, 58 Reinstalling MachineShop, 56 Reinstalling the MachineShop Shell, 57 Replacement components, 65 Replacing Components, 65 Resetting Disk Boot Priority, 44 reverse polarity, 27 RS 232, 23 RS232, 73, 88 RS-232, 23, 24 RS422, 72, 73 RS-422, 23, 24 RS485, 72 RS-485, 23, 24, 72 Runtime, 4, 33, 57

## S

SDRAM, *32*, *33*, *65*, *76*, *87*, *88*, *89*, *91* Selecting a Location, *36* serial ports, 10, 16, 21, 22, 24, 38, 44, 73, 88 Serial Ports, 22, 44 system parameters, 29

## Т

Technical Support, 1, 2, 5, 46, 57, 65, 75, 82, 83, 84 Temperature Guidelines, *37* Testing Specifications, *94* Touchscreen, *4*, *60*, *64*, *65*, *84*, *89* Training, 5, 6 Troubleshooting, *2*, *5*, *43*, *75* 

### U

USB ports, 10, 21, 26, 38, 88

## V

Video port, 10, 88 Video Port, 26

#### W

Warranty, 2 watchdog timer, 28, 90 Watchdog timer, 10, 30 Win NT 4.0 Emergency Recovery Disk, 13, 47, 48 Windows 2000, *13*, *32*, *47*, 48, 52, 53, 54, *91* Windows 2000 Emergency Recovery Disk, 13, 47 Windows 98, *47*, *48*, *49*, *57*, *91* Windows NT, *13*, *41*, *42*, *47*, *48*, *49*, *55*, *91*